вевьить авзичит **СИГИТОНАТИИ** 

**ՎՇԽԵՆ ՅՈՎՅԱՆՆԻՍՅԱՆ** 

# UUCULA AUV3Ph CULAN ATLUNTOR CULANUSTUULOSSS TURANUSTUULOSSS UUAUUSHU OUGTOP APUUNUUF

ԵՐԵՎԱՆԻ ՊԵՏԱԿԱՆ ՀԱՄԱԼՍԱՐԱՆ

# ԱՇԽԵՆ ՀՈՎՀԱՆՆԻՍՅԱՆ

# ԱՆՇԱՐԺ ԳՈւՅՔԻ ՇՈւԿԱՅԻ ՎԵՐԼՈւԾՈւԹՅՈւՆԸ ԵՎ ԿԱՆԽԱՏԵՍՈւՄԸ SPSS ԾՐԱԳՐԱՅԻՆ ՓԱԹԵԹԻ ԿԻՐԱՌՄԱՄԲ

ՈւՍՈւՄՆԱՄԵԹՈԴԱԿԱՆ ՁԵՌՆԱՐԿ

ԵՐԵՎԱՆ ԵՊՀ ՀՐԱՏԱՐԱԿՉՈւԹՉՈւՆ 2021 ՀՏԴ 332.72:004.42(07) ዓሆጉ 65.221+32.97g7 2 854

## Հրատարակության է երաշխավորել ԵՊՀ աշխարհագրության և երկրաբանության ֆակուլտետի գիտական խորհուրդը։

**Խմբագիր՝** տեխ. գիտ. թեկ. Գ. Վ. Մանուկյան

#### **Գրախոսներ՝** ՀՀ ԿՊԿ ղեկավարի տեղակալ, տեխ. գիտ. թեկ. Դ. Ա. Սողոմոնյան ԵՊՀ քարտեզագրության և գեոմորֆոլոգիայի ամբիոնի դոցենտ երկ. գիտ. թեկ.՝ Ե. Ս. Մանուկյան

Հովհաննիսյան Աշխեն Հայկի

2 854 Անշարժ գույքի շուկայի վերլուծությունը և կանխատեսումը SPSS ծրագրային փաթեթի կիրառմամբ/Ա. Հ. Հովհաննիսյան։ -Եր., ԵՊՀ հրատ., 2021, 86 էջ։

Ուսումնամեթոդական ձեռնարկում ներկայացված է «Անշարժ գույքի վերլուծություն և կառավարում» դասընթացի գործնական պարապմունքների ժամանակ SPSS ծրագրային փաթեթի օգնությամբ վիճակագրական վերլուծությունների արդիական մոտեցումնեը, որոնք կարելի է կիրառել նաև մի շարք ոլորտների հետազոտությունների ժամանակ։ SPSS փաթեթի կիրառումը անշարժ գույքի շուկայի խնդիրների վերլուծության ժամանակ հնարավորություն կտա համապատասխան ոլորտի պրոֆեսորադասախոսական անձնակազմին և ուսանողներին իրականացնելու մասնագիտական հետազոտություններ և լուծելու բազմաթիվ խնդիրներ։

> ረSጉ 332.72:004.42(07) ዓሆጉ 65.221+32.97g7

#### ISBN 978-5-8084-2483-8

© ԵՊՀ հրատ., 2021 © Հովհաննիսյան Աշխեն, 2021

## ԲՈՎԱՆԴԱԿՈւԹՅՈւՆ

| ՆԵՐԱԾՈւԹՅՈւՆ                                           | 5    |
|--------------------------------------------------------|------|
| ԳԼՈւԽ 1. ԱՆՇԱՐԺ ԳՈւՅՔԻ ՇՈւԿԱՅԻ ՏՎՅԱԼՆԵՐԻ ԲԱՉԱՅԻ        |      |
| ՍՏԵՂԾՈւՄԸ SPSS ՓԱԹԵԹՈւՄ                                | 8    |
| 1.1. SPSS փաթեթում տվյալների բազայի ստեղծման           |      |
| բնութագրերը                                            | 8    |
| 1.2. Անշարժ գույքի շուկայի տվյալների բազայի ստեղծման և |      |
| խմբագրման գործընթաց                                    | . 19 |
| 1.3 SPSS տվյալների բազայի հետ աշխատելու                |      |
| հնարավորությունները                                    | . 24 |
| ԳԼՈւԽ 2. ԱՆՇԱՐԺ ԳՈւՅՔԻ ՇՈւԿԱՅԻ                         |      |
| ՎԵՐԼՈւԾՈւԹՅՈւՆՆԵՐԻ ԵՎ ԿԱՆԽԱՏԵՍՈւՄՆԵՐԻ                  |      |
| ԻՐԱԿԱՆԱՑՈւՄԸ SPSS ԾՐԱԳՐԱՅԻՆ ՓԱԹԵԹՈւՄ                   | . 36 |
| 2.1. Անշարժ գույքի շուկայում նկարագրական               |      |
| վիՃակագրական վերլուծություն                            | . 36 |
| 2.2. Անշարժ գույքի շուկայի խնդիրների վիձակագրական      |      |
| վերլուծությունը                                        | . 43 |
| 2.2.1. Կոռելյացիա և ռեգրեսիայի վերլուծություն          | . 43 |
| 2.3 .Անշարժ գույքի շուկայի ռեգրեսիոն մոդելների         |      |
| կառուցումը                                             | . 51 |
| 2.3.1. Զույգային ռեգրեսիայի մոդելի կառուցումը SPSS     |      |
| փաթեթում                                               | . 51 |
| 2.3.2. Բազմաչափ գծային ռեգրեսիայի մոդելի կառուցումը    |      |
| SPSS փաթեթում                                          | . 58 |
| <b>ՕԳՏԱԳՈՐԾՎԱԾ ԳՐԱԿԱՆՈւԹՅՈւՆ</b>                       | . 84 |

#### ՆԵՐԱԾՈւԹՅՈւՆ

Տնտեսության գրեթե բոլոր ոլորտների կառավարման ժամանակ, անկախ տնտեսական զարգացման մակարդակից և բնույթից, երևույթների ու գործընթացների ժամանակակից նկարագրումը ու վերլուծությունը նախընտրելի է իրականացնել մաթեմատիկական մոդելավորման միջոցով։

Այսօր տնտեսագիտության մեջ մաթեմատիկական մեթոդների և մոդելավորման միջոցները լայնորեն կիրառվում են որպես տնտեսական երևույթների հետազոտության և կանխատեսման գործիք, որի միջոցով կարելի է գտնել լուծումներ տեսական տնտեսագիտության առանցքային հիմնադրույթներից մեկի՝ արժեքի գնահատման և դրա վրա ազդող գործոնների վերաբերյալ։

Անշարժ գույքի շուկան իր առանձնահատկություններով վերլուծության համար բավականին բարդ օբյեկտ է։ Շուկայի որակյալ վերլուծական և գնահատման աշխատանքները պահանջում են պրակտիկ և հետազոտական մեծածավալ աշխատանքներ։ Ոչ պատշաձ մակարդակով իրականացված վերլուծությունները և միասնական մեթոդաբանության բացակայությունը հանգեցրել են տնտեսական վնասների, անգամ՝ ձգնաժամերի։

Շուկայում առկա են մի շարք խնդիրներ, որոնք պահանջում են իրականացնել հստակ վերլուծություններ։ Այսօր շուկայում գնալով աձում են մրցակցությունը, կապիտալ ներդրումները և բազմաթիվ այլ նմանօրինակ երևույթներ, որոնք պահանջում են իրավիձակի ամբողջական և բազմակողմանի վերլուծություն ու գնահատում։ Տնտեսության զարգացման այս մակարդակում սոցիալ-տնտեսական երևույթներն ու գործընթացները կախված են բազմաթիվ գործոններից, այդ իսկ պատձառով անհրաժեշտ է ոչ միայն հստակ պատկերացում ունենալ տնտեսության զարգացման հիմնական ուղղությունների մասին, այլև կարողանալ հաշվի առնել ուսումնասիրվող գործընթացի վրա էականորեն ազդող գործոնների բարդ փոխկապակցված բազմազանությունը։

Անշարժ գույքի շուկայի խնդիրների լուծման և դրանց արդյունավետության բարձրացման համար անհրաժեշտ է տնտեսագիտական մի շարք մեթոդների կիրառմամբ ավելի արդյունավետ լուծումներ մշակել։ Այդ ամենը պահանջում է հսկայածավալ վիձակագրական տեղեկատվության տվյալների մշակում, ընդգրկուն հաշվարկների իրականացում, բազմաչափ մոդելների կառուցում և գնահատում, ինչը, բնականաբար, առանց համապատասխան ծրագրային ապահովման հնարավոր չէ իրականացնել։

Այս առումով, ավելի է կարևորվում երևույթների ու գործընթացների գնահատման Ճշգրիտ և համարժեք մեթոդների կիրառումը։

Ելնելով «Անշարժ գույքի վերլուծություն և կառավարում» առարկայի բնույթից, հիմնական նպատակներից և խնդիրներից՝ սույն ուսումնամեթոդական ձեռնարկի նպատակն է ներկայացնել զանգվածային երևույթներն ու գործընթացները նկարագրող տվյալների վերլուծության ժամանակակից վիճակագրական մեթոդների տեսական հիմունքները, վիճակագրական ցուցանիշների համակարգերը, դրանց ստեղծման սկզբունքները, կիրառման տրամաբանությունը, ընթացակարգերը և տեխնոլոգիաները։

Ներկայումս նմանատիպ վերլուծությունների իրականացման ծրագրերի շարքում առանձնակի տեղ է զբաղեցնում SPSS (Statistical Package for the Social Sciences / Սոցիալական գիտությունների վիձակագրական փաթեթ) ծրագրային փաթեթը, որի հնարավորությունների համակողմանի ուսումնասիրությունը և գործադրման հմտությունների զարգացումը շատ մասնագիտությունների ուղղությամբ որակյալ մասնագետների պատրաստման գործընթացում անգնահատելի նշանակություն ունի։ Ուսումնամեթոդական ձեռնարկում ներկայացված են SPSS ծրագրային փաթեթի օգտագործման հնարավորությունները, ինչպես նաև անշարժ գույքի շուկայում մի շարք առավել լայն կիրառություն ունեցող տնտեսագիտական խնդիրների լուծման ընթացակարգերը, որոնց յուրացումը օգտակար է բակալավրի և մագիստրատուրայի ուսանողների, ինչպես նաև անշարժ գույքի շուկայի վերլուծաբանների և այլ մասնագետների համար։

# ԳԼՈւԽ 1. ԱՆՇԱՐԺ ԳՈւՅՔԻ ՇՈւԿԱՅԻ ՏՎՅԱԼՆԵՐԻ ԲԱԶԱՅԻ ՍՏԵՂԾՈւՄԸ SPSS ՓԱԹԵԹՈւՄ

# 1.1. SPSS փաթեթում տվյալների բազայի ստեղծման բնութագրերը

SPSS փաթեթում տվյալները տեղեկատվության միավորներ են, որոնք որպես կանոն համակարգվում, ֆորմատավորվում և պահվում են համապատասխան տվյալների բազայում (database)։

Հետազոտության տվյալները տեղեկատվության միավորներ են, որոնք հավաքվում են հետազոտության արդյունքում։ Տվյալները հավաքագրվում են՝ ելնելով ուսումնասիրության հիմքում դրված նպատակներից ու խնդիրներից, այդ իսկ պատձառով մինչև տվյալների հավաքագրումը անհրաժեշտ է հստակեցնել խնդրի դրվածքը, կազմել պլան, որից հետո հավաքագրել համապատասխան նյութեր։

Տվյալների հետ աշխատելուց առաջ նախ պետք է բացահայտել դրանց կապերի տարբերակները, գլխավոր և երկրորդական գործոնների օգտակարության աստիձանը ուսումնասիրության համար։

Տվյալների նախապատրաստում SPSS փաթեթում կարելի է կատարել տարբեր եղանակներով՝ անմիջականորեն տվյալները ներմուծել SPSS հավաքածուի էջում կամ ներմուծել տեքստային ֆայլերից, Excel, ACCESS և այլ ձևաչափի ֆայլերից։

Նախ մեկնարկել IBM SPSS Statistics 23 ծրագիրը։

Start – All Programs - IBM SPSS Statistics - IBM SPSS Statistics 23 բացվում է պատուհան, որտեղ նշվում է գործողություների ընթացքը։ Բացված պատուհանի վերևի ձախ անկյունի new files-ում նշելով **New Dataset /OK**, կբացվի նոր մաքուր էջ, իսկ recent files պատուհանից հնարավոր է ընտրել Save, Excel, Access և այլ ձևաչափի ցանկացած ֆայլ։ Սեղմվում է **Cancel** կոՃակը կամ նշվում է **Don't show this dialog in the future / Ok**, որպեսզի հետագայում չբացվի այդ պատուհանը, քանի որ այն օգտագործվում է շատ հազվադեպ<sup>1</sup> (նկ. 1):

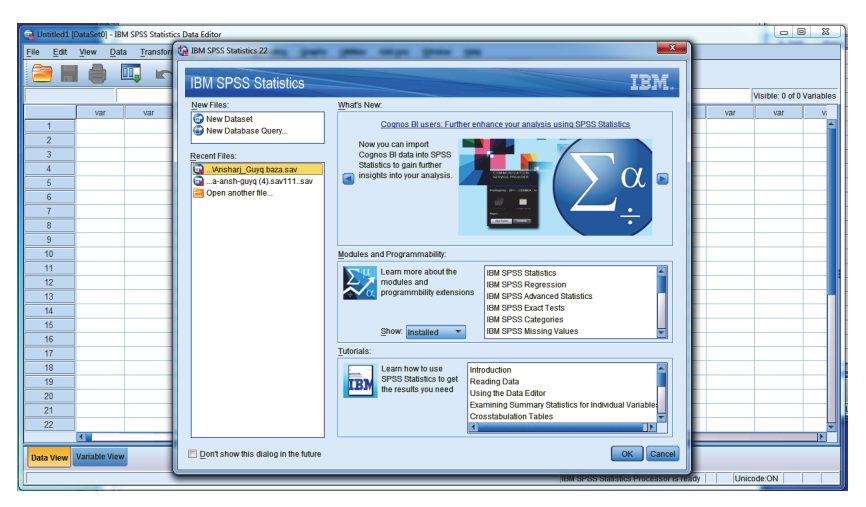

Նկ. 1. SPSS ծրագրային փաթեթի մեկնարկ

SPSS ծրագիրը առաջին հայացքից նման է Excel ծրագրին, բայց այն ընդամենը նման է։ SPSS-ը ավելի մեծ տվյալների բազայի հետ կարող է աշխատել և հնարավորություն ունի ավելի բարդ վերլուծություններ իրականացնել։

Բացված պատուհանի վերևի հորիզոնական տողում կարելի է տեսնել հետևյալ պատուհանները.

File – ապահովում է տվյալների հետ աշխատանքի մատչելիությունը, այլ ձևաչափերից դեպի SPSS ֆայլերի տեղափոխումը և հակառակը,

<sup>&</sup>lt;sup>1</sup> Stu, **Наследов А.** IBM SPSS Statistics 20 и AMOS: профессиональный статистический анализ данных. СПб.: Питер, 2013 г., 25 с.

Edit – իրականացվում է ֆայլի խմբագրում՝ ավելացնելով նոր փոփոխականներ կամ դեպքեր,

View – ապահովում է հիմնական պատուհանի կառավարումը,

Data – իրականացվում է դեպքերի դասավորում աձման կամ նվազման կարգով, ընտրվում է չափանիշներ, բազայում հայտնաբերում է կրկնվող դեպքեր և մի շարք այլ գործառույթներ,

Transform – իրականացվում է տվյալների ձևափոխում և վերակոդավորում,

✤ Analize – իրականացվում է վերլուծության հիմնական գործընթացը,

 Graphs – տվյալները և վերլուծությունները ներկայացվում են գծապատկերների միջոցով,

Utilities – սպասարկող ծրագրեր,

✤ Window – տվյալների պատուհանը բաժանում մի քանի պատուհանների,

✤ Help – օգնություն<sup>2</sup>:

SPSS ծրագրային փաթեթը ունի բոլորովին այլ կառուցվածք, պատուհանի ներքնի ձախ անկյունում նկատելի է երկու կոձակ, որոնք բացում են Variable View և Data View պատուհանները: Ծայլը բացվաում է Data View ռեժիմով, որը նախատեսված է դիտարկված տվյալների համար։ SPSS-ը Excel-ից տարբերվում է նաև նրանով, որ այստեղ փոփոխականները այլ կերպ են ձևավորվում՝ փոփոխականները միայն հնարավոր է մուտքագրել ուղղահայաց սյուներում, իսկ հորիզոնական տողերում մուտքագրում են միայն դիտարկումների կամ ամեն մի առանձին դեպքի տվյալները։ ԱնպատՃառ պետք է հետևել այդ նախապայմանին,

<sup>&</sup>lt;sup>2</sup> **Stu, Наследов А.** IBM SPSS Statistics 20 и AMOS: профессиональный статистический анализ данных. СПб.: Питер, 2013 г., с. 26.

այլապես հնարավոր չի լինի իրականացնել հետագա վերլուծությունները։ **Data View** ռեժիմում հնարավոր է մուտքագրել նոր տվյալներ և փոփոխել արդեն իսկ մուտքագրված տվյալները (նկ. 2)։

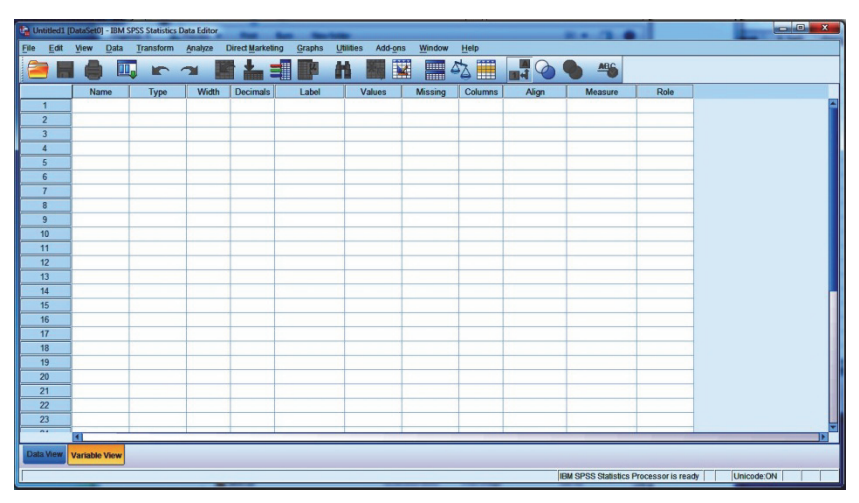

Նկ. 2. SPSS տվյալների խմբագրման պատուհան

Հաջորդ պատուհանը **Variable View-և** է, որտեղ ձևավորվում են փոփոխականները և ունի բոլորովին այլ կառուցվածք, այն նախատեսված է նոր փոփոխականների ստեղծման համար, որտեղ ամեն մի հորիզոնական առանձին փոփոխական է, որը լրացվում է ըստ նկ. 3-ի։

Ընդհանրապես, վիճակագրությունում ընդունված է սյունակները անվանել փոփոխականներ, տողերը՝ դիտարկումներ, իսկ վանդակում գրված արդյունքը հստակ դեպքի (case) կամ դիտարկման իրացում։

| 😭 Unti | United DataSet0 - BM SSS Statistics Data Editor |            |      |           |                   |        |          |        |           |          |        |      |     |             |                 |               |      |                 |           |
|--------|-------------------------------------------------|------------|------|-----------|-------------------|--------|----------|--------|-----------|----------|--------|------|-----|-------------|-----------------|---------------|------|-----------------|-----------|
| File   | Edit                                            | View       | Data | Transform | n <u>A</u> nalyze | Direct | arketing | Graphs | Utilities | Add-ons  | Mindow | Help |     |             |                 |               |      |                 |           |
| 1      |                                                 |            |      |           | 1                 |        |          |        | H.        | <b>*</b> |        | 公 🏢  | 1   | •           | 86 (            |               |      |                 |           |
|        |                                                 |            |      |           |                   |        |          |        |           |          |        |      |     |             |                 |               |      | Visible: 0 of 0 | Variables |
|        |                                                 | var        |      | var       | var               | var    |          | var    | var       | var      | var    | var  | var | var         | var             | var           | var  | var             | V.        |
| 1      |                                                 |            |      |           |                   |        |          |        |           |          |        |      |     |             |                 |               |      |                 | -         |
| 2      |                                                 |            |      |           |                   |        |          |        |           |          |        |      |     |             |                 |               |      |                 |           |
| 3      |                                                 |            | _    |           |                   |        | _        |        |           |          |        | _    |     |             |                 |               |      |                 |           |
| 4      | -                                               |            | _    |           |                   | -      | _        |        |           |          |        | _    |     |             |                 |               |      |                 |           |
| 5      |                                                 |            | _    |           |                   | _      | _        |        |           |          |        | _    |     |             |                 |               |      |                 |           |
| 6      |                                                 |            | -    |           |                   | -      | -        |        |           |          |        | -    | -   |             |                 |               |      | -               |           |
|        |                                                 |            | -    |           |                   | -      | -        |        |           |          | _      | -    | -   |             |                 |               |      |                 |           |
| ÷      |                                                 |            | -    |           |                   | -      | _        |        |           |          |        | _    |     |             |                 |               |      |                 |           |
|        |                                                 |            | -    |           |                   |        | -        |        |           |          |        | -    |     |             |                 |               |      | -               |           |
| 11     |                                                 |            | -    |           |                   | -      | -        |        |           |          |        | -    |     |             |                 |               |      | -               |           |
| 12     | >                                               |            | -    |           |                   | -      |          |        |           |          |        | -    |     |             |                 |               |      |                 |           |
| 13     |                                                 |            | -    |           |                   | -      |          |        |           |          |        |      |     |             |                 |               |      |                 |           |
| 14     |                                                 |            | -    |           |                   |        | _        |        |           |          |        |      |     |             |                 |               |      |                 |           |
| 15     | 5                                               |            |      |           |                   | -      | -        |        |           |          |        | -    |     |             |                 |               |      |                 |           |
| 16     | 5                                               |            |      |           |                   |        |          |        |           |          |        |      |     |             |                 |               |      |                 |           |
| 11     |                                                 |            | -    |           |                   |        |          |        |           |          |        |      |     |             |                 |               |      |                 |           |
| 18     | 3                                               |            |      |           |                   |        |          |        |           |          |        |      |     |             |                 |               | 1    |                 |           |
| 19     | 9                                               |            |      |           |                   |        |          |        |           |          |        |      |     |             |                 |               |      |                 |           |
| 20     | )                                               |            |      |           |                   |        |          |        |           |          |        |      |     |             |                 |               |      |                 |           |
| 21     |                                                 |            |      |           |                   |        |          |        |           |          |        |      |     |             |                 |               |      |                 |           |
| 22     | 2                                               |            |      |           |                   |        |          |        |           |          |        |      |     |             |                 |               |      |                 |           |
| _      | _                                               | H.         | _    |           |                   |        | _        |        | _         |          |        |      |     |             |                 |               | _    |                 |           |
| Data   | View                                            | Variable 1 | liew |           |                   |        |          |        |           |          |        |      |     |             |                 |               |      |                 |           |
|        |                                                 |            |      |           |                   |        |          |        |           |          |        |      |     | IBM SPSS SI | tatistics Proce | ssor is ready | Unic | ode:ON          |           |

Նկ.3. SPSS ծրագրային փաթեթի փոփոխականների խմբագրման պատուհան

Variable View պատուհանում, օգտագործելով ստանդարտ գործողությունները, կարելի է մուտքագրել և խմբագրել փոփոխականները.

**Name** – կարձ նշվում է հարցի անվանումը, հարցի համարը կամ այն կոդը, որը նույնականացվում է տվյալ հարցի հետ։ Օրինակ՝ price (բնակարանի արժեք), որը չպետք է պարունակի բացատներ (պրաբել),

**Type** – նշվում է, թե ինչ տիպի տեղեկատվություն է մուտքագրվելու՝ թվային, տառային և այլն (նկ. 4),

| Variable Type                                                                                               |
|----------------------------------------------------------------------------------------------------|
| <u> Numeric</u>                                                                                             |
| © Comma Width: 8                                                                                            |
| © Dot Decimal Places: 0                                                                                     |
| © Scientific notation                                                                                       |
| © Date                                                                                                    |
| © Dollar                                                                                                    |
| © Custom currency                                                                                           |
| © String                                                                                                    |
| © Restricted Numeric (integer with leading zeros)                                                           |
| The Numeric type honors the digit grouping setting, while the Restricted Numeric never uses digit grouping. |
| OK Cancel Help                                                                                              |

Նկ. 4. Փոփոխականների տիպը և չափեր

Ինչպես երևում է նկարից, SPSS-ում գոյություն ունի ինը տարբեր տեսակի տվյալներ, որոնցից առաջին չորսը թվային տվյալների ներկայացման տարբեր ձևեր են, 5-րդը ամսաթիվ է, մյուս երկուսը տարադրամներով փոփոխականներ են, իսկ **String-ի** դեպքում փոփոխականը կարող է կազմված լինել թե՛ մեծատաոից, թե՛ փոքրատաոից, ինչպես նաև թվերից։ Բերված նկարում աջ անկյունում կարելի է փոխել տվյալների տեսակը և քանակը։ **Width** - նշվում է նիշերի քանակը, որը հնարավոր է մուտքագրել տվյալ հարցի համար։ Օրինակ՝ եթե նշված է 8, իսկ մուտքագրվում է 10 նիշ, ապա կերևա միայն առաջին 8-ը, նկար 4-ում նշված է 8 նիշ։ **Decimals Places** - նշվում է, թե ստորակետից հետո քանի նիշ պետք է լինի։ Հիմնականում այստեղ դրվում է 0 տեսողական անհարամարություններից խուսափելու համար։ Նկար 4-ում ցուցադրված փոփոխականը տասնորդական ստորակետից հետո, լռության պայմանով, դրված է 2<sup>3</sup>:

<sup>&</sup>lt;sup>3</sup> Sեu, **Наследов А.** IBM SPSS Statistics 20 и AMOS: профессиональный статистический анализ данных. СПб.: Питер, 2013 г., 42 с.

Labels – ավելի մանրամասն գրվում է հարցը։ Պարտադիր չէ ամբողջությամբ, բայց այնպես, որ հարցի բովանդակության մասին հնարավոր լինի պատկերացում կազմել և կարելի է գրել ցանկացած լեզվով։ Եթե այստեղ ոչինչ չլրացվի, ապա Name-ում լրացված տվյալները ավտոմատ կերպով կտեղափոխվեն այստեղ և հետագա բոլոր վերլուծություններում դրանք կգրվեն։

Values – այս սյունակում նկարագրվում են համապատասիան փոփոխականի հնարավոր արժեքները, եթե այդպիսի անհրաժեշտություն կա։ Օրինակ՝ փոփոխականը, որի Label սյունակում նշված է Մարզեր, Value սյունակում մուտքագրված են ՀՀ մարզերը և Երևան քաղաքը։ Տեղադրելով կուրսորը Values սյունակի region տողում և սեղմելով վանդակի աջ մգեցված անկյունին՝ կբացվի նկարում պատկերված փոքր պատուհանը, որտեղ կարելի է տվյալ փոփոխականին տալ հնարավոր արժեքներ (նկ. 5)։

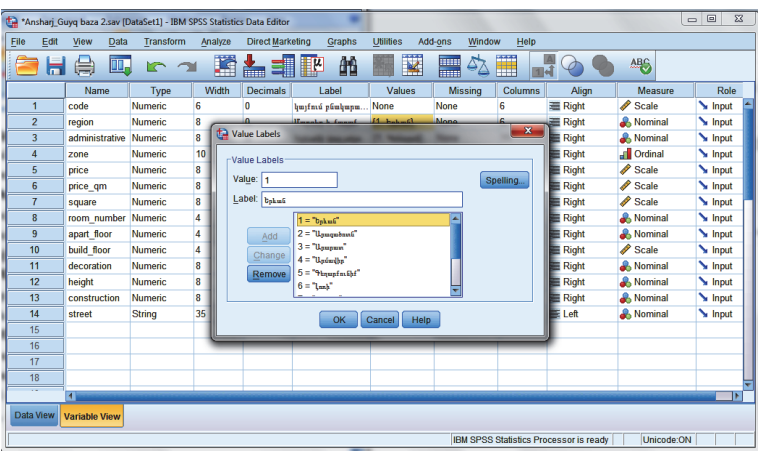

Նկ. 5. Փոփոխականի հնարավոր արժեքներ

**Missing** - այս հատվածում նշվում են այն արժեքները, որոնք չեն ընգրկվում ընդհանուր վերլուծության մեջ։ Խորհուրդ է տրվում այն լրացնել տվյալների մուտքագրումից հետո՝ վերլուծության ժամանակ (նկ. 6)։

| t | *Ansh                                           | Yansharj, Guya baza 2.sav (DataSeti) - IBM SPSS Statistics Data Editor 🛛 🔲 🔯 🐹 |                           |           |         |             |                      |               |                      |                |                  |                |           |  |  |  |
|---|-------------------------------------------------|--------------------------------------------------------------------------------|---------------------------|-----------|---------|-------------|----------------------|---------------|----------------------|----------------|------------------|----------------|-----------|--|--|--|
|   | ile I                                           | Edit                                                                           | <u>V</u> iew <u>D</u> ata | Transform | Analyze | Direct Mark | eting <u>G</u> raphs | Utilities Add | l-ons <u>W</u> indov | w <u>H</u> elp |                  |                |           |  |  |  |
|   | 2                                               | H                                                                              |                           |           |         | <b>≛</b> ∎  | l M                  |               | <u>-</u>             |                | 4 🔗 🌑            | ABG            |           |  |  |  |
|   |                                                 |                                                                                | Name                      | Туре      | Width   | Decimals    | Label                | Values        | Missing              | Columns        | Align            | Measure        | Role      |  |  |  |
|   | 1                                               |                                                                                | code                      | Numeric   | 6       | 0           | կայքում բնակարա      | None          | None                 | 6              | 🚟 Right          | 🖋 Scale        | 🦒 Input 🖆 |  |  |  |
|   | 2                                               |                                                                                | region                    | Numeric   | 8       | 0           | Մարզեր և քաղաք …     | {1, Երևան}    | None                 | 6              | Right            | 🚴 Nominal      | 💊 Input   |  |  |  |
|   | 3                                               |                                                                                | administrative            | Numeric   | 8       | 0           | Երևանի վարչակա       | {1, Կենտրոն}  | None                 | 11             | 🚟 Right          | 🚴 Nominal      | S Input   |  |  |  |
|   | - 4                                             |                                                                                | zone                      | Numeric   | 10      | 0           | տարածագնահատ         | None          | None                 | 9              | 🚟 Right          | Ordinal        | S Input   |  |  |  |
|   | 5 price Numeric 8 0 Pisutupush duti None None 8 |                                                                                |                           |           |         |             |                      |               |                      |                |                  |                |           |  |  |  |
|   | 6 price_gm Numeric 8 1 Fisulyapatik fun None 9  |                                                                                |                           |           |         |             |                      |               |                      |                |                  |                |           |  |  |  |
|   | 7                                               | 7 square Numeric 8 0 Ρδειψεριαθή άκψι. 🔂 Missing Values 🖉 🖉 Scale 🕥 Input      |                           |           |         |             |                      |               |                      |                |                  |                |           |  |  |  |
|   | 8                                               | room_number     Numeric     4     0     Psintpumpip usity                      |                           |           |         |             |                      |               |                      |                |                  |                |           |  |  |  |
|   | 9                                               |                                                                                | apart_floor               | Numeric   | 4       | 0           | Բնակարանի հարկը      |               | ng values            |                |                  | 🚓 Nominal      | 🔪 Input   |  |  |  |
|   | 10                                              |                                                                                | build_floor               | Numeric   | 4       | 0           | Շենքի հարկայնու      | O Discrete    | missing values       |                |                  | 🛷 Scale        | 🦒 Input   |  |  |  |
|   | 11                                              |                                                                                | decoration                | Numeric   | 8       | 0           | Բնակարանի ներք       |               |                      |                |                  | 🚓 Nominal      | 🔪 Input   |  |  |  |
|   | 12                                              |                                                                                | height                    | Numeric   | 8       | 0           | Բնակարանի միջհ       | Range pl      | us one optional      | discrete mis   | sing value       | 🚓 Nominal      | 🔪 Input   |  |  |  |
|   | 13                                              |                                                                                | construction              | Numeric   | 8       | 0           | շենքի տիպը           | Low: 20       | 00 <u>F</u>          | High: 99999    | 999999           | \delta Nominal | S Input   |  |  |  |
|   | 14                                              |                                                                                | street                    | String    | 35      | 0           | Բնակարանի՝փող        | Discrete      | /alue:               |                |                  | 🚴 Nominal      | 🔪 Input   |  |  |  |
|   | 15                                              |                                                                                |                           |           |         |             |                      |               |                      |                |                  |                |           |  |  |  |
|   | 16                                              |                                                                                |                           |           |         |             |                      |               | OK Cance             | el Help        |                  |                |           |  |  |  |
|   | 17                                              |                                                                                |                           |           |         |             |                      | <u> </u>      | _                    |                |                  |                |           |  |  |  |
|   | 18                                              |                                                                                |                           |           |         |             |                      |               |                      |                |                  |                |           |  |  |  |
|   |                                                 |                                                                                | 4                         |           | 1       |             |                      |               |                      |                |                  |                |           |  |  |  |
|   | Data Vi                                         | Jata View Variable View                                                        |                           |           |         |             |                      |               |                      |                |                  |                |           |  |  |  |
|   |                                                 |                                                                                |                           |           |         |             |                      |               | IBM SPSS             | Statistics Pro | ocessor is ready | Unicode:ON     |           |  |  |  |

Նկ. 6. Փոփոխականների բաց թողնված արժեքները

**Columns** - սյունակի միջոցով կարելի է փոխել համապատասխան փոփոխականի սյունակի լայնությունը **Data View** ռեժիմում։ Նշենք, որ նույն գործողությունը կարելի է կատարել նաև կուրսորի օգնությամբ անմիջապես **Data View** ռեժիմում։

Align - սյունակի միջոցով կարելի է Data View ռեժիմում` տվյալ փոփոխականին համապատասխանող վանդակներում մուտքագրված արժեքները հավասարեցնել վանդակի մեջտեղի, աջ կամ ձախ կողմում։

Mesures - սյունակը թույլ է տալիս հետազոտողին սահմանել փոփոխականի «չափողականությունը» (Measurement Level)։ SPSS-ում ընդգրկված է 3 տիպի՝ scale, ordinal, nominal, «չափողականություն»։

- Scale ցանկացած տիպի թվային արժեքներ են։ Օրինակ՝ բնակարանի արժեք, մակերես և այլն։
- Ordinal փոփոխականներ են, որոնք ներակայացնում են որոշակի արժեքներ՝ աձման կամ նվազման կարգով։ Օրինակ՝ բնակարանի հարդարումը՝ պետական, վատ, միջին, լավ, կապիտալ վերանորոգված։

 Nominal - դրանք այն փոփոխականներն են, որոնք ներկայացնում են արժեքները առանց որևիցե դասակարգման։ Օրինակ՝ շենքի տիպը՝ քարի շենք, քարի շենք «ստալինյան», պանելային շենք, «խրուշչովյան» և «ետխրուշչովյան», մոնոլիտ, քարե շենք չեխական և այլ տիպի։

Data View պատուհանում կատարվում է տվյալների մուտքագրում։ Վերևի հորիզոնական տողում երևում են բոլոր փոփոխականները, որոնք մուտքագրվել են Variable View-ում։

**SPSS փաթեթում** հնարավոր է տվյալները ներմուծել տեքստային՝ Excel, Access և այլ ձևաչափի ֆայլերից։ Օրինակ՝ ներմուծել Excel ձևաչափի ֆայլը<sup>4</sup>։

Excel ձևաչափով ֆայլից տվյալները SPSS ֆայլի մեջ ներմուծելու համար կատարվում է հետևյալ գործողությունները.

SPSS ծրագրի գործարկումից և SPSS դատարկ ֆայլ բացելուց հետո մենյու տողում ընտրվում է file / open / data։ Բացված պատուհանի Files of type տողում ընտրվում է Excel ձևաչափի համապատասխան ֆայլը, գտնելուց հետո սեղմվում է open կաձակը (նկ. 7)։

Բացված նոր պատուհանը հնարավորություն է տալիս ընտրել Excel ֆայլի կոնկրետ հատվածը, որտեղ գտնվում են պահանջված տվյալները։ Եթե առաջին տողում նշված են փոփոխականների անվանումները կամ նշանակումները, ապա նշում է կատարվում **Read variable names from the first row of data** վանդակում և սեղմում **OK** (նկ. 8):

<sup>&</sup>lt;sup>4</sup> Sեu, **Наследов А.** IBM SPSS Statistics 20 и AMOS: профессиональный статистический анализ данных. СПб.: Питер, 2013г., с.27:

Էկրանին կհայտնվեն SPSS ֆայլում ներմուծված տվյալները (նկ. 9)։

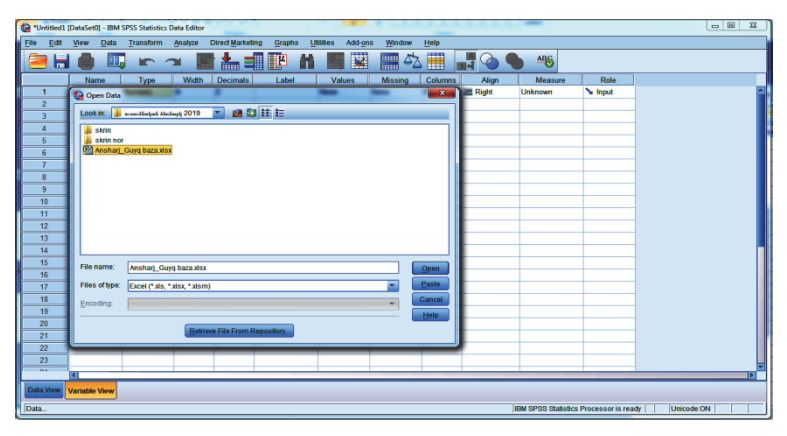

Նկ. 7. Տվյալների ներմուծումը Excel ձևաչափի ֆայլից

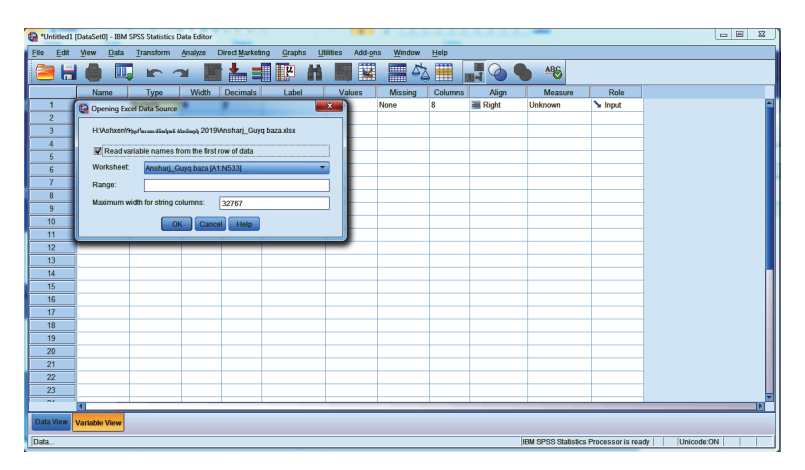

Նկ. 8. Opening Excel Data Source երկիսոսային պատուհան

| ta · | Ansharj_Gu                                                                                                    | iyq baza | 2.sav (D | ataSet1] - IBM     | SPSS Stat | istics Data | Editor              |                | -                      | -           | -           |             |               | -              | ł             | - • • ×           |
|------|----------------------------------------------------------------------------------------------------|----------|----------|--------------------|-----------|-------------|---------------------|----------------|------------------------|-------------|-------------|-------------|---------------|----------------|---------------|-------------------|
| File | Edit                                                                                                    | View     | Data     | Transform          | Analyz    | e Dire      | ct <u>M</u> arketir | ig <u>G</u> ra | aphs <u>U</u> tilities | Add-ons     | Window      | Help        |               |                |               |                   |
|      | •                                                                                                    |          | Π.       |                    | ×         | i 📩         |                     | μ              | aa 👪                   | ¥           | 4           |             |               | ARG            |               |                   |
| 6:1  | eight                                                                                                    |          | 2        |                    |           |             |                     |                |                        |             |             | Value L     | abels         |                | Visible: 1    | 4 of 14 Variables |
|      |                                                                                                    | code     | region   | administrati<br>ve | zone      | price       | price               | square         | room_number            | apart_floor | build_floor | decoration  | height        | construction   | street        | var               |
|      | 1                                                                                                    | 78799    | Երևան    | Աջափնյակ           | 8         | 55000       | 550.0               | 100            | 4 ավելի                | 11          | 16          | լով         | 2.8           | այլ տիպի       | 16 թաղամաս    | -                 |
|      | 2                                                                                                    | 70954    | bphuif   | Աջափնյակ           | 8         | 39000       | 500.0               | 78             | 3                      | 16          | 16          | կապիտալ     | 2.8           | պանելային շենք | 16 թողոմոս,   |                   |
|      | 3 53813 Երևան Ալազինոկ 8 33000 600.0 55 1 9 9 լագ 2.8 պանհային ենք 17 թարոնաս<br>4 77940 հ. հ. հ. հ. 6 27600 47 1 5 5 1 9 9 լագ 2.8 պանհային ենք 17 թարոնաս |          |          |                    |           |             |                     |                |                        |             |             |             |               |                |               |                   |
|      | 4 77819 byhang 'hap tapi 6 37500 798.0 47 1 1 5 tail 2.8 fugla third 4-pa quadraga b                                                                        |          |          |                    |           |             |                     |                |                        |             |             |             |               |                |               |                   |
|      | 5 42469 bphau tay tay tay 6 65000 812.5 80 3 1 5 կապիտող 2.8 քարի շենք 4-րդ զանգված                                                                         |          |          |                    |           |             |                     |                |                        |             |             |             |               |                |               |                   |
|      | 6                                                                                                    | 47247    | Երևան    | Նոր Նորք           | 6         | 43000       | 716.7               | 60             | 2                      | 2           | 5           | լով         | 2.8           | fupt chif      | 4-րդ զանգված  |                   |
|      | 7                                                                                                    | 38131    | Երևան    | Արաբկիր            | 3         | 72000       | 1000.0              | 72             | 3                      | 3           | 16          | լավ         | 2.8           | պանելային շենք | Ա. Ավետիսյան  |                   |
|      | 8                                                                                                    | 74201    | Երևան    | Արաբկիր            | 3         | 77000       | 1203.1              | 64             | 3                      | 4           | 6           | կապիտալ     | 3             | fupb ebüf      | Ա. Ավետիսյան… |                   |
|      | 9                                                                                                    | 48643    | Երևան    | Մալաթիա            | 7         | 55000       | 723.7               | 76             | 4 ավելի                | 1           | 9           | լավ         | 2.8           | պանելային շենք | Ա. Բաբաջանյան |                   |
|      | 10                                                                                                    | 72846    | Երևան    | Մալաթիա            | 7         | 34000       | 680.0               | 50             | 1                      | 1           | 9           | [00]        | 2.8           | պանելային շենք | Ա. Բաբաջանյ   |                   |
|      | 11                                                                                                    | 73343    | Երևան    | Մալաթիա            | 7         | 33000       | 660.0               | 50             | 1                      | 1           | 9           | [00]        | 2.8           | այլ տիպի       | Ա. Բաբաջանյ   |                   |
|      | 12                                                                                                    | 79074    | Երևան    | Մալաթիա            | 7         | 70000       | 854.0               | 82             | 1                      | 2           | 9           | կապիտալ     | 2.8           | այլ տիպի       | Ա. Բաբաջանյ   |                   |
|      | 13                                                                                                    | 72765    | Երևան    | Մալաթիա            | 7         | 46000       | 730.2               | 63             | 2                      | 2           | 9           | 100         | 2.8           | պանելային շենք | Ա. Բաբաջանյ   |                   |
|      | 14                                                                                                    | 71223    | bphui    | Մալաթիա            | 7         | 65000       | 650.0               | 100            | 4 ավելի                | 2           | 9           | լավ         | 2.8           | պանելային շենք | Ա. Բաբաջանյ   |                   |
|      | 15                                                                                                    | 77158    | bphuß    | Մալաթիա            | 7         | 38000       | 760.0               | 50             | 2                      | 3           | 9           | լով         | 2.8           | այլ տիպի       | Ա. Բարաջանյ   |                   |
|      | 16                                                                                                    | 74950    | bphui    | Մալաթիա            | 7         | 53000       | 662.5               | 80             | 4 ավելի                | 3           | 9           | լավ         | 2.8           | այլ տիպի       | Ա. Բարաջանյ   |                   |
|      |                                                                                                    | 4        |          |                    |           |             |                     |                |                        |             |             |             | -             |                |               | ۱.                |
| Da   | bata View Variable View                                                                                                    |          |          |                    |           |             |                     |                |                        |             |             |             |               |                |               |                   |
| Valu | e Labels                                                                                                    |          |          |                    |           |             |                     |                |                        |             | 1           | BM SPSS Sta | tistics Proce | essor is ready | Unicode:O     | N                 |

Նկ. 9. SPSS ֆայլում ներմուծված տվյալներ

Փոփոխականների նկարագրական, պարամետրերի դիտման և անհրաժեշտության դեպքում համապատասխան փոփոխություններ իրականացնելու համար օգտվել SPSS ֆայլի ներքևի ձախ անկյունի Variable View կոՃակից։ Բացվում է փոփոխականների պարամետրերի էջը, որտեղ կարելի է կատարել անհրաժեշտ խմբագրական բնույթի փոփոխություններ։

SPSS փաթեթի արդյունքները ամփոփվում են **OUTPUT** - **Արդյունք** պատուհանի միջոցով։ Պատուհանի վերևի ձախ հատվածում նշվում է ֆայլի տեղը համակարգչում։ Ներքևում նշվում է՝ ինչ գործողություն է կատարվել և որ փոփոխականի հետ, տվյալ փոփոխականի նկարագրությունը, ինչպես նաև արդյունքները (նկ. 10)։

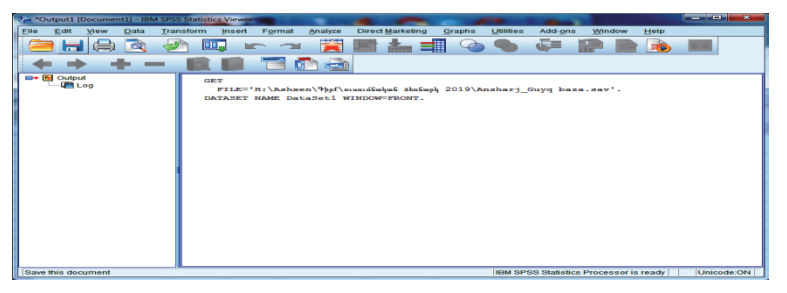

Նկ. 10. SPSS փաթեթի արդյունքների ամփոփում

# 1.2. Անշարժ գույքի շուկայի տվյալների բազայի ստեղծման և խմբագրման գործընթաց

Անշարժ գույքի շուկայի ուսումնասիրության համար անհրաժեշտ է, անշարժ գույքի գործակալությունների կողմից հրապարակած տվյալների հիման վրա, ստեղծել տվյալների բազա։

Օրինակում առկա են անշարժ գույքի գործակալությունների կողմից վաձառքի առաջարկվող Երևան քաղաքի բազմաբնակարան շենքերի տվյալները, որոնց հիման վրա ստեղծվել է տվյալների բազա։

Ստեղծվող տվյալների բազան իր մեջ ներառում է անշարժ գույքի վերաբերյալ մի շարք բնութագրիչներ (փոփոխականներ), օրինակ՝

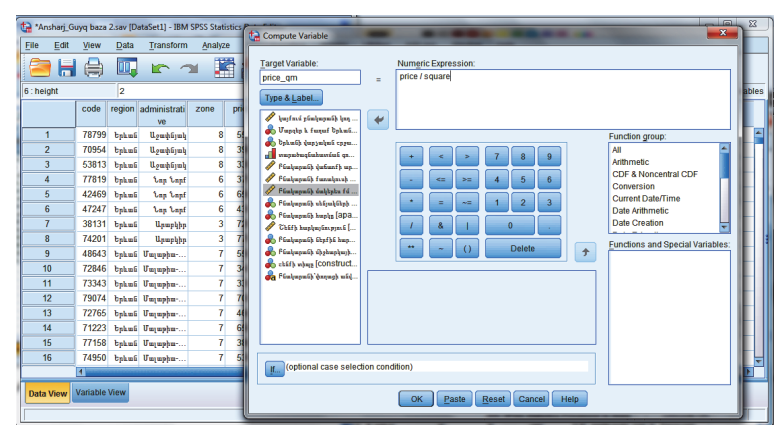

Նկ. 11. Նոր փոփոխականի ստեղծում՝ բնակարանի մեկ քառակուսի մետրի արժեք

տարածագնահատման գոտի (zone) - քանի որ բազան ստեղծվում է Երևան քաղաքի համար, այդ իսկ պատձառով բազայում ներառում ենք միայն Երևան քաղաքի տարածագնահատման գոտիները, որոնք ինն են։ Դրանք թվային տվյալներ են, որոնք ուղղակի մուտքագրվում են տվյալ բնակարանի գտնվելու գոտուն համապատասխան, հասցե փոփոխականի հիման վրա,

Հարդեր և քաղաք Երևան (region) - այս փոփոխականը ստեղծելիս Values սյունի մեջ ընտրվում են մարզեր և քաղաք Երևան փոփոխականը, կրկնակի կլիկով բացվում է պատուհան, որտեղ value–ում գրվում են մարզերը և Երևան քաղաքը, որոնց տրվում են պայմանական թվային արժեքներ։ Օրինակ՝ Երևան քաղաքին պայմանականորեն տրվում է մեկ (1) արժեքը։ Սեղմելով Add կոձակին՝ ավելացվում է ցանկի մեջ։ Բոլոր մարզերի համար ավարտելով գրանցումը՝ սեղմվում է OK կոձակը (նկ. 12)։ Արդյունքում ստացվում են մարզերը և Երևան քաղաքը՝ պայմանական թվային արժեքներով մուտքագրված, որոնք հետագայում կօգնեն ավելի արագ մուտքագրել տվյալները և կատարել վերլուծություններ, քանի որ SPSS-ում, ինչպես նաև վիձակագրական այլ ծրագրերում վերլուծությունները կատարվում են միայն թվային տվյալների հիման վրա։

Նույն գործողությունը կատարվում է նաև այն փոփոխականների համար, որոնք ունեն տարբեր արժեքներ։

| ta *An | shari G | uvo baza 2.sav (C | DataSet1] - IBM S | SPSS Statisti | cs Data Editor |                                       |                 |           |                  |                 | 4              | - 0 - 11  |
|--------|---------|-------------------|-------------------|---------------|----------------|---------------------------------------|-----------------|-----------|------------------|-----------------|----------------|-----------|
| File   | Edit    | View Data         | Transform         | Analiza       | Direct Mark    | eting Granhe                          | Littilities Adv | Lone Wind | low Help         |                 |                |           |
|        |         |                   |                   | Analyze       |                |                                       |                 |           |                  |                 | ABC            |           |
|        |         |                   |                   |               |                |                                       |                 |           |                  | 1 🖉 🌑           |                |           |
|        |         | Name              | Туре              | Width         | Decimals       | Label                                 | Values          | Missing   | Columns          | Align           | Measure        | Role      |
| 1      |         | code              | Numeric           | 6             | 0              | կայքում բնակարա                       | None            | None      | 6                | 🚟 Right         | 🛷 Scale        | 🖒 Input 🖆 |
| 2      |         | region            | Numeric           | 8             | 0              | Iferals & ferent                      | 11 bahmal       | Nono      | 6                | Right           | 🚓 Nominal      | 🔪 Input   |
| 3      |         | administrative    | Numeric           | 8 😫 V         | alue Labels    | Taxable Insurance                     | 2 March         | -         | _                | Right           | 🚓 Nominal      | 🔪 Input   |
| 4      |         | zone              | Numeric           | 10            | alue Lahels-   |                                       |                 |           |                  | Right           | Ordinal        | 🦒 Input   |
| 5      |         | price             | Numeric           | 8             | taluar Laboro  |                                       |                 |           |                  | Right           | 🖋 Scale        | 🦒 Input   |
| 6      |         | price_qm          | Numeric           | 8             | raiue.         |                                       |                 |           | Spelling         | Right           | 🖋 Scale        | 🦒 Input   |
| 7      |         | square            | Numeric           | 8 1           | abel: bpkuú    |                                       |                 |           |                  | Right           | 🖋 Scale        | 🔪 Input   |
| 8      |         | room_number       | Numeric           | 4             |                | 1 = "Երևան"                           |                 | -         |                  | Right           | 🚓 Nominal      | 🔪 Input   |
| 9      |         | apart_floor       | Numeric           | 4             | Add            | 2 = "Ugunguobanti"                    |                 |           |                  | Right           | \delta Nominal | 🔪 Input   |
| 1      | )       | build_floor       | Numeric           | 4             | Change         | 3 = "Upupum"                          |                 |           |                  | Right           | 🛷 Scale        | 🔪 Input   |
| 1      | 1       | decoration        | Numeric           | 8             | Romain         | 4 = "Updwidyp<br>5 = "9haver(a) (b)(" |                 |           |                  | Right           | 🚴 Nominal      | 🔪 Input   |
| 13     | 2       | height            | Numeric           | 8             | Kennove        | 6 = "lmh"                             |                 |           |                  | Right           | 🚴 Nominal      | 🔪 Input   |
| 1:     | 3       | construction      | Numeric           | 8             |                |                                       |                 |           |                  | Right           | 🚴 Nominal      | 🔪 Input   |
| 14     | 1       | street            | String            | 35            |                | ОК                                    | Cancel Help     |           |                  | Left            | 🚴 Nominal      | 🔪 Input   |
| 1      | 5       |                   |                   |               |                |                                       | Trop            |           |                  |                 |                |           |
| 10     | 6       |                   |                   | _             |                |                                       |                 |           |                  |                 |                |           |
| 1      | 7       |                   |                   |               |                |                                       |                 |           |                  |                 |                |           |
| 1      | 3       |                   |                   |               |                |                                       |                 |           |                  |                 |                |           |
|        |         | 4                 | 1                 | -             | -              |                                       |                 | 1         |                  |                 |                |           |
| Data   | View    | Variable View     |                   |               |                |                                       |                 |           |                  |                 |                |           |
|        |         |                   |                   |               |                |                                       |                 |           |                  |                 |                |           |
|        |         |                   |                   |               |                |                                       |                 | IBM SPS   | S Statistics Pro | cessor is ready | Unicode:ON     |           |

Նկ. 12. Մարզերի և քաղաք Երևանի փոփոխականը համապատասխան արժեքներով

Երևան քաղաքի վարչական շրջաններ (administrative) օրինակում Երևան քաղաքն է, այդ իսկ պատճառով ընդգրկվում է Երևան քաղաքի բոլոր՝ 12, վարչատարածքային շրջանները,

 փողոցի անվանում (street\_name) - փոփոխականը տեքս- տային տվյալներ է և պայմանական թվային արժեքներ չեն պա- րունակում, ուղղակի մուտքագրվում է բնակարանի հասցեն հե-տագայում գնահատման գոտիները ստույգ գրելու համար,

 թվային արժեքներով։ Օրինակ՝ մեկ սենյականոց բնակարանին տրվել է 1 պայմանական արժեք, 2 սենյականոցին՝ 2 արժեք, 3 սենյականոցին ՝ 3 արժեք, 4 և ավելի սենյականոց բնակարանին՝ 4 պայմանական արժեք։

 Բնակարանի հարկ փոփոխականը (apart\_floor) - նույնպես թվային արժեք է, որը մուտքագրվում է փաստացի ինչպես առկա է։ Հետագայում վերլուծությունների ժամանակ, հարկ եղած դեպքում, հնարավոր է նաև խմբավորել։

Շենքի հարկայնություն փոփոխականը (build\_floor) մուտքագրվում է նույն ձևով ինչպես բնակարանի հարկը։

✤ Շենքի կառույցի տիպ փոփոխականը (construction) - ունի հետևյալ պայմանական արժեքները՝ քարի շենք -1 արժեք, քարի շենք «ստալինկա» – 2 արժեք, պանելային – 3 արժեք, «խրուշչովյան» և «ետխրուշչովյան» – 4 արժեք, մոնոլիտ – 5 արժեք, այլ տիպի – 6 արժեք։

❖ Միջիարկային բարձրություն փոփոխականը (height) ըստ առկա բնակարանների միջիարկային բարձրությունների, կարելի է բաժանել հետևյալ պայմանական արժեքների՝ 2.5 - 2.8 մ - 1արժեք, 2.8 - 3 մ – 2 արժեք, 3 մ - 3 արժեք և 3 մ-ից ավելին - 4 արժեք։

Մեր օրինակի համար նախատեսած բոլոր փոփոխականները ստեղծված են։ Հնարավոր է նաև այդ փոփոխականների հիման վրա ստեղծել նոր փոփոխականներ։

Կարելի է ստեղծել մի շարք այլ փոփոխականներ, որոնք հնարավոր է օգտակար լինեն համապատասխան խնդրի լուծման համար։ Քանի որ բոլոր նախատեսված փոփոխականները արդեն իսկ ստեղծված են, այժմ Data View պատուհանում պատահականության սկզբունքով կարելի է մուտքագրել Երևան քաղաքի վարչատարածքային շրջաններում վաձառքի առաջարկվող բնակարանները։

Opինակ՝ myrealty.am կայքից մուտքագրվում է code (ID) 71537 համարի բնակարանի տվյալները $^5$ .

- *բնակարանի առաջարկվող արժեքը*՝ 77000 \$ (յոթանասունյոթ հազար ԱՄՆ դոլար),
- *բնակարանի մեկ քառակուսի մետրի արժեքը*՝ 1540 \$ (հազար հինգ հարյուր քառասուն ԱՄՆ դոլար),
- ✓ տարածագնահատման գոտի՝ առաջին տարածագնահ հատման գոտի,
- *մարզ կամ քաղաք Երևան* 1 թվային արժեքը, որը համարժեք է Երևան քաղաքին,
- *Երևանի վարչական շրջան*՝ 1 թվային արժեքը, որը համարժեք է կենտրոն վարչական շրջանին,
- *փղոցը* Հանրապետության փողոց,
- ✓ *բնակարանի մակերեսը***՝** 50 մ²,
- *սենյակների քանակը*՝ ընտրվում է 2 սենյականոց բնակարան, որը համապատասխանում է 2 թվային արժեքին,
- ✓ *բնակարանի հարկը*՝ առաջին հարկ,
- ✓ *շենքի հարկայնությունը*՝ 11 հարկանի,
- ✓ *շենքի կառույցի տիպը*՝ ընտրվում է 3-ը, որը համարժեք է պանելային շենքին,
- բնակարանի միջհարկային բարձրությունը՝ ընտրվում է
   2-ը, որը համարժեք է 2.8 մ բարձրությանը,

<sup>&</sup>lt;sup>5</sup> https://myrealty.am/hy, դիտման ամսաթիվ՝ 03.02.2020 թ.։

 ✓ բնակարանի ներքին հարդարումը՝ ընտրվում է 4-ը, որը համարժեք է կապիտալ վերանորոգմանը։

Եվ այսպես շարունակ լրացվում է տվյալների բազան։ Մեզ մոտ հավաքագրվել է 1000 բնակարանի տվյալ։ Տվյալների բազան ինչքան մեծ է այնքան վերլուծության Ճշտության մակարդակը բարձր է (նկ. 13)։

| ta *Ans  | harj_Gu                                                                               | yq baza   | 2.sav (D | ataSet1] - IBM     | SPSS Stat | istics Data | Editor              |                |                        |             |             |             |              |                | ł              | - O X             |
|----------|---------------------------------------------------------------------------------------|-----------|----------|--------------------|-----------|-------------|---------------------|----------------|------------------------|-------------|-------------|-------------|--------------|----------------|----------------|-------------------|
| File     | Edit                                                                                  | View      | Data     | Transform          | Analyz    | e Dire      | ct <u>M</u> arketir | ig <u>G</u> ra | aphs <u>U</u> tilities | Add-ons     | Window      | Help        |              |                |                |                   |
|          | Н                                                                                     |           | Ξ,       |                    | ¥ 📱       | i 📩         |                     | L.             | #1 👪                   | 2           | 42          | A<br>14     | <b>)</b>     | ABS            |                |                   |
| 514 : co | de                                                                                    |           | 7153     | 7                  |           |             |                     |                |                        |             |             |             |              |                | Visible: 1     | 4 of 14 Variables |
|          |                                                                                       | code      | region   | administrati<br>ve | zone      | price       | price               | square         | room_number            | apart_floor | build_floor | decoration  | height       | construction   | street         | var               |
| 506      | 5                                                                                     | 71394     | Երևան    | Ավան               | 7         | 51000       | 1062.5              | 48             | 2                      | 8           | 9           | կապիտալ     | 2.8          | պանելային շենք | Ծովակալ Իստ    | ×                 |
| 501      | r                                                                                     | 71395     | Երևան    | Դավթաշեն           | 7         | 69000       | 907.9               | 76             | 3                      | 2           | 9           | լավ         | 2.8          | պանելային շենք | Դավթաշեն 1 թ   |                   |
| 508      | 508 71398 bphns 9-mipseck 7 62000 815.8 76 1 5 9 կապիտոլ 2.8 այլ տիղի Դավրոշեն 4 թ    |           |          |                    |           |             |                     |                |                        |             |             |             |              |                |                |                   |
| 509      | 509 71433 Երևան Շենգավիթ 6 35000 778.0 45 1 4 10 լավ 2.8 պանելային շենք Ֆրունզեի փող  |           |          |                    |           |             |                     |                |                        |             |             |             |              |                |                |                   |
| 510      | 510 71433 Երևան Շենգավիթ 6 35000 778.0 45 1 4 10 լավ 2.8 պանելային շենք Ֆրունզեի փող, |           |          |                    |           |             |                     |                |                        |             |             |             |              |                |                |                   |
| 511      |                                                                                       | 71521     | Երևան    | Քանաքեռ            | 6         | 115000      | 1036.0              | 111            | 4 ավելի                | 3           | 5           | լավ         | 2.8          | fupb chif      | Ավետիսյան 4    |                   |
| 512      | 2                                                                                     | 71522     | Երևան    | Արաբկիր            | 5         | 92000       | 1000.0              | 92             | 3                      | 9           | 11          | լավ         | 2.8          | մոնոլիտ        | Տոլբուխինի փող |                   |
| 513      | 3                                                                                     | 71523     | Երևան    | Դավթաշեն           | 7         | 97000       | 1021.0              | 95             | 4 ավելի                | 1           | 9           | կապիտալ     | 2.8          | պանելային շենք | Դավթաշենի 1 …  |                   |
| 514      |                                                                                       | 71537     | Երևան    | Կենտրոն            | 1         | 77000       | 1540.0              | 50             | 2                      | 1           | 11          | կապիտալ     | 2.8          | պանելային շենք | Հանրապետութ    |                   |
| 515      | 5                                                                                     | 71546     | Երևան    | Աջափնյակ           | 7         | 27000       | 900.0               | 30             | 1                      | 1           | 4           | լավ         | 2.8          | քարե շենք      | էստոնական փող  |                   |
| 516      | 5                                                                                     | 71549     | Երևան    | Նոր Նորք           | 6         | 93000       | 1192.3              | 78             | 3                      | 4           | 5           | լավ         | 3            | քարե շենք      | Գյուլիկխեվյան  |                   |
| 517      | r –                                                                                   | 71569     | Երևան    | Կենտրոն            | 2         | 75000       | 1744.2              | 43             | 1                      | 4           | 4           | լավ         | 3            | քարե շենք      | Աբովյան փող    |                   |
| 518      | 3                                                                                     | 71580     | Երևան    | Կենտրոն            | 2         | 87000       | 1611.1              | 54             | 1                      | 5           | 6           | լավ         | 3            | քարե շենք      | Աբովյան փող    |                   |
| 519      | )                                                                                     | 71611     | Երևան    | Արաբկիր            | 5         | 63000       | 1260.0              | 50             | 2                      | 5           | 8           | կապիտալ     | 3            | մոնոլիտ        | Ադոնց փող      |                   |
| 520      | )                                                                                     | 71614     | Երևան    | Կենտրոն            | 1         | 70000       | 2121.2              | 33             | 1                      | 2           | 5           | լավ         | 3            | քարե շենք      | Թումանյան փող  |                   |
| 521      | 521 71616 Երևան Արաբկիր 5 62000 1377.8 45 2 2 8 կապիտալ 3 մոնոկտ Ադոնց փող            |           |          |                    |           |             |                     |                |                        |             |             |             |              |                |                |                   |
|          | 4                                                                                     |           |          |                    |           |             |                     |                |                        |             |             |             |              |                |                |                   |
| Data V   | View V                                                                                | ariable ' | View     |                    |           |             |                     |                |                        |             |             |             |              |                |                |                   |
|          |                                                                                       |           |          |                    |           |             |                     |                |                        |             | 1           | BM SPSS Sta | istics Proce | essor is ready | Unicode:O      | N                 |

Նկ. 13. Անշարժ գույքի 2018-2019թթ. myrealty.am կայքից հավաքագրված տվյալների բազա

# 1.3. SPSS տվյալների բազայի հետ աշխատելու հնարավորությունները

SPSS ծրագրային փաթեթը ունի մի շարք հնարավորություններ տվյալների հետ աշխատելու և վերլուծություններ կատարելու համար, որոնք կներկայացվեն ստորն։

Եթե վերլուծության խնդիրը դրված է աշխատել առկա բազայի միայն մի հատվածի հետ, ապա SPSS ծրագրային փաթեթը հնարավորություն է տալիս աշխատել միայն այն հատվածի հետ, որը խնդրի առարկան է։ Օրինակ, եթե խնդիրը դրված է վերլուծել Երևան քաղաքի միայն Կենտրոն վարչական շրջանում առաջարկվող բնակարանների տվյալները, ապա կատարվում է հետևյալ գործողությունները՝ Data / select / cases բացում է պատուհան, որտեղ սեղմվում է If condition is satisfied կոձակը։ Բացված պատուհանի ձախ մասից ընտրվում է Երևանի համայնքներ, որը հավասար է մեկի ու սեղմվում է continue / OK կոձակները (նկ. 14)։ Այս գործողությունից հետո հետագա բոլոր վերլուծություններին մասնակցում են միայն Կենտրոն վարչական շրջանի տվյալները։ Նույն հաջողությամբ հնարավոր է կատարել հետ գործողություն՝ ակտիվացնելով All cases ֆունկցիան։

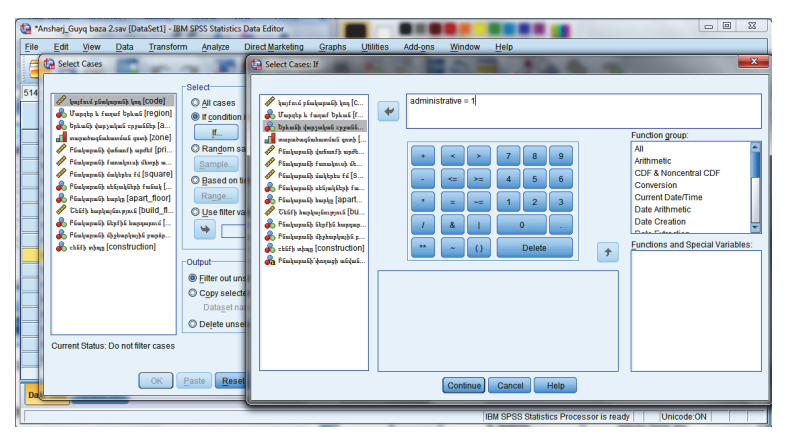

Նկ. 14. Անշարժ գույքի տվյալների բազայի մի հատվածի առանձնացում

SPSS ծրագրային փաթեթի հաջորդ հնարավորությունը Data / Split file-ն է, որի միջոցով ընտրելով փոփոխականը, հետագա վերլուծությունների ժամանակ արդյունքները նկարագրվում են ըստ այդ փոփոխականի վերագրված արժեքների։ Օրինակ՝ Data / split file-ը բացում է պատուհան, որտեղ ակտիվացնելով Compare groups-ը ձախ պատուհանից ընտրվում է Երևանի վարչական շրջաններ փոփոխականը և սլաքի միջոցով տեղափոխում Crups Based on պատուհան և սեղմում OK կոճակը։ Հետագա վերլուծությունները և տվյալների նկարագրությունները կատարվում են Երևան քաղաքի առանձին վարչական շրջանների համար (նկ. 15)։

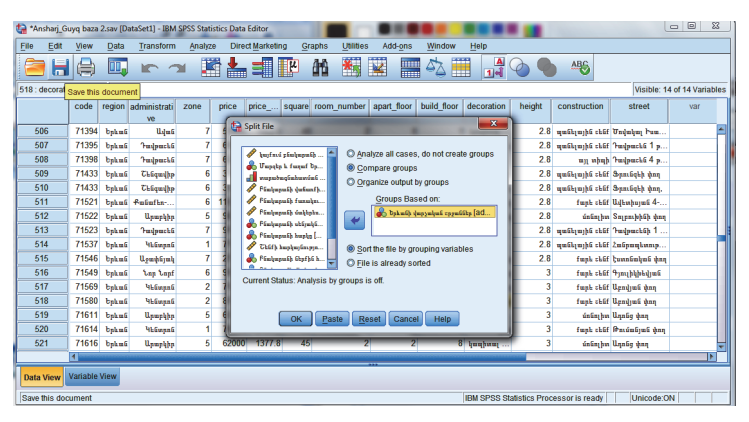

Նկ. 15. Անշարժ գույքի տվյալների բազայում փոփոխականի խմբավորում

Data / Sort Cases գործիքի միջոցով տվյալների բազայում բոլոր փոփոխականները կարելի է դասավորել աձման կամ նվազման կարգով։

SPSS ծրագրային փաթեթում **Recoding-**վերակոդավորման միջոցով նախօրոք մուտքագրած արժեքները անհրաժեշտության դեպքում կարելի է վերակոդավորել։ Վերակոդավորումը իրականացվում է մի քանի ձևով։

Փոփոխականի վերափոխումը նորի՝ Transform / Recode Into Same Variables, բացում է պատուհան, որտեղ ընտրվում է հարկը, փոփոխականը սլաքի միջոցով տեղափոխվում է աջ պատուհան՝ Old and New Values / Value, գրվում է հին տվյալը New Value-ում, ավելացվում է նոր կոդը։ Add կոձակի միջոցով տեղափոխելով Old-New պատուհանը։ Հնարավոր է նաև Range կոձակը ակտիվացնելով խմբավորել տվյալները։ Through դաշտերում նշվում է, թե որ հարկից մինչև որ հարկն է խմբավորվում ու նույն տրամաբանությամբ ավելացվում է **Old-New,** և սեղմվում **Continue** կոձա- կը<sup>6</sup> (նկ. 16)։

| t | Ansharj_G                     | iuyq baza 2.sav [Da                                                               | taSet1] - IBM SPSS    | Statistics Date            | a Editor                                                                                                    |                                           |    | _           |                                        |                       |                                              |                                             | x     |
|---|-------------------------------|-----------------------------------------------------------------------------------|-----------------------|----------------------------|----------------------------------------------------------------------------------------------------|-------------------------------------------|----|-------------|----------------------------------------|-----------------------|----------------------------------------------|---------------------------------------------|-------|
|   | ta Recode                     | into Different Vari-                                                              | ables                 | -                          | and the state of the state of t | 23                                        |    | ndow        | Help                                   |                       |                                              |                                             |       |
|   | V built                       | ում բնակարանի կոդ<br>սես և քաղաք Եսևոն                                            | Numeric<br>apart_fic  | : Variable -> O<br>loor> ? | utput Variable:                                                                                                    | Output Variable                           |    | 2 🗄         | ୍ର<br>1ର୍ଶ                             | <b>@</b>              | Visit                                        | vie: 14 of 14 Varia                         | ables |
|   | a byte                        | նի վարչական շրջա                                                                  |                       |                            |                                                                                                    | apart_floor_group                         |    | floor       | decoration                             | height                | construction                                 | street                                      |       |
|   | / Pical<br>/ Pical<br>/ Pical | անագրունատում գո<br>բաթունի վաճառքի աթ<br>բաթունի քառակուսի<br>բաթունի մակիրես քմ | •                     |                            |                                                                                                    | Pfoulepeth kepterby beigeningen<br>Change |    | 9<br>9<br>9 | կապիտալ<br>լավ<br>կապիտալ              | 2.8<br>2.8<br>2.8     | պանելային շենք<br>պանելային շենք<br>այլ տիպի | Ծովակալ Իսա<br>Դավթաշեն 1 թ<br>Դավթաշեն 4 թ | -     |
|   | Pint<br>Pint                  | ի հարկայնություն [<br>բարանի ներքին հար<br>բարանի միջհարկայի                      | Old and               | d New Valu                 | Recode into Differ                                                                                                    | ent Variables: Old and New Value          | es |             | w Value                                |                       | -                                            |                                             | ×     |
|   | and Pinel                     | ի տիպը [Construct<br>լարանի՝փողացի անվ                                            |                       | optional cas               | © ⊻alue:<br>© System-missin                                                                                                    | 9                                         |    |             | Value: 4<br>System-mis<br>Cogy old val | sing<br>ue(s)         |                                              |                                             |       |
| ľ | 517                           | 71569 bakus                                                                       | Կենտորն               | 2 75                       | O Range:                                                                                                    | r-missing                                 |    |             |                                        | -> New:               |                                              |                                             | -1    |
| ľ | 518                           | 71580 bphmű                                                                       | Կենտրոն               | 2 87                       | through                                                                                                    |                                           |    |             | 2 thr<br>7 thr                         | u 6> 2<br>u 12> 3     |                                              |                                             |       |
| ľ | 519                           | 71611 Срана<br>71614 Եрана                                                        | Արաբկիր<br>Կենտրոն    | 1 70                       | Range LOWE                                                                                                    | ST through value:                         |    |             | Add                                    |                       |                                              |                                             |       |
| ŀ | 521<br>522                    | 71616 Երևան<br>71617 Երևան                                                        | Արարկիր<br>Արարկիր    | 5 62<br>5 55               |                                                                                                    |                                           |    | R           | move                                   |                       |                                              |                                             |       |
|   | 523<br>524                    | 71657 Երևան<br>71681 Երևան                                                        | 755iqmilpp<br>Unwebbe | 5 54                       | O Range, value ti                                                                                                    | rough HIGHEST:                            |    |             |                                        |                       |                                              |                                             |       |
|   | 525<br>526                    | 71681 bphus<br>71776 bnhus                                                        | Արաբկիր<br>Առաջիհո    | 6 67<br>4 90               | All other values                                                                                                    |                                           |    |             | Cutput v                               | aria <u>b</u> les are | e strings Wid                                | th: 8                                       |       |
| l | 597                           | 71785 bahas                                                                       | Banahka               | A 77                       |                                                                                                    | Contin                                    |    | ]           | Convert                                | numeric str           | rings to numbers                             | ('5'->5)                                    |       |
|   | Data View                     | Variable View                                                                     |                       | L                          |                                                                                                    | Contain                                   |    | Jecan       | - ne                                   |                       |                                              |                                             |       |
| L |                               |                                                                                   |                       |                            |                                                                                                    | IE                                        | BM | SPSS S      | tatistics Proce                        | essor is rea          | dy Unico                                     | de:ON                                       |       |

Նկ. 16. Անշարժ գույքի տվյալների բազայի փոփոխականի վերակողավորում

Uju տարբերակի վերակոդավորումը ցանկալի չէ, քանի որ հնարավոր է, որ հին փոփոխականը հետագա վերլուծությունների ժամանակ օգտագործվի, այդ իսկ պաճառով ցանկալի է, որ վերակոդավորումը իրականացվի հետևյալ ձևով՝ վերակոդավորել և ստեղծել նոր փոփոխական՝ Transform / Recode Into Different Variables: Բացված պատուհանից նորից ընտրվում է հարկ փոփոխականը, ստեղծվում է նոր փոփոխական, աջ անկյունի Name վանդակում գրվում է նոր փոփոխականի անունը, floor\_group/ Label վանդակում արդեն ցանկացած լեզվով գրվում է բացատրությունը՝ հարկերը խմբավորված սեղմում Change կոճակը, բացվում է Old and New Values ու կատարվում է նույն գործողությունները. 1-ին հարկին՝ 1 արժեք, 2-6-րդ հարկերին՝ 2 արժեք, 7-12-րդ հարկերին՝ 3 արժեք, մնացած բոլոր հարկերին ( All other values

<sup>&</sup>lt;sup>6</sup> Stu, **Наследов А.,** IBM SPSS Statistics 20 и AMOS: профессиональный статистический анализ данных. СПб.: Питер, 2013 г., с. 65.

**նշելով)**՝ 4 արժեք և սեղմում **Continue** / **OK** կոձակը։ Արդյունքում ստացվում է նոր փոփոխական՝ ունենալով և՛ հարկ, և՛ հարկերը խմբավորած փոփոխական<sup>7</sup>։

Վերակոդավորումը կարող են կատերել ավտոմատ տարբերակով: **Transform /Automatic Recod** - եթե առկա է **String** փոփոխական, այսինքն՝ եթե մուտքագրված են ոչ թե թվեր, այլ՝ բառեր, կարելի է ավտոմատ կոդավորում իրականացնել։ Այս դեպքում SPSS-ը յուրաքանչյուր բառին տալիս է համապատասխան կոդը։ Variable View-ում Value հատվածում նշվում է կոդը և համապատասխան արժեքը (նկ. 17):

SPSS-ում լինում են դեպքեր, երբ տվյալների հետ աշխատելիս անհրաժեշտ է լինում նոր փոփոխականներ ստեղծել՝ համադրելով մի քանի այլ փոփոխականներ, այն իրականացվում է **Transform – Compute Variable**-ի միջոցով։

| 😭 *Ans   | harj_Gu                                                                                                    | yq baza  | 2.sav (D | ataSet1] - IBM     | SPSS Stati | stics Data | Editor                                                                                                    | x     |  |  |  |  |  |  |  |
|----------|----------------------------------------------------------------------------------------------------|----------|----------|--------------------|------------|------------|----------------------------------------------------------------------------------------------------|-------|--|--|--|--|--|--|--|
| File     | Edit                                                                                                    | ⊻iew     | Data     | Transform          | Analyz     | e Dire     | ct Marketing Graphs Utilities Add-ons Window Help                                                                                                    |       |  |  |  |  |  |  |  |
|          | Н                                                                                                    |          | Π,       |                    | ¥ 🖁        | 1          | , <b>= 12 M 🔠 🖾 🛲 4</b> 2 📰 🚮 🐼 🍆 🤒                                                                                                    |       |  |  |  |  |  |  |  |
| 522 : co | instruct                                                                                                    | ion      | 4        |                    |            |            | Visible: 14 of 14 Vari                                                                                                    | ables |  |  |  |  |  |  |  |
|          |                                                                                                    | code     | region   | administrati<br>ve | zone       | price      | price square room_number apart_floor build_floor decoration height construction street                                                                                                    |       |  |  |  |  |  |  |  |
| 506      | 5                                                                                                    | 71394    | Երևան    | Ավան               | 7          | 51000      | 🕼 Automatic Recode 🖉 2.8 պանելային շենք Ծովակալ Իսա                                                                                                    |       |  |  |  |  |  |  |  |
| 507      | 7                                                                                                    | 71395    | Երևան    | Դավթաշեն           | 7          | 69000      | Variable-> New Name 2.8 պանելային շենք Դավթաշեն 1 թ.                                                                                                    |       |  |  |  |  |  |  |  |
| 508      | 3                                                                                                    | 71398    | Երևան    | Դավթաշեն           | 7          | 62000      | 🖋 կայքում բնակարանի կոդ 🦗 street->???????? 2.8 այլ տիպի Դավթաշեն 4 թ                                                                                                    |       |  |  |  |  |  |  |  |
| 509      | )                                                                                                    | 71433    | Երևան    | Շենգավիթ           | 6          | 35000      | 2.8 պանելային շենք Ֆրունզեի փող                                                                                                    |       |  |  |  |  |  |  |  |
| 510      | )                                                                                                    | 71433    | Երևան    | Շենգավիթ           | 6          | 35000      | 2.8 պանելային շենք Ֆրունզեի փող,                                                                                                    |       |  |  |  |  |  |  |  |
| 511      | 1                                                                                                    | 71521    | Երևան    | Քանաքեռ            | 6          | 115000     | 2.8 քարե շենք Ավետիսյան 4                                                                                                    |       |  |  |  |  |  |  |  |
| 512      | 512         71522         byhani         Upurphy         5 92000         Feiningents (stream) for         2.8         únfinithen           513         71523         byhani         7 97000         Feiningents (stream) for         2.8         únfinithen         2.8         únfinithen         5 10000         1000000000000000000000000000000000000                                                                                                    |          |          |                    |            |            |                                                                                                    |       |  |  |  |  |  |  |  |
| 513      | 513         71523         Երևան         7         97000         P θειμορικής ιπλαμικής           2.8         պանելային շենք Դավթաշեն 1                                                                                                    |          |          |                    |            |            |                                                                                                    |       |  |  |  |  |  |  |  |
| 514      | 513         //15/3         Երևան         // Μαμματέδi         // 9//000         // Ρ Γουμματέδi         // 2.8         պանելային τέδi         // Γαυμματέδi         // 1         // 2.8         μαίδιαμήδi         // 2.8         μαίδιαμήδi         // 2.8         μαδίαμήδi         // 2.8         μαίδιαμήδi         // 2.8         μαίδιαμήδi         // 2.8         μαίδιαμήδi         // 2.8         μαίδιαμήδi         // 2.8         μαίδιαμήδi         // 2.8         μαίδιαμήδi         // 2.8         μαίδιαμήδi         // 2.8         μαίδιαμήδi         // 2.8         μαίδιαμήδi         μαίδιαμήδι         μαίδιαμήδι         μαίδιαμήδι         μαίδιαμήδι         μαίδιαμήδι         μ |          |          |                    |            |            |                                                                                                    |       |  |  |  |  |  |  |  |
| 515      | 5                                                                                                    | 71546    | Երևան    | Աջափնյակ           | 7          | 27000      | 2.8 քարե շենք էստոնական փոր                                                                                                    | 1     |  |  |  |  |  |  |  |
| 516      | 6                                                                                                    | 71549    | Երևան    | Նոր Նորք           | 6          | 93000      | Add New Name 3 fmpt cbff 9jnijhigheijmi                                                                                                    |       |  |  |  |  |  |  |  |
| 517      | 7                                                                                                    | 71569    | Երևան    | Կենտրոն            | 2          | 75000      | 🐥 Բնակարանի միջհարկայի Recode Starting from 3 քարե շենք Արովյան փող                                                                                                    |       |  |  |  |  |  |  |  |
| 518      | 3                                                                                                    | 71580    | Երևան    | Կենտրոն            | 2          | 87000      | دغور معرفة المعرفة المع |       |  |  |  |  |  |  |  |
| 519      | )                                                                                                    | 71611    | Երևան    | Արարկիր            | 5          | 63000      | Use the same recoding scheme for all variables 3 úntinįhu Unntig ψnη                                                                                                    |       |  |  |  |  |  |  |  |
| 520      | )                                                                                                    | 71614    | Երևան    | Կենտրոն            | 1          | 70000      | 🔲 Treat blank string values as user-missing 3 fmpL ck6f Թումանյան ψαη                                                                                                    | 1     |  |  |  |  |  |  |  |
| 521      | 1                                                                                                    | 71616    | bphuű    | Արաբկիր            | 5          | 62000      | Template 3 únúnjho Unnúg ŵng                                                                                                    |       |  |  |  |  |  |  |  |
| 522      | 2                                                                                                    | 71617    | Երևան    | Արաբկիր            | 5          | 55000      | Apply template from: Eile 3 únúntpw Unnúg ŵnŋ                                                                                                    |       |  |  |  |  |  |  |  |
| 523      | 3                                                                                                    | 71657    | Երևան    | Շենգավիթ           | 5          | 54000      | Save template as: File 2.8 fmph zkūf Upzminiūjug                                                                                                    |       |  |  |  |  |  |  |  |
| 524      | \$                                                                                                    | 71681    | Երևան    | Արաբկիր            | 6          | 67000      | 2.8 պանհլային շենք Արաբկիր 21ր                                                                                                    |       |  |  |  |  |  |  |  |
| 525      | 5                                                                                                    | 71681    | Երևան    | Արաբկիր            | 6          | 67000      | OK Paste Reset Cancel Help 2.8 պանհլային շենք Արաբկիր 21ր                                                                                                    |       |  |  |  |  |  |  |  |
| 526      | 5                                                                                                    | 71776    | Երևան    | Արաբկիր            | 4          | 90000      | 2.8 պանելային շենք Վ.Վաղարշյան                                                                                                    |       |  |  |  |  |  |  |  |
| 527      | 7                                                                                                    | 71785    | bahaf    | llamahka           | А          | 77000      | 1026 7 75 2 3 8                                                                                                    |       |  |  |  |  |  |  |  |
| Data V   | /iew                                                                                                    | /ariable | View     |                    |            |            | IDU SPSS Statistics Processor is ready [1] Inicide ON                                                                                                    |       |  |  |  |  |  |  |  |
| <u> </u> | _                                                                                                    | _        | _        |                    | _          | _          | nom of oo statistics Processor is ready Officode.org                                                                                                    |       |  |  |  |  |  |  |  |

Նկ. 17. Անշարժ գույքի տվյալների բազայում փոփոխականի ավտոմատ վերակոդավորում

<sup>&</sup>lt;sup>7</sup> **Наследов А.** IBM SPSS Statistics 20 и AMOS: профессиональный статистический анализ данных. СПб.: Питер, 2013 г., с. 65.

SPSS-ում լինում են դեպքեր, երբ տվյալների հետ աշխատելիս անհրաժեշտ է լինում նոր փոփոխականներ ստեղծել՝ համադրելով մի քանի այլ փոփոխականներ, այն իրականացվում է **Transform – Compute Variable**-ի միջոցով։

SPSS ծրագրային փաթեթում վերլուծություններ կատարելու համար 2ատ կարևոր է կեղծ փոփոխականների ստեղծումը՝ Dummy Variables, որը կատարվում է հետևյալ կերպ՝ **Transform / Recode into different variable,** որտեղ ձախ պատուհանից ընտրվում է այն փոփոխականը, որի համար ստեղծվում են կեղծ փոփոխականներ և կրկնակի կլիկով կամ սլաքի միջոցով տեղափոխում են **Numeric Variable-output Variable,** որտեղ կատարվում է նույն գործողությունը, որը կատարվում է նոր փոփոխականի ստեղծման համար մեկ տարբերությամբ, որ ընտրված արժեքներից մեկին տալով առաջնահերթություն՝ առաջարկվում է մեկ արժեքը, իսկ մնացածին տրվում է զրո արժեք։ Օրինակ՝ *construction* փոփոխականի համար կեղծ փոփոխական ստեղծվում է **stone\_ building-**ով, որտեղ քարի շենքին տրվում է մեկ արժեքը, իսկ մնացածին՝ զրո արժեք (նկ. 18):

| 😭 *Ansharj_Guyq baza 2.sav [DataSet1] - IBM SPSS Statisti                                                                                                    | es Data Editor 📃 🗖 🗙                                                                                                    |  |  |  |  |  |  |  |  |  |  |  |  |
|----------------------------------------------------------------------------------------------------|----------------------------------------------------------------------------------------------------|--|--|--|--|--|--|--|--|--|--|--|--|
| Eile Edit View Data Transform Analyze                                                                                                    | Direct Marketing Graphs Utilities Add-ons Window Help                                                                                                    |  |  |  |  |  |  |  |  |  |  |  |  |
| 😂 🖶 🖨 💷 🗠 🛥 📓                                                                                                    | i 🏪 💷 🍱 🛍 🚟 🖼 📰 🐴 📰 🚮 🍲 🧠                                                                                                    |  |  |  |  |  |  |  |  |  |  |  |  |
| 519 : decoration 4                                                                                                    | Visible: 14 of 14 Variables                                                                                                    |  |  |  |  |  |  |  |  |  |  |  |  |
| Recode into Different Variables                                                                                                    | Id_floor decoration height construction street                                                                                                    |  |  |  |  |  |  |  |  |  |  |  |  |
| Vormer & Antoneweb Steel     Vormer (C Vorlable     Vorgets Former Steel     Vorgets Former Steel     VorgetsFormer Steel     Vorgets     Vorgets     Vorgets     Vorg | Couput Variable     Output Variable     9 4 4 4 5 4 5 5 5 5 5 5 5 5 5 5 5 5                                                                                                    |  |  |  |  |  |  |  |  |  |  |  |  |
| OK         Paste         OK         OK <td< td=""></td<>                                                                                                    |                                                                                                    |  |  |  |  |  |  |  |  |  |  |  |  |
| 521         71616         bptsill         Uarryby         5           522         71617         bptsill         Uarryby         5           523         71657         bptsill         Kinghty         5           524         71651         bptsill         Kinghty         5           524         71651         bptsill         Uarryby         6           525         71651         bptsill         Uarryby         6           526         71776         bptsill         Uarryby         4           577         71716         bptsill         Uarryby         4           577         71716         bptsill         Uarryby         4           577         71716         bptsill         Uarryby         4           577         71716         bptsill         Uarryby         4           Data Verw         Variable Verw         Variable Verw         4                                                                                                    | Prough     Crange LOWEST through value:     Range value through HGHEST:     All gible values     Output variables are strings Work:         @         Output variables are strings Work:         @         Output variables are strings         Work:         @         Output variables are strings         Work:         Output variables are strings         Work:         Output variables are strings         Work:         Output variables are strings         Work:         Output variables are strings         Work:         Output variables are strings         Work:         Output variables are strings         Work:         Output variables |  |  |  |  |  |  |  |  |  |  |  |  |

Նկ. 18. Անշարժ գույքի տվյալների բազայում կեղծ փոփոխականների ստեղծում

SPSS ծրագրային փաթեթում հնարավոր է ստեղծել աղյուսակներ՝ ընտրելով այն փոփոխականները, որի համար ցանկանում ենք բազայից դուրս բերել աղյուսակ՝ Analyze / Tables / Custom Tables: Ընտրվում են փոփոխականները՝ օրինակ՝ col դաշտում տեղադրելով համայնքները և rows դաշտում բնակարանների քառակուսի մետրի արժեքը, այնուհետև ակտիվացնելով Summary Statistics կոՃակը բացված պատուհանում, ընտրվում է ցանկալի չափման միավորը՝ mena, max, min, median, mode .... ու սեղմվում է Apply to All կոՃակն ու OK: Արդյունքում Output -ում դուրս է բերվում աղյուսակ, որը պարունակում է ընտրված բոլոր փոփոխականները իրենց արժեքներով<sup>8</sup> (նկ. 19.1, 19.2):

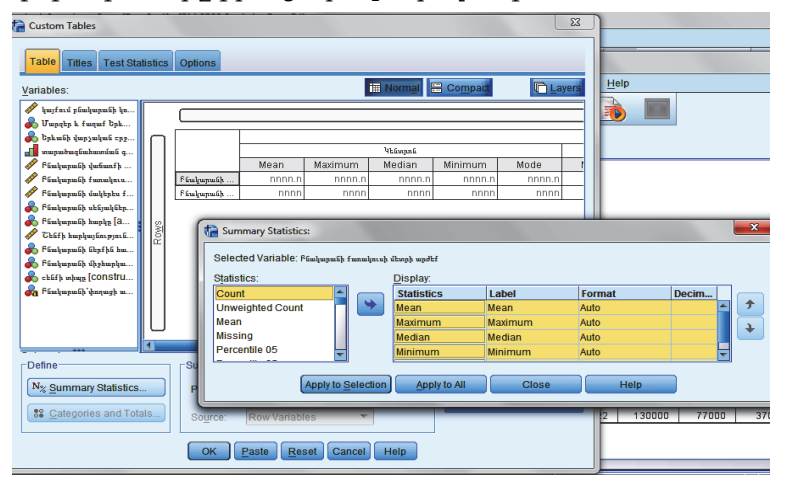

Նկ. 19.1. Անշարժ գույքի տվյալների բազայից աղյուսակի ստեղծման ընթացքը

<sup>&</sup>lt;sup>8</sup> Stu, **Дубнов П.Ю**, «Обработка статистической информации с помощью SPSS». М.: ООО Издательство АСТ: Издательство НТ Пресс, 2004 г., с. 43:

| Cutput1 [Document1] - IBM SPS                                                                                                    | 5 Statistics Viewer                                                                                                    |                                            |                                             |                                 |                                  |                                   |                              |                 |               |           | • X      |
|----------------------------------------------------------------------------------------------------|----------------------------------------------------------------------------------------------------|--------------------------------------------|---------------------------------------------|---------------------------------|----------------------------------|-----------------------------------|------------------------------|-----------------|---------------|-----------|----------|
| File Edit View Data Tra                                                                                                    | nsform Insert Format Anal                                                                                                    | ze Dired                                   | Marketing                                   | Graphs                          | Utilities                        | Add-ons                           | Nindow H                     | elp             |               |           |          |
| 🖹 H 🖨 🗟 🎍                                                                                                    | ) 🗔 🖛 🛥 🍃                                                                                                    |                                            | <b>*</b> =                                  | 0                               | •                                | • 12                              |                              | ò 🔳             |               |           |          |
| <b>* * + -</b>                                                                                                    |                                                                                                    |                                            |                                             |                                 |                                  |                                   |                              |                 |               |           |          |
| ■     ■     Output       ■     ●     ©     Custom Tables       ■     ●     ●     Tabe       ■     ●     ●     Tabe       ■     ●     Custom Tables       ■     ●     Custom Tables       ■     ●     Custom Tables       ■     ●     Custom Tables       ■     ●     Tabe       ■     ●     Table 1 | <ul> <li>Custom Tables.</li> <li>CTABLES</li> <li>/VLABELS VARIABLES</li> <li>/TABLE priceqm [5</li> <li>UM, MOBE ]BY administ<br/>/CATEGORIES VARIAB</li> <li>Custom Tables</li> </ul> | =price_q<br>][MEAN,<br>trative<br>LES=admi | m price a<br>MAXIMUM, :<br>[C]<br>nistrativ | dministr<br>MEDIAN,<br>e ORDER= | ative DI<br>MINIMUM,<br>A REY=VA | SPLAY=LAM<br>MODE] +<br>LUE EMPTY | EL<br>price [S]<br>=INCLUDE. | [MEAN, MA       | хімим, м      | edian, mi | VIM      |
|                                                                                                    |                                                                                                    |                                            |                                             | h) ( (                          |                                  |                                   |                              |                 | II            |           | _        |
|                                                                                                    |                                                                                                    | Mean                                       | Maximum                                     | Median                          | Minimum                          | Mode                              | Mean                         | Maximum         | Median        | Minimum   | Mode     |
|                                                                                                    | Բնակարանի քառակուսի մեորի<br>արժեք                                                                                                    | 1333.6                                     | 3000.0                                      | 1278.0                          | 437.5                            | 833.3                             | 1076.5                       | 1714.3          | 1052.6        | 782.6     | 1000.0   |
|                                                                                                    | Բնակարանի փոքստքի արժեք                                                                                                    | 84095                                      | 160000                                      | 85000                           | 33000                            | 90000                             | 75022                        | 130000          | 77000         | 37000     | 55000    |
|                                                                                                    |                                                                                                    |                                            |                                             |                                 |                                  |                                   |                              |                 |               |           |          |
|                                                                                                    | 1                                                                                                    |                                            |                                             |                                 |                                  |                                   | IBM SPSS S                   | tatistics Proce | issor is rear | k lin     | icode:ON |
|                                                                                                    | [1                                                                                                    |                                            |                                             |                                 |                                  |                                   | IBM SPSS S                   | tatistics Proce | issor is read | ly Ur     | icode:ON |

Նկ. 19.2. Անշարժ գույքի տվյալների բազայից աղյուսակի դուրսբերումը Output-ում

Տվյալները ավելի պատկերավոր դարձնելու համար SPSS փաթեթում յուրաքանչյուր փոփոխականի համար կարելի է ստեղծել նաև գծապատկերներ։

# Գծապատկերի կառուցման օրինակներ SPSS ծրագրային փաթեթում.

առաջին, պարզ գծապատկերի Graphs / Legacy Dialogs / Bar / Somple / Summaries for grups of cases / Define/ % of cases / category Axis/ Rows / Columns / OK, 9 (նկ. 20.1, 20.2):

<sup>&</sup>lt;sup>9</sup> Stu, **Бююль Ахим, Цефель Петер,** SPSS: искусство обработки информации. Анализ статистических данных и восстановление скрытых закономерностей: Пер. с нем. СПБ.: ООО «ДиаСофтЮП», 2005 г., с. 420:

| ta •A                      | nsharj_G                                                                                                    | uyq baza                                                             | 2.sav [D                                                    | ataSet1] - IBM                                                                | SPSS Statist                    | tics | Data Editor                                                                                                    | and the second second second second second second second second second second second second second second second                                                                                                    |                   | ×                                                                                                    |  |  |  |
|----------------------------|----------------------------------------------------------------------------------------------------|----------------------------------------------------------------------|-------------------------------------------------------------|-------------------------------------------------------------------------------|---------------------------------|------|----------------------------------------------------------------------------------------------------|----------------------------------------------------------------------------------------------------|-------------------|----------------------------------------------------------------------------------------------------|--|--|--|
| Eile                       | Edit                                                                                                    | View                                                                 | Data                                                        | Transform                                                                     | Analyze                         | [ t  | a Define Simple Bar: Summa                                                                                                    | ries for Groups of Cases                                                                                                    | ×                 |                                                                                                    |  |  |  |
| 518 :                      | construc                                                                                                    | tion                                                                 | 1                                                           |                                                                               | ¥ 🎚                             |      | 🖋 կայքում բնակարանի կոդ<br>💦 Մարզեր և քաղաք Երևան                                                                                | Bars Represent           Image: Second state         Image: Second state         Image: Sec                                                                                                    | Titles<br>Options | Visible: 14 of 14 Variables                                                                                                    |  |  |  |
| <u></u>                    | 506                                                                                                    | code<br>71394                                                        | region<br>Երևան                                             | administrati<br>ve<br>Ավան                                                    | zone<br>7                       |      | <ul> <li>Բնակարանի վաճառքի ար</li> <li>Բնակարանի քառակուսի</li> <li>Բնակարանի քառակուսի</li> <li>Բնակարանի մակերես քմ</li> </ul> | Other statistic (e.g., mean)                                                                                                    |                   | struction street<br>գային շենք Ծովակալ Իսա                                                                                                    |  |  |  |
| {E                         | 507<br>508<br>509                                                                                                    | 71395<br>71398<br>71433                                              | Երևան<br>Երևան<br>Երևան                                     | Դավթաշեն<br>Դավթաշեն<br>Շենգավիթ                                              | 7 7 6                           |      | 💑 Բնակարանի սենյակների<br>💑 Բնակարանի հարկը (apa<br>🖋 Շենքի հարկայնություն (                                                     | Change Statistic                                                                                                    |                   | ,լային շենք Դավթաշեն 1 թ<br>այլ տիպի Դավթաշեն 4 թ<br>թային շենք Ֆոունօշի փոր                                                                                                    |  |  |  |
|                            | 510<br>511<br>512<br>513<br>514<br>515<br>516<br>517                                                                                                    | 71433<br>71521<br>71522<br>71523<br>71537<br>71546<br>71549<br>71569 | Երևան<br>Երևան<br>Երևան<br>Երևան<br>Երևան<br>Երևան<br>Երևան | Շենգավիթ<br>Քանաքեռ<br>Արաբկիր<br>Դավթաշեն<br>Կենտրոն<br>Աջափնյակ<br>Նոր Նորք | 6<br>5<br>7<br>1<br>7<br>6<br>2 |      | 🕐 Բահագատեր հարչուն<br>💑 Բնոկարունի փշկարկար,                                                                                    | Category Add:<br>(a) Shakk despatied reparting (admini.)<br>Panel by<br>Rogs:<br>(a) Shakk despatied reparting (admini.)<br>(b) Shakk despatied reparting (admini.)<br>(c) Shakk despatied reparting (c) Shakk despatied reparting ( |                   | լային շենք Ֆրունդեի փող,<br>քարև շենք Ավետիսյան 4․․․<br>մոնոլիտ Տոլրուխինի փող<br>լային շենք Դամբաշենի 1․․․<br>լային շենք Հանրապետութ․․․<br>քարև շենք Նրուլիկիեվյան<br>քարև շենք Արուվան փող |  |  |  |
|                            | 518<br>519<br>520<br>521<br>522                                                                                                    | 71580<br>71611<br>71614<br>71616<br>71617                            | Երևան<br>Երևան<br>Երևան<br>Երևան                            | Կենտրոն<br>Արաբկիր<br>Կենտրոն<br>Արաբկիր<br>Արաբկիր                           | 2<br>5<br>1<br>5<br>5           |      |                                                                                                    | Columns:                                                                                                    |                   | քարե շենք Աբովյան փող<br>մոնոլիտ Ադոնց փող<br>քարե շենք Թումանյան փող<br>մոնոլիտ Ադոնց փող<br>մոնոլիտ Ադոնց փող                                                                              |  |  |  |
| 2<br>2<br>2<br>2<br>2<br>3 | 523         71657         bytwis         Calquegty         55         Template         regulate         regulate <thref< th="">         regulate         regulate</thref<> |                                                                      |                                                             |                                                                               |                                 |      |                                                                                                    |                                                                                                    |                   |                                                                                                    |  |  |  |
| Dat                        | Data View   Variable View   Unicode ON   Unicode ON                                                                                                    |                                                                      |                                                             |                                                                               |                                 |      |                                                                                                    |                                                                                                    |                   |                                                                                                    |  |  |  |

Նկ. 20.1. Անշարժ գույքի տվյալների բազայով պարզ գրաֆիկի կառուցում

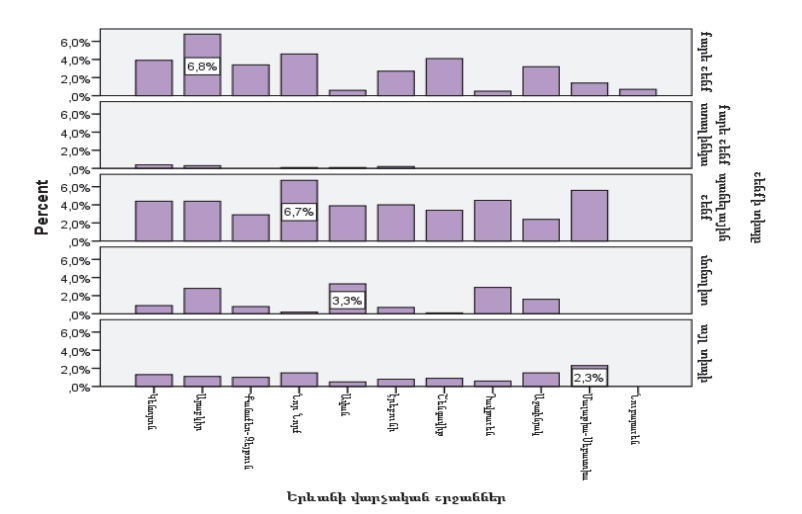

Նկ. 20.2. Պարզ գրաֆիկի դուրս բերումը Output-ում

Output-ի մեջ գծապատկերի վրա կրկնակի անգամ սեղմելով ակտիվանում են մի շարք գործողություններ, որոնց միջոցով կարելի է գծապատկերում կատարել փոփոխություններ՝ Edit/Properties (նկ. 20.3), և Elements Data label mode-ի միջոցով գծապատկերում ավելացվում են թվային տվյալներ,

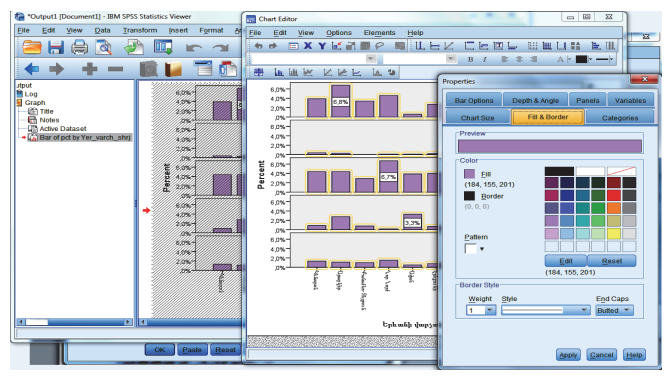

ЪŲ.

20.3.

Գծապատկերի ձևավորում Output-ում

 երկրորդ, կլաստերային գծապատկերներ՝ Graphs / Legacy Dialogs / Bar / Clustered / Summaries for grups of cases / Define / N of cases / category Axis / Definw Clustwes by / OK (նկ. 21.1, 21.2),

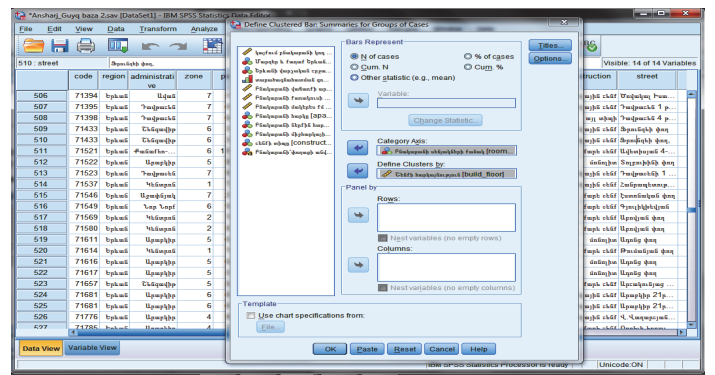

Նկ. 21.1. Անշարժ գույքի տվյալների բազայով կլաստերային գրաֆիկի

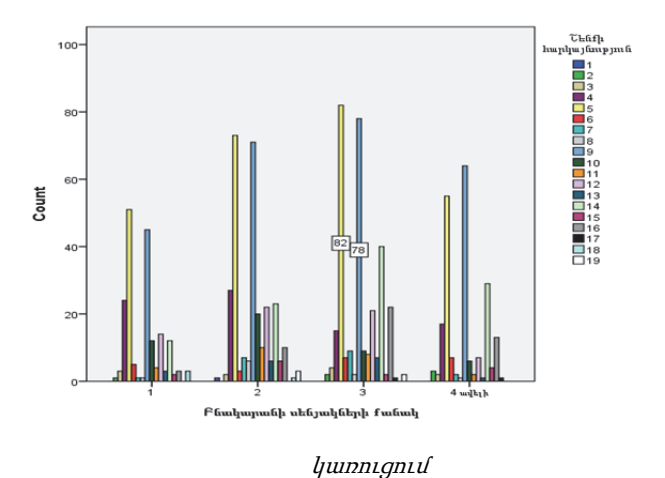

Նկ. 21.2. Կլաստերային գծապատկերի դուրս բերումը Output-ում

דער האון דער האון דער ה

| ta *Ansh                |                  |              |                    |         |                                                                                      |                             |
|-------------------------|------------------|--------------|--------------------|---------|--------------------------------------------------------------------------------------|-----------------------------|
| <u>F</u> ile E          | dit <u>V</u> iew | <u>D</u> ata | Transform          | Analyze | Bars Represent: Titles                                                               |                             |
|                         |                  | Π,           |                    | ¥ 🎇     | Augrand printersuch ten     MEAN(Printersuch ten ten ten ten ten ten ten ten ten ten | 6                           |
| 519 : room_number 2     |                  |              |                    | _       | 🚽 տարածողնահատման գո                                                                 | Visible: 14 of 14 Variables |
|                         | code             | region       | administrati<br>ve | zone pr | // Բնակարանի վաճառքի ար<br>// Բնակարանի քառակուսի                                    | nuction street              |
| 506                     | 71394            | Երևան        | Ավան               | 7 5     | Phalapath imports in Change Statistic                                                | իսյին շենք Ծովակալ Իսա 🖆    |
| 507                     | 7139             | Երևան        | Դավթաշեն           | 76      | 🖉 Շենքի հարկայնություն [                                                             | ային շենք Դավթաշեն 1 թ      |
| 508                     | 7139             | bphui        | Դավթաշեն           | 7 6     | Piulupuih ihpfhi hup                                                                 | այլ տիպի Դավթաշեն 4 թ       |
| 509                     | 7143             | Երևան        | Շենգավիթ           | 6 3     | 💑 Բնակարունի միջնարկայի                                                              | ային շենք Ֆրունզեի փող      |
| 510                     | 7143             | Երևան        | Շենգավիթ           | 6 3     | 🚜 Finiupaih ényaph aid                                                               | ային շենք Ֆրունզեի փող,     |
| 511                     | 7152             | bphu6        | Քանաքեռ            | 6 11    | Rows:                                                                                | արե շենք Ավետիսյան 4        |
| 512                     | 7152             | Երևան        | Արաբկիր            | 5 9     | م دلاقال whose [construction]                                                        | մոնոլիտ Տոլբուխինի փող      |
| 513                     | 71523            | Երևան        | Դավթաշեն           | 7 9     |                                                                                      | ային շենք Դավթաշենի 1       |
| 514                     | 7153             | Երևան        | Կենտրոն            | 1 7     | Nest variables (no empty rows)                                                       | ոյին շենք Հանրապետութ       |
| 515                     | 7154             | Երևան        | Աջափնյակ           | 7 2     | Columns:                                                                             | արե շենք Էստոնական փող      |
| 516                     | 7154             | Երևան        | Նոր Նորք           | 6 9     | 💦 🖓 Երևանի վարչական շրջաններ (admi                                                   | արե շենք Գյուլիկիեվյան      |
| 517                     | 7156             | bphu6        | Կենտրոն            | 2 7     |                                                                                      | արե շենք Աբովյան փող        |
| 518                     | 7158             | Երևան        | Կենտրոն            | 28      |                                                                                      | արե շենք Արովյան փող        |
| 519                     | 7161             | Երևան        | Արաբկիր            | 5 6     | Nest variables (no empty columns)                                                    | մոնոլիտ Ադոնց փող           |
| 520                     | 71614            | bph.m6       | Կենտրոն            | 1 7     | Template                                                                             | արե շենք Թումանյան փող      |
| 521                     | 7161             | Երևան        | Արաբկիր            | 5 6     | Use chart specifications from:                                                       | մոնոլիտ Ադոնց փող 🛛 👻       |
| 4                       |                  |              |                    |         | File                                                                                 |                             |
| Data View Variable View |                  |              |                    |         | OK Paste Reset Cancel Help                                                           | Unicode:ON                  |

Նկ. 22.1. Անշարժ գույքի տվյալների բազայով խառը գրաֆիկի կառուցում

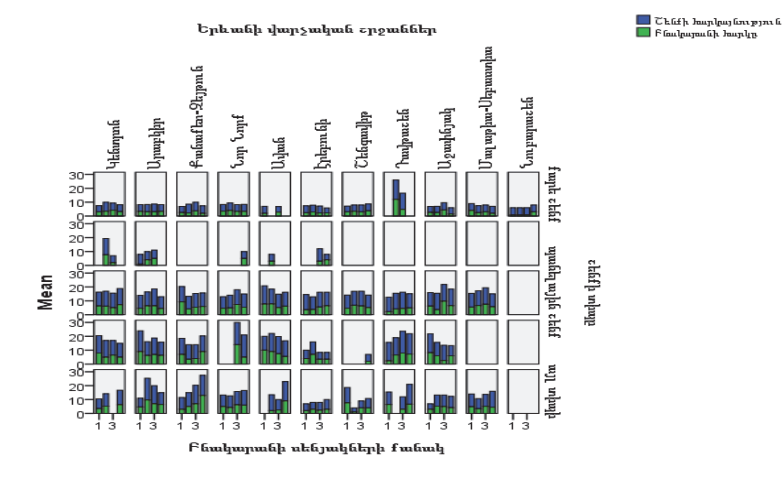

Նկ. 22.2. Խառը գծապատկերի դուրս բերումը Output-ում
# ԳԼՈւԽ 2. ԱՆՇԱՐԺ ԳՈւՅՔԻ ՇՈւԿԱՅԻ ՎԵՐԼՈւԾՈւԹՅՈւՆՆԵՐԻ ԵՎ ԿԱՆԽԱՏԵՍՈւՄՆԵՐԻ ԻՐԱԿԱՆԱՑՈւՄԸ SPSS ԾՐԱԳՐԱՅԻՆ ՓԱԹԵԹՈւՄ

Շուկայական տնտեսության պայմաններում գործարարության հաջողությունը մեծապես կախված է այն տեղեկատվությունից, որի հիման վրա ընդունվում են կարևոր ֆինանսական որոշումներ։ Այդ պատձառով էլ տեղեկատվության, հավաքագրումը և վերլուծությունն այսօր համարվում են առանձին գիտամեթոդաբանական ուսումնասիրության առարկա և գործարարության ինքնուրույն ոլորտ։ Անշարժ գույքի ոլորտում վերլուծությունները կատարվել են SPSS ծրագրային փաթեթում։

SPSS վիձակագրական փաթեթի Analyze բաժնում կարելի է իրականացնել նկարագրական վիձակագրական վերլուծություններ, ստուգել վարկածներ, կազմել մոդելներ և մի շարք այլ գործողություններ։ Այս գլխում կանդրադառնանք այն հատվածին, որը առնչվում է անշարժ գույքի շուկային։

# 2.1. Անշարժ գույքի շուկայում նկարագրական վիձակագրական վերլուծություն

Անշարժ գույքի շուկայի վերլուծության համար կարևոր են այնպիսի մեծություններ, ինչպիսիք են օբյեկտների գինը, ընտրանքի գինը, ցուցադրման տևողությունը և մի շարք այլ ցուցանիշներ, որոնք պատահական մեծություններ են<sup>10</sup>:

Վերլուծությունը սկսելուց առաջ անհրաժեշտ է տեսնել բոլոր տվյալների բաշխվածությունը։ Սա առաջին քայլն է՝ տվյալների

<sup>&</sup>lt;sup>10</sup> Տես, **Ս. Ստեփանյան, Վ. Հովհաննիսյան, Ա. Գրիգորյան,** «Անշարժ գույքի էկոնոմիկա և կառավարում», Եր., 2007 թ., «ԵրՃՇՊՀ» հրատ., էջ 92-96։

մասին ընդհանուր պատկերացում կազմելու համար։ Տվյալների բաշխվածությունը նկարագրող բոլոր գործիքները գտնվում են Analyze բաժնում։

Փոփոխականների բաշխվածությունը և դրանց նկարագրական վիձակագրությունը կարելի է իրականացնել Analyze/ Descriptive Statistics/Frequencies-ի բաժնում<sup>11</sup>։ Այս բաժնում մկնիկի օգնությամբ ընտրում ենք այն փոփոխականը կամ փոփոխականները, որոնք մեզ հետաքրքրում են և տեղափոխելով Variable պատուհան, այնուհետև սեղմելով OK կոձակը ստանում ենք հակիրձ բնութագիր, մեր օրինակում՝ բնակարանի սենյակների քանակը (նկ. 23.1, 23.2)։ Արդյունքները արտացոլված են Output-ում։

| Ansharj_G        | uyq baza.sav (Data        | Set1] - IBM SF           | PSS Statisti | cs Data Editor    | 100    | -                   | 100          |              |         |             | - 9         | 8     |
|------------------|---------------------------|--------------------------|--------------|-------------------|--------|---------------------|--------------|--------------|---------|-------------|-------------|-------|
| <u>File</u> Edit | <u>V</u> iew <u>D</u> ata | Transform                | Analyze      | Direct Marketing  | Graphs | s <u>U</u> tilities | Add-ons      | Window       | Help    |             |             |       |
| 🔁 H              |                           | 5                        | ¥ 🖁          | ┇┢╧╺╡╡            | ч      | H 🍇                 |              | - S          |         | 14 O        | •           | ABC   |
| 1:               |                           |                          |              |                   |        |                     |              |              |         | Visible: 17 | of 17 Varia | ables |
|                  | Frequencie                |                          | anv          | filter \$         | bhark  | vumh                | ari_sh       | ienq         | var     | var         | var         |       |
| 1                |                           |                          |              | Veriable(a)       |        |                     |              | 1.00         |         |             |             |       |
| 2                | A Juniaria                | Gulmon Gh h              | -            | Simbaran Charles  | -LGL-L | Statistics          |              | 1.00         |         |             |             |       |
| 3                | 📕 Մարզեր հ                | ւ քաղաք Երև              |              | . andminnet arele | ndarkh | Charts              |              | 1.00         |         |             |             |       |
| 4                | 📕 🚴 Երևանի վ              | արչական շր               |              |                   |        | Eormat              |              | 1.00         |         |             |             |       |
| 5                | աստարածագ                 | յնահատման                |              |                   |        | Style               |              | 1.00         |         |             |             | _ 1   |
| 6                | ինակարա                   | մի վաճառքի<br>մի քաղակու |              |                   |        | Bootstran           |              | 1.00         |         |             |             | _ 1   |
| 7                | 🖉 Բնակարա                 | մի մակերես               |              |                   |        | (                   | · II         | 1.00         |         |             |             | - 11  |
| 8                | 📕 🗞 Բնակարա               | նի հարկը [Ե              | -            |                   |        |                     |              | 1.00         |         |             |             | - 11  |
| 9                | A THER L.                 |                          |              | L                 |        |                     |              | 1.00         |         |             |             | - 11  |
| 10               | Display f                 | requency table           | es           |                   |        |                     |              | 1.00         |         |             |             | -11   |
| 11               | -                         | ОК                       | Paste        | Reset Cancel      | Help   |                     |              | 1.00         |         |             |             | -41   |
| 12               | 1                         |                          |              |                   |        |                     |              | 1.00         |         |             |             |       |
| Data View        | Variable View             |                          |              |                   |        |                     |              |              |         |             |             |       |
|                  |                           |                          |              |                   |        | IBM SPSS            | 6 Statistics | Processor is | s ready | Unicode:C   | N           |       |

Նկ. 23 .1. Անշարժ գույքի տվյալների բազայում բնակարանի սենյակների քանակի բաշխվածությունը

<sup>&</sup>lt;sup>11</sup> Sեu, **Наследов А.** IBM SPSS Statistics 20 и AMOS: профессиональный статистический анализ данных. СПб.: Питер, 2013 г., с. 108:

| The *Output1 [Document1] - IBM SPSS : | Statistics View    | er                                                   |                             | -                      |                   | -                     |                   | x            |
|---------------------------------------|--------------------|------------------------------------------------------|-----------------------------|------------------------|-------------------|-----------------------|-------------------|--------------|
| <u>File Edit View Data Transf</u>     | orm <u>I</u> nsert | F <u>o</u> rmat                                      | <u>A</u> nalyze (           | Direct <u>M</u> arketi | ng <u>G</u> raphs | Utilities Add-or      | ns <u>W</u> indow | <u>H</u> elp |
| 😑 H 🖨 🔕 🤌                             |                    |                                                      | ש 🧮                         |                        |                   | ) 🌒 🍕                 |                   |              |
| <b>* * * -</b>                        |                    |                                                      |                             |                        |                   |                       |                   |              |
| E Cutput                              | + Frequ            | encies                                               | 5                           |                        |                   |                       |                   | -            |
| Frequencies                           | Բնակարա<br>N       | <b>Statistic</b><br>նի սենյակնե։<br>Valid<br>Missing | :s<br>րի քանակ<br>1000<br>0 |                        |                   |                       |                   |              |
| Բնակարանի քառ                         |                    |                                                      | Բնակար                      | ոնի սենյակնե           | րի քանակ          |                       | _                 |              |
| Frequencies                           |                    |                                                      | Frequency                   | Percent                | Valid Percent     | Cumulative<br>Percent |                   |              |
| Notes                                 | Valid              | 1                                                    | 184                         | 18.4                   | 18.4              | 18.4                  | 1                 |              |
| Galistics                             |                    | 2                                                    | 291                         | 29.1                   | 29.1              | 47.5                  |                   |              |
| 🛄 Բնակարանի սենյակնել                 |                    | 3                                                    | 311                         | 31.1                   | 31.1              | 78.6                  |                   |              |
|                                       |                    | 4 ավելի                                              | 214                         | 21.4                   | 21.4              | 100.0                 |                   |              |
|                                       | 1                  | Total                                                | 4000                        | 400.0                  | 400.0             | 1                     |                   |              |
|                                       |                    |                                                      | IBM SPS                     | S Statistics F         | Processor is rea  | idy Unicode           | :ON H: 2469,      | W: 449 pt.   |

Նկ. 23.2. Անշարժ գույքի տվյալների բազայում բնակարանի սենյակների քանակի բաշխվածության արդյունք Output-ում

Output-ում տեսնում ենք **Statistic** աղյուսակը, որտեղ նշվում է՝ քանի բնակարան է առկա բազայում, քանիսը՝ առկա են, բայց չեն մասնակցում վերլուծությանը (**missing**)։ Օրինակում առկա է 1000 բնակարան, բաց թողնված բնակարաններ չկան (0)։

**Բնակարանի սենյակների քանակ** աղյուսակում առկա են սյուներ<sup>12</sup>.

- Valid բնակարանի սենյակների քանակները,
- Frequency բազայում առկա բնակարանների քանակն ըստ սենյակների քանակի՝ մեկ, երկու, երեք և չորսից ավելի,

<sup>&</sup>lt;sup>12</sup> Sեu, **Бююль Ахим, Цефель Петер,** SPSS: искусство обработки информации. Анализ статистических данных и восстановление скрытых закономерностей: Пер. с нем. СПБ.: ООО «ДиаСофтЮП», 2005 г., с. 48:

- **Percent** ըստ սենյակի քանաի, ընտրվածն ընդհանուրի քանի տոկոսն է կազմում,
- Valid Percent իրական տոկոսը՝ հանած missing արժեքները, մեր օրինակում այն կրկնվում է, քանի որ missing չկա,
- Cumulative Percent միասնական տոկոսները, ամեն հաջորդը գումարվում է նախորդին։

Վիձակագրության մեջ առկա է շարքը բնութագրող հիմնական երեք ցուցանիշ՝ *միջին թվաբանական, մեդիան և մոդ*։ Այս միջին ցուցանիշներն օգտագործվում են շարքի տիպիկ փոփոխությունը որոշելու համար կամ վիձակագրությունում անվանում են առանցքային միտումներ՝ Central Tendencies<sup>13</sup>:

SPSS փաթեթում սեղմելով Analyze / Descriptive statistics / Frequencie պատուհանը աջ անկյունում բացվում են մի շարք գործիքներ.

Statistics - գործիքի միջոցով կարելի է որոշել շարքը նկարագրող մի շարք ցուցանիշներ (նկ. 24)։ Օրինակ՝տվյալների բազայում առկա բնակարանների մեկ քառակուսի մետրի արժեքը որոշելու համար ակտիվացնել Mean, Median, Mode, Sum, Std. Deviation, Min u Max, Variance, Range գործիքները։ Կատարված գործողության արդյունքներն ամփոփված է նկար 25-ում։

<sup>&</sup>lt;sup>13</sup> Տես, **Վ. Փ. Հովհաննիսյան,** «Տվյալների մշակման մաթեմատիկական հիմունքները և անշարժ գույքի գնահատումն ու անշարժ գույքի շուկայի վերլուծությունը»։ Եր., ԵրՃՇՊՀ հրատ., 2009 թ., էջ 33-38։

| 😭 *Ansharj_Guyq baza.sav [DataSet1] - IBM SPSS Statistics Data Editor<br>File Edit View Data Transform Analyze Direct Markeling Graphs                                                                                                    | Frequencies: Statistics                           |
|----------------------------------------------------------------------------------------------------|---------------------------------------------------|
| Frequencies     X       Verfant § fankupanik L.     Variable(c):       Verfant § fankupanik L.     Charls       Ö Frequencies     Charls       Ö Frequencies     Charls       Ö Frequencies     Charls       Ö Frequencies     Charls       Ö Frequencies     Charls       Ö Frequencies     Charls       Ö Frequencies     Charls       Ö Frequencies     October       Ö Frequencies     October       Ö Frequencies     Cancel       Help     Selected       12     Emste skift Össeksin dam       Otata View     Variable View | Percentile Values                                 |
|                                                                                                    | IBM SPSS Statistics Processor is ready Unicode:ON |

Նկ. 24. Անշարժ գույքի տվյալների բազայում բնակարանի միջին թվաբանական, մեդիան, մոդ արժեքների որոշում

|                    | Statistics | 5                                            |                  | Statistics | S          | Statistics                         |                    |               |  |
|--------------------|------------|----------------------------------------------|------------------|------------|------------|------------------------------------|--------------------|---------------|--|
| Բնակարան<br>արժեթ  | ւի քառակո  | ւսի մետրի                                    | Բնակարա<br>արժեք | ւնի քառակ  | ուսի մետրի | Բնակարանի քառակուսի<br>մետրի արժեք |                    |               |  |
| N                  | Valid      | 1000                                         | Ν                | Valid      | 988        | N                                  | Valid              | 980           |  |
|                    | Missing    | 0                                            |                  | Missing    | 12         |                                    | Missing            | 0             |  |
| Mean               | g          | 889.534                                      | Mean             | •          | 873.721    | Mean                               |                    | 877.851       |  |
| Std. Error of Mean |            | 9.6842                                       | Std. Error       | of Mean    | 8.6064     | Std. Erro                          | Std. Error of Mean |               |  |
| Median             |            | 820.948                                      | Median           |            | 818.000    | Median                             |                    | 820.448       |  |
| Mode               |            | 1000.0                                       | Mode             |            | 1000.0     | Mode                               |                    | 1000.0        |  |
| Std. Devia         | tion       | 306.2427                                     | Std. Devia       | ation      | 270.5214   | Std. Devi                          | ation              | 267.7035      |  |
| Variance           |            | 93784.603                                    | Variance         |            | 73181.846  | Variance                           |                    | 71665.14<br>2 |  |
| Range              |            | 2691.7                                       | Range            |            | 1667.3     | Range                              |                    | 1565.4        |  |
| Minimum            |            | 308.3                                        | Minimum          |            | 308.3      | Minimum                            |                    | 410.3         |  |
| Maximum            |            | 3000.0                                       | Maximum          | l          | 1975.6     | Maximun                            | ı                  | 1975.6        |  |
| Sum                |            | 889534.3                                     | Sum              |            | 863236.3   | Sum                                |                    | 860293.7      |  |
| 1                  | 1          | <u>.                                    </u> | I                | 2          |            | L                                  |                    | 3             |  |

Նկ. 25. Անշարժ գույքի տվյալների բազայի՝ բնակարանի մեկ քառակուսի մետրի արժեքի նկարագրական վիճակագրություն

Նկարագրենք աղյուսակում առկա ցուցանիշները<sup>14</sup>.

• **Mean** - միջին – ցույց է տալիս տվյալ փոփոխականի միջին արժեքը,

• Median - միջնաթիվ – եթե տվյալ փոփոխականի բոլոր արժեքները դասավորենք աձման կամ նվազման կարգով, ապա median-ը կլինի մեջտեղի արժեքը։ Օրինակ, եթե կա դասավորված 1000 արժեք, medaian-ը կլինի 500-ի և 501-ի միջին թվաբանականը, որտեղ թվերի 50%-ը մեծ է median-ից, իսկ մյուս 50%-ը՝ փոքր, իսկ կենտ շարքի դեպքում՝ միջնաթիվը,

• Mode - մոդ – տվյալ փոփոխականի համար ամենահա-Ճախ հանդիպող արժեքն է,

• **Տաm** - գումար – տվյալ փոփոխականի համար նշված բոլոր արժեքների գումարն է,

• Std. Deviation - միջինից շեղման արժեքը կամ ստանդարտ շեղում միջինում – ցույց է տալիս, թե արժեքները որքանով են շեղված mean-ից,

• **Min/Max** – ցույց է տալիս տվյալ փոփոխականի համար նշված ամենափոքր և ամենամեծ արժեքները,

• Variance – ցույց է տալիս փոփոխականի փոփոխականության արժեքը կամ տատանողականության չափումը,

• **Range** – թափք տատանման լայնույթը - ցույց է տալիս ամենամեծ և ամենափոքր արժեքների տարբերությունը։

Նկար 25-ում իրականացվել է երեք գործողություն, որի արդյունքները ակնհայտ տարբեր են.

առաջինում վերլուծությունը կատարվել է ամբողջ բազայի համար, որտեղ առկա է 1000 բնակարան,

<sup>&</sup>lt;sup>14</sup> Տես, **Ա. Ն. Պետրոսյան**, «Վիձակագրության ընդհանուր տեսություն», Եր., «Էդիթ Պրինտ», 2009թ., էջ 57-76։

երկրորդում նշվել է, որ տվյալ վերլուծությանը մասնակցեն այն բնակարանները, որոնց մեկ քառակուսի մետրի արժեքը մինչև 2000\$ է, որի արդյունքում mssing-ում հայտնվել են 12 բնակարաններ, որոնք չեն մասնակցել վերլուծությանը,

երրորդում՝ բազայի համար դրվել է սահմանափակում Data / select / cases / If condition is satisfied-ում նշելով, որ վերլուծությանը կարող են մասնակցել այն բնակարանները, որոնց մեկ քառակուսի մետրի արժեքը մեծ է 400\$-ից (price\_qm > 400):

Ստացված արդյունքները՝ *միջին թվաբանականը, մեդիան և մոդան,* և մնացած բոլոր ցուցանիշներն ունեն տարբեր արժեքներ, քանի որ բազայում առկա տվյալների քանակը տարբեր է։

Charts - վերլուծության արդյունքները կարելի է նաև ներկայացնել գծապատկերների միջոցով, որի համար ակտիվացնում ենք Charts գործիքը՝ Analyze / Descriptive statistics / Frequencies / Charts / Histograms / Show nomal curve on histogram<sup>15</sup> (նկ. 26)։

Տվյալները ավելի պատկերավոր դարձնելու համար յուրաքանչյուր շարքի համար կարելի է ստանալ նաև հիստոգրամներ։ Վերը նշված օրինակում, բնակարանի մեկ քառակուսի մետրի արժեքի համար ունենք երեք շարք, որի համար էլ կստեղծենք հիստոգրամ։ Բացված պատուհանում ընտրելով **Histrograms** և ակտիվացնելով show nomal curve on histogram գործիքը, հիստոգրամում կբերի նաև բաշխման կորը։ Ներքևի հատվածում ակտիվացնելով Cart Values գործիքը կարելի է տեսնել տվյալները և՛ ըստ հաՃախականության, և՛ ըստ տոկոսների։

<sup>&</sup>lt;sup>15</sup> Shu, **Наследов А.** IBM SPSS Statistics 20 и AMOS: профессиональный статистический анализ данных. СПб.: Питер, 2013 г., с. 96-105:

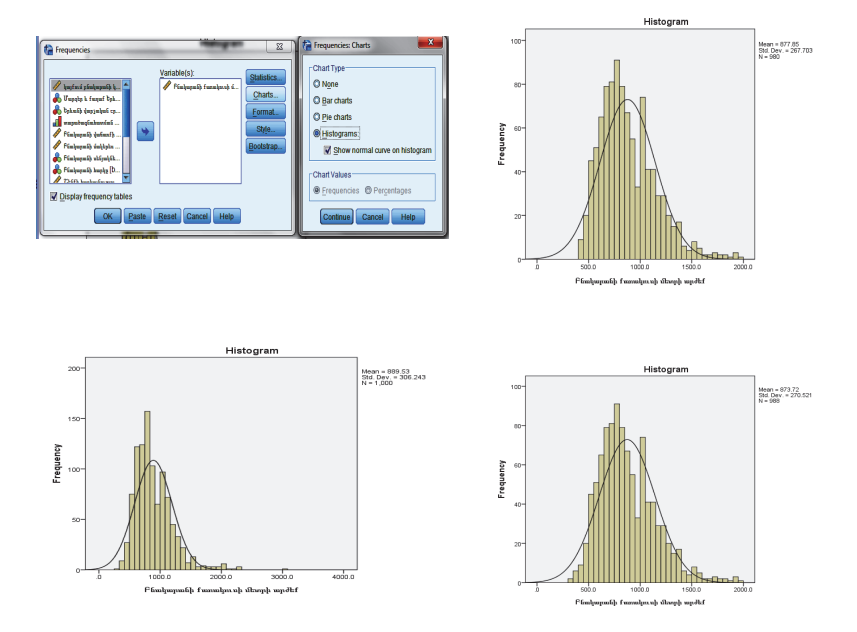

Նկ. 26. Բնակարանի մեկ քառակուսի մետրի արժեքի հիստոգրամներ

# 2.2. Անշարժ գույքի շուկայի խնդիրների վիձակագրական վերլուծությունը

### 2.2.1. Կոռելյացիա և ռեգրեսիայի վերլուծություն

Վիձակագրական հետազոտությունների արդյունքում բացահայտված երևույթների միջև գոյություն ունեցող պատձառահետևանքային հարաբերակցությունները, դրանք թույլ են տալիս ի հայտ բերել այն հատկանիշները, որոնք էական ազդեցություն են թողնում ուսումնասիրվող երևույթների ու գործընթացների փոփոխության վրա։ Վիձակագրությունը մշակել է կապերի ուսումնասիրության բազմաթիվ մեթոդներ, որոնցից կոնկրետ ընտրությունը կախված է հետազոտության նպատակից և առաջադրված խնդիրներից։

Երևույթների և հատկանիշների միջև եղած կապերը, հաշվի առնելով դրանց բազմազանությունը, դասակարգվում են մի շարք հիմունքներով։ Հատկանիշները, ըստ փոխկապվածության ուսումնասիրության նշանակության, բաժանվում են երկու դասի։ Այն հատկանիշները, որոնք պայմանավորում են իրենց հետ կապված հատկանիշների փոփոխությամբ կոչվում են **գործոնային (անկախ)։** Գործոնային հատկանիշների ազդեցությամբ փոփոխվողները կոչվում են **արդյունքային (կախյալ)։** 

Վիձակագրությունում տարբերում են ֆունկցիոնալ կապ և ստոխաստիկ կախվածություն հասկացությունները։ **Ֆունկցիոնալ** են անվանում այն կապը, որի դեպքում գործոնային հատկանիշի որոշակի արժեքին համապատասխանում է արդյունքային հատկանիշի մեկ և միայն մեկ արժեք։

Եթե պատձառային կախվածությունը դրսևորվում է ոչ թե յուրաքանչյուր առանձին դեպքում, այլ ընդհանուր, միջին ձևով մեծ թվով դիտարկումների ժամանակ, ապա այդպիսի կախվածությունը կոչվում է **ստոխաստիկ**։ Ստոխաստիկ կապի մասնավոր դեպքն է կոռելյացիոն կապը։

Ըստ կապի սերտության աստիճանի՝ առանձնացվում են դրանց գնահատման քանակական չափանիշներ (աղյուսակ 1)։

Աղյուսակ 1<sup>16</sup>

| Կոռելյացիայի գործակցի մեծությու- | Կապի բնույթը              |
|----------------------------------|---------------------------|
| նը                               |                           |
| Մինչև ±0.3                       | գործնականում բացակայում է |
| ±0.3 - ±0.5                      | թույլ                     |
| ±0.5  -  ±0.7                    | միջին                     |
| ±0.7  -  ±1.0                    | ուժեղ                     |

Կապի սերտության գնահատման քանակական չափանիշներ

Ըստ ուղղության՝ ընդգծում են *ուղիղ և հակադարձ* կապ։

Ըստ վերլուծական արտահայտության՝ ընդգծում են **ուղղագիծ (կամ գծային) և ոչ գծային** կապ։ Եթե երևույթների միջև կապը մոտավորապես արտահայտված է ուղիղ գծի հավասարման միջոցով, ապա անվանում են գծային կապ, իսկ եթե այն արտահայտված է որևէ կոր գծի հավասարմամբ (պարաբոլ, հիպերբոլ՝ աստիձանային, ցուցչային, էքսպոնենցիալ), ապա այդպիսի կապն անվանում են ոչ գծային կամ կորագծային։

Կապի առկայությունը, դրա բնույթն ու ուղղությունը բացահայտելու համար վիճակագրությունում օգտագործվում են զուգահեռ տվյալների համեմատման, վերլուծական խմբավորման, գրաֆիկական, կոռելյացիոն և ռեգրեսիոն մեթոդները։

Զույգային ռեգրեսիան բնութագրում է երկու հատկանիշների (գործոնային և արդյունքային) միջև կապը։ Դրանց միջև կապը անալիտիկ կերպով նկարագրվում է հետևյալ հավասարումների միջոցով.

nιηիη գծի՝ 
$$\mathbf{\hat{y}}_{\mathrm{x}} = \mathbf{a}_{0} + \mathbf{a}_{1}\mathbf{x}$$
 ,

<sup>&</sup>lt;sup>16</sup> Տես, **Ա. Ն. Պետրոսյան** «Վիձակագրության ընդհանուր տեսություն», Եր., «Էդիթ Պրինտ», 2009թ., էջ 152։

պարաբոլի՝  $\hat{y}_{x} = a_{0} + a_{1}x + a_{2}x^{2}$ , hhutppnlh'  $\hat{y}_{x} = a_{0} + a_{1}\frac{1}{x}$  и шуци:

Հավասարման տեսակի որոշումը կարելի է իրականացնել՝ ուսումնասիրելով գրաֆիկական կախվածությունը։ X (անկախ) և Y(կախյալ) փոփոխականների միջև կախվածության արտացոլման համար կիրառվում է ցրվածության դիագրաման (scatter diagram), որտեղ X փոփոխականի արժեքները տեղադրված են հորիզոնական առանցքի վրա, իսկ Y փոփոխականի արժեքները՝ ուղղահայաց։ Երկու փոփոխականների միջև կախվածությունը կարող է տարբեր լինել՝ ամենապարզից մինչև շատ բարդ։

Փոփոխականների կախվածության տարբեր տիպերը ներկայացված են (նկ. 27) գծապատկերում (ա-զ)<sup>17</sup>։

<sup>&</sup>lt;sup>17</sup> Տես, **Ա. Ն. Պետրոսյան** «Վիճակագրության ընդհանուր տեսություն», Եր., «Էդիթ Պրինտ», 2009թ., էջ 154։

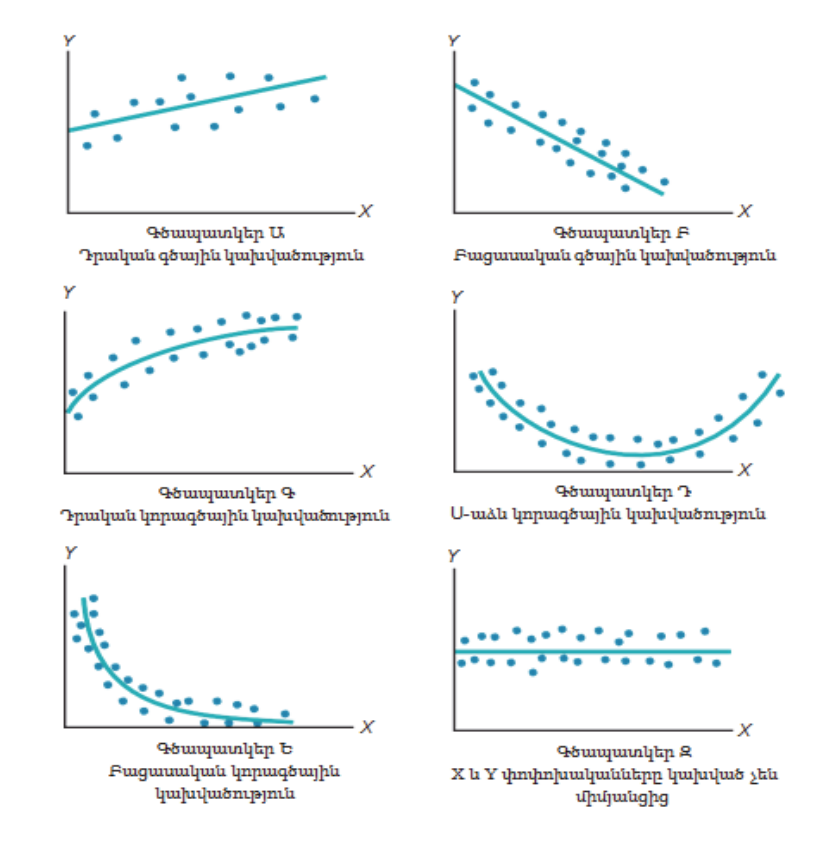

Նկ. 27. Յրվածության դիագրամներ, որոնք արտացոլում են տարբեր տեսակի կախվածություններ

Գծապատկեր Ա-ում Y փոփոխականի արժեքները գրեթե գծայնորեն աՃում են X փոփոխականի աՃին զուգընթաց։

Գծապատկեր *Բ-ն* արտացոլում է բացասական գծային կախվածություն, այսինքն` երբ X փոփոխականն աձում է, Y-ը նվազում է։

Գծապատկեր Գ-ում ներկայացված տվյալներն արտացոլում են X և Y փոփոխականների միջև կորագծային կախվածություն, այսինքն` Y փոփոխականի արժեքները մեծանում են X-ի աՃին զուգընթաց, սակայն աՃի արագությունը X փոփոխականի որոշակի արժեքներից հետո նվազում է։

Գծապատկեր Դ-ն ներկայացնում է պարաբոլային Ս-աձև կախվածություն X և Y փոփոխականների միջև, այսինքն՝ X փոփոխականի արժեքների աձին զուգընթաց Y փոփոխականի արժեքները սկզբում նվազում են, այնուհետև՝ աձում։

Գծապատկեր Ե-ում արտացոլված է X և Y փոփոխականների միջև էքսպոնենցիալ կախվածություն։ Այս դեպքում Y փոփոխականը սկզբում կտրուկ նվազում է X փոփոխականի աձին զուգընթաց, սակայն այդ անկման արագությունն աստիձանաբար նվազում է։

Գծապատկեր Զ-ում ներկայացված են այնպիսի տվյալներ, ըստ որոնց X և Y փոփոխականներն ընդհանրապես կախված չեն մեկը մյուսից, այսինքն` X փոփոխականի յուրաքանչյուր արժեքին համապատասխանում են Y-ի ինչպես մեծ, այնպես էլ փոքր արժեքներ։

Ռեգրեսիայի հավասարման պարամետրերի գնահատումը կատարվում է փոքրագույն քառակուսիների մեթոդով, որի հիմքում ընկած է ուսումնասիրվող համակցության դիտարկումների անկախության վարկածը և մոդելի պարամետրերի որոշումը, որի դեպքում նվազեցվում է արդյունքային հատկանիշի էմպիրիկ (փաստացի) և տեսական արժեքների տարբերությունների քառակուսիների գումարը<sup>18</sup>.

$$S = \sum (y - \hat{y}_x)^2 \rightarrow \min :$$

Զույգային գծային ռեգրեսիայի պարամետրերը փոքրագույն քառակուսիների մեթոդով որոշելու ժամանակ նորմալ հավասարումների համակարգն ունի հետևյալ տեսքը.

<sup>&</sup>lt;sup>18</sup> Տես, **Լ.Ղուշչյան, Տ. Թերզյան, Լ.Դավթյան** «Տարրական էկոնոմետրիկա», Եր., «Զեսթ» 2002թ.,էջ152-156։

$$\begin{cases} na_0 + a_1 \sum x = \sum y \\ a_0 \sum x + a_1 \sum x^2 = \sum yx \end{cases}$$

որտեղ՝  $a_0$  և  $a_1$  ռեգրեսիայի պարամետրերն են, ո-ը՝ ուսումնասիրվող համակցության ծավալը (դիտարկման միավորների թիվը)։

Ռեգրեսիայի հավասարումներում a<sub>0</sub> պարամետրը ցույց է տալիս արդյունքային հատկանիշի վրա հաշվի չառած (հետազոտման համար չընդգծված) գործոնների միջինացված ազդեցությունը, a<sub>1</sub> պարամետրը՝ ռեգրեսիայի գործակիցը ցույց է տալիս, թե որքանով միջինում կփոխվի արդյունքային հատկանիշի արժեքը գործոնային հատկանիշի՝ դրա սեփական չափման մեկ միավորի փոփոխման դեպքում։

Ռեգրեսիայի մոդելը կարող է կառուցվել ինչպես հատկանիշի անհատական արժեքներով, այնպես էլ խմբավորված տվյալներով։ Բավականին մեծ թվով դիտարկումների դեպքում հատկանիշների միջև կապը բացահայտելու նպատակով օգտագործվում է *կոռելյացիոն աղյուսակը*։ Կոռելյացիոն աղյուսակում կարելի է ներկայացնել միայն զույգային կապը, այսինքն՝ արդյունքային հատկանիշի կապը մեկ գործոնի հետ, և դրա հիման վրա կառուցել ռեգրեսիայի հավասարումը և որոշել կապի սերտության ցուցանիշները։ Ռեգրեսիայի հավասարումը կարող է լինել գծային, պարաբոլային և այլ ձևերով։

**Բազմակի (բազմագործոն) ռեգրեսիա։** Երեք և ավելի միմյանց հետ կապված հատկանիշների միջև կապի ուսումնասիրությունը կրում է բազմագործոն ռեգրեսիա անվանումը և արտահայտվում է հետևյալ ֆունկցիայով<sup>19</sup>.

<sup>&</sup>lt;sup>19</sup> Տես, **Ա. Ն. Պետրոսյան** «Վի*ճ*ակագրության ընդհանուր տեսություն», Եր., «Էդիթ Պրինտ», 2009թ., էջ 165։

$$\overline{y}_{1,2\dots,k} = f(x_1, x_2, \cdots x_k):$$

Բազմակի ռեգրեսիայի մոդելի կառուցումը ներառում է հետևյալ փուլերը.

1. կապի ձևի (ռեգրեսիայի հավասարման) ընտրություն,

2. գործոնային հատկանիշների ընտրություն,

 համակցության բավարար ծավալի ապահովում չտեղաշարժված գնահատականներ ստանալու նպատակով։

Հավասարման տիպի ընտրությունը դժվարանում է նրանով, որ կախվածության ցանկացած ձևի համար կարելի է ընտրել մի շարք հավասարումներ, որոնք որոշակի աստիձանով կնկարագրեն այդ կապերը։

Փոխկապվածության բազմագործոն մոդելների կառուցման փորձը ցույց է տալիս, որ սոցիալ-տնտեսական երևույթների միջև իրականում գոյություն ունեցող կախվածությունները կարելի է նկարագրել՝ օգտագործելով հինգ տիպի մոդել.

- 1. gowyhu'  $\overline{y}_{1,2,\dots,k} = a_0 + a_1 x_1 + a_2 x_2 + \dots + a_k x_k$ ,
- 2. wuwháwiwujhu  $\overline{y}_{1,2,\dots,k} = a_0 x_1^{a_1} x_2^{a_2} \cdots x_k^{a_k}$ ,
- 3. gnigsujhú  $\overline{y}_{1,2,\dots,k} = e^{a_0 + a_1 x_1 + \dots + a_k x_k}$ ,
- 4. upupupujhi  $\overline{y}_{1,2,\dots,k} = a_0 + a_1 x_1^2 + a_2 x_2^2 + \dots + a_k x_k^2$ ,
- 5. hhutppnlujhu'  $\overline{y}_{1,2,\dots,k} = a_0 + \frac{a_1}{x_1} + \frac{a_2}{x_2} + \dots + \frac{a_k}{x_k}$

# 2.3. Անշարժ գույքի շուկայի ռեգրեսիոն մոդելների կառուցումը

### 2.3.1. Զույգային ռեգրեսիայի մոդելի կառուցումը SPSS փաթեթում

Մաթեմատիկական վիձակագրության ռեգրեսիոն վերլուծություն կոչվող բաժինը նվիրված է վիձակագրական տվյալների օգնությամբ մեծությունների միջև կախվածության ուսումնասիրության եղանակներին։

Դիցուք, հետազոտվում է երկու հատկանիշների՝ X (անկախ փոփոխական) և Y (կախյալ փոփոխական) փոխկապակցվածությունը։

Եթե Y-ի մեծության կախումը X-ից ֆունկցիոնալ է՝ X-ի յուրաքանչյուր արժեքին համապատասխանում է Y-ի մեծության որոշակի արժեք, գրում են՝ Y = f(X):<sup>20</sup>

Սակայն հաձախ հանդիպում են հավանական (ստոխաստիկ) կախվածության դեպքեր, երբ X-ը պատահական, կամ ոչ պատահական մեծություն է, իսկ Y-ը պատահական մեծություն, որը կախված է X-ից։

Այս դեպքերում հաձախ փոփոխականների միջև կախվածությունը գնահատելու համար օգտագործվում է տարբեր մոդելներ, որոնցից պարզագույնը գծային ռեգրեսիայի մոդելն է՝

$$Y_i = a + bX_i + \varepsilon_i$$

որտեղ a-ն և b-ն գնահատվող գործակիցներն են, իսկ  ${\mathcal E}_i$  - ն պա-տահական մեծություն է։

<sup>&</sup>lt;sup>20</sup> Տես, Ա. Քթոյան, Ս. Խաչիկյան, Ս. Մովսիսյան, Կ. Հակոբյան «Տնտեսագիտական խնդիրների վիձակագրական վերլուծությունը SPSS փաթեթի գործադրմամբ», Եղեգնաձոր։ Հայաստանի պետական տնտեսագիտական համալսարանի Եղեգնաձորի մասնաձյուղ, 2015թ., էջ 6։

Կառուցվում է զույգային ռեգրեսիայի մոդել, որտեղ ընտրվել է Երևան քաղաքի Արաբկիր վարչական շրջանի բնակարանների արժեքի կախվածությունը բնակարանների մակերեսից և կանխատեսվում է, թե մեկ քառակուսի մետրի փոփոխության դեպքում բնակարանի արժեքը ինչքան կավելանա կամ կնվազի։

Ansharj\_Guyqbaza.sav ֆայլում ընտրելով երկու փոփոխական՝ բնակարանի արժեքը և բնակարանի մակերեսը, կառուցվում է զույգային ռեգրեսիայի մոդել։

Հաձախ օգտակար է մինչև համապատասխան մոդելի ստեղծումը կառուցել վիձակագրական տվյալները պատկերող ցրվածության գրաֆիկ։ Աչքի անցկացնելով այդ գծապատկերը՝ հետազոտողը նկատում է X-ից Y-ի կախման հիմնական միտումները և կարող է ընտրել ռեգրեսիայի ֆունկցիոնալ համապատասխան դասը (նկ. 28)։

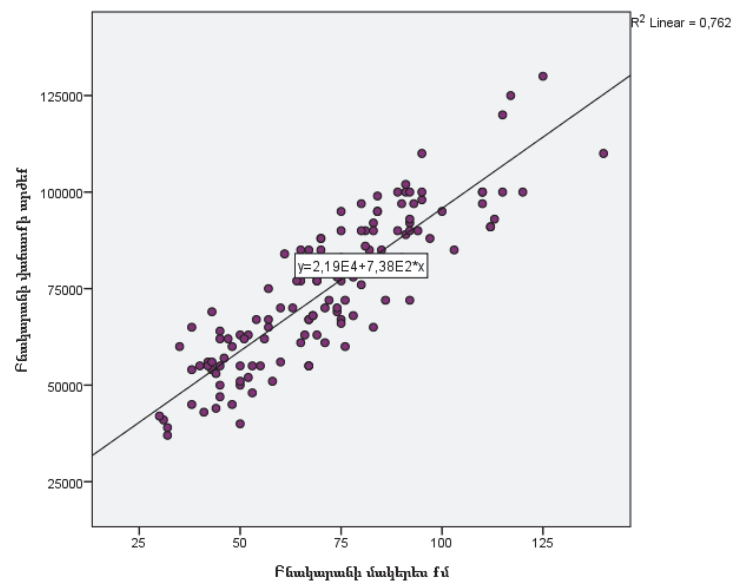

Նկ. 28. Արաբկիր վարչական շրջանի շուկայում առաջարկվող անշարժ գույph՝ բնակարանի արժեքի և մակերեսի ցրվածության գծապատկերը

Փորձ է արվում ռեգրեսիոն մոդելի միջոցով հասկանալ, արդյո<sup>°</sup>ք բնակարանի արժեքը կախված է բնակարանի մակերեսից։ Այդ նպատակով SPSS փաթեթում կատարվել է հետևյալ գործողությունը՝ **Analyze / Regression / Linear**, որի արդյունքում բացվում է հետևյալ պատուհանը։ Նշված պատուհանի ձախ մասից սլաքի միջոցով տեղափոխվում է **dependent** կախյալ փոփոխականը (Y)<sup>°</sup>բնակարանի արժեքը, իսկ անկախ կամ բացատրող փոփոխականը (X)<sup>°</sup> բնակարանի մակերեսը, տեղափոխվում է independent(s) պատուհան<sup>21</sup> (նկ. 29)։

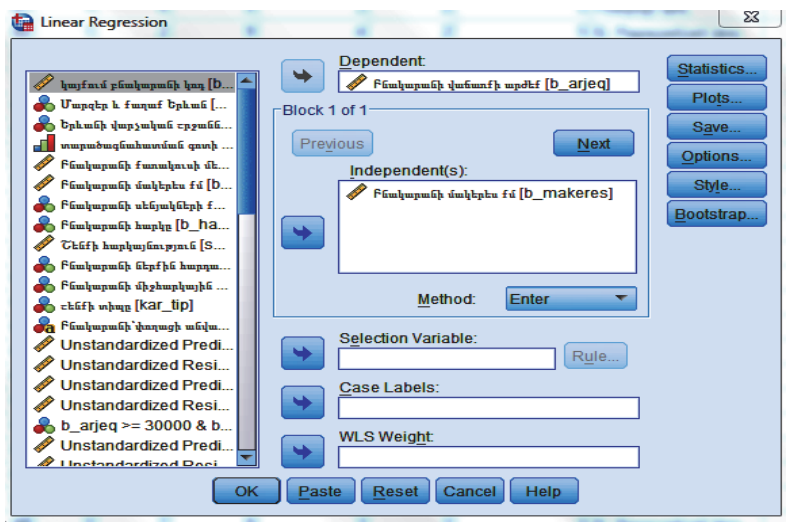

Նկ. 29. Զույգային ռեգրեսիոն մոդելի կառուցում

Բացված պատուհանի աջ անկյունում առկա են մի քանի գործիքներ՝ Statistics, Plots, Save, Options և Style, որոնք կարելի է ոչինչ չփոփոխելով՝ սեղմել OK կոՃակը։ Փորձենք բացատրել դրանց էությունը։

<sup>&</sup>lt;sup>21</sup> Տես, **Ս. Խաչիկյան, Ա. Քթոյան, Ս. Բրայան** Հետազոտական աշխատանք, «Սոցիալ-տնտեսական ցուցանիշների գնահատումը Հայաստանում SPSS փաթեթի կիրառմամբ», Եր., «Տնտեսագետ», 2016թ., էջ 22:

Statistics - կոմակը սեղմելով՝ կբացվի հետևյալ պատուհանը (նկ. 30)։ Բացված պատուհանում կարելի է ընտրել բոլոր հնարավորությունները, ինչպես ցույց է տրված նկարում։

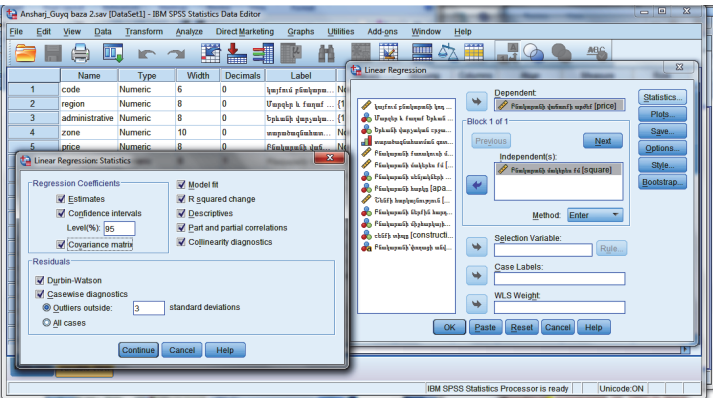

Նկ. 30. Statistics պատուհանի կիրառություն

**Plots** գործիքը – հնարավորություն է տալիս կառուցել գծապատկերներ թե՛ Y (կախյալ), թե՛ X (անկախ) փոփոխականների համար, ինչպես նաև ստանալ հիստոգրամ ընտրված փոփոխականի համար և նորմալ բաշխման կոր (նկ. 31)։

| 😭 Ansharj_Gu     | iyq baza 2.si      | v [DataSet1] - IBM !  | PSS Statistics | Data Editor      |                 | =        |                | 17                   |                            |          |            |                                   |            |
|------------------|--------------------|-----------------------|----------------|------------------|-----------------|----------|----------------|----------------------|----------------------------|----------|------------|-----------------------------------|------------|
| <u>File</u> Edit | View D             | ita <u>T</u> ransform | Analyze (      | Direct Marketing | Graphs          | Utiliti  | es Add         | ons                  | Window                     | He       | alp        |                                   |            |
| 😑 🖪              |                    | 🛄 🖛 /                 | <b>N</b>       |                  | K               | H,       |                | 4                    |                            | 52       |            |                                   |            |
|                  | Name               | Туре                  | Width          | Decimals         | Label           |          | Ca Linea       | r Regre              | ssion                      | 14       | -          | Rep Descel                        |            |
| 1                | code               | Numeric               | 6              | 0 կայ            | քում բնակար     | pm No    |                |                      |                            |          |            | Dependent                         | Statistics |
| 2                | region             | Numeric               | 8              | 0 Մայ            | րգեր և քաղա     | ıf {1    | 1 10           | քում բնո             | վորոնի կո                  | s 8      | 💌 [        | 🔗 Բնակարանի վաճառքի արժեք [price] |            |
| 3                | administra         | ive Numeric           | 8              | 0 Երև            | ւանի վարչակ     | im {1    | 📕 💑 U.         | արգեր և ք            | աղաք Երևա                  | <u>،</u> | Block 1 o  | of 1                              | Plots      |
| 4                | zone               | Numeric               | 10             | 0 way            | րածագնահայ      | n Ne     | <b>b</b> 2 b 1 | ւսնի վայ             | չական շրջ                  | a        | Dente      |                                   | Save       |
| 5                | Pf 🕼 Lin           | ar Regression: Plots  |                | A                | -               | ×        | A Re           | րածագնո<br>սեստոնե   | abuaráná qu<br>formeles ab | an       | Prežio     | Next                              | Options    |
| 6                | pri                |                       |                |                  |                 |          | / FG           | ոկաթունի             | únhþyku f                  | (        | П          | Independent(s):                   | Style      |
| 7                | sq DEP             | ENDNT                 | Scatter        | 1 of 1           |                 |          | 🔒 🔒 PE         | սկարանի              | սենյակներ                  | h        |            | Pasipapaté dalipta tu [SQUAIE]    | Rootetran  |
| 8                | ro *2Pi            | ED                    | Previo         | us               | Next            |          | 🔒 💑 FE         | ոկարոն)              | huples [ap                 | а        | -          |                                   | Enorganab  |
| 9                | ap *DR             | SID                   |                | ¥.               |                 |          | 2 Ci           | նքի հարկ             | այնություն<br>ու ու ո      | [        |            |                                   |            |
| 10               | bu *AD.            | PRED                  | -              | Č.               |                 |          | E Fe           | ուլարում։<br>ռեստոնի | whether has                | 4        |            | Method: Enter T                   |            |
| 11               | de *SR             | SID                   |                | v.               |                 |          | 🚴 eb           | մի տիպը              | (construe                  | ti       |            | Selection Variable                |            |
| 12               | he *SDI            | ESID                  |                | <u>^</u>         |                 |          | 🔒 🖧 FG         | սկարան)              | durang) mi                 | i4       | 🔶 ř        | Rule                              |            |
| 13               | co                 |                       |                |                  |                 | <u>'</u> |                |                      |                            |          |            | Case Labels:                      |            |
| 14               | sti <sup>Sta</sup> | idardized Residual    | Plots          | Produce a        | all partial plo | ots 📕    |                |                      |                            |          | <b>•</b>   |                                   |            |
| 15               |                    | Histogram             |                |                  |                 |          |                |                      |                            |          |            | WLS Weight                        |            |
| 16               |                    | Normal probability    | blot           |                  |                 |          |                |                      |                            |          | -          |                                   |            |
| 17               |                    | _                     |                |                  |                 |          |                |                      |                            | 014      | Dente      |                                   |            |
| 18               |                    | Contin                | Je Cance       | l Help           |                 |          |                |                      |                            | OK       | Paste      | Reset Cancel Help                 |            |
|                  |                    |                       | _              |                  | _               |          | _              |                      | -                          | -        |            |                                   | T          |
| Data View        | Variable Vi        | w                     |                |                  |                 |          |                |                      |                            |          |            |                                   |            |
|                  |                    |                       |                |                  |                 |          |                |                      | IBM                        | SPSS     | Statistics | Processor is ready Unicode        | ON I       |

Նկ. 31. Plots պատուհանի կիրառություն

Գործողությունները իրականացնելուց հետո սեղմվում է Continue և OK կոՃակները, և արդյունքը աղյուսակների և գծապատկերի միջոցով արտացոլվում է Output-ում (նկ. 32)։

### Regression

| Descriptive Statistics  |          |                |     |  |  |  |  |  |  |  |  |
|-------------------------|----------|----------------|-----|--|--|--|--|--|--|--|--|
|                         | Mean     | Std. Deviation | Ν   |  |  |  |  |  |  |  |  |
| Բնակարանի վաճառքի արժեք | 75021,58 | 18974,608      | 139 |  |  |  |  |  |  |  |  |
| Բնակարանի մակերես քառ.մ | 71,90    | 22,434         | 139 |  |  |  |  |  |  |  |  |

|                     | Correlation                 |                            |                         |
|---------------------|-----------------------------|----------------------------|-------------------------|
|                     |                             | Բնակարանի<br>վաճառքի արժեք | Բնակարանի<br>մակերես քմ |
| Pearson Correlation | Բնակարանի վաձառքի<br>արժեք  | 1,000                      | ,873                    |
|                     | Բնակարանի մակերես<br>քառ. մ | ,873                       | 1,000                   |
| Sig. (1-tailed)     | Բնակարանի վաձառքի<br>արժեք  |                            | ,000                    |
|                     | Բնակարանի մակերես<br>քառ. մ | ,000                       |                         |
| Ν                   | Բնակարանի վաձառքի<br>արժեք  | 139                        | 139                     |
|                     | Բնակարանի մակերես<br>քառ. մ | 139                        | 139                     |

### Model Summary<sup>b</sup>

| Model | R     | R      | Adjusted | Std.     |          | Change Statistics |     |     |        |        |  |  |
|-------|-------|--------|----------|----------|----------|-------------------|-----|-----|--------|--------|--|--|
|       |       | Square | R Square | Error of | R Square | F                 | df1 | df2 | Sig. F | Watson |  |  |
|       |       |        |          | the      | Change   | Change            |     |     | Change |        |  |  |
|       |       |        |          | Estimate | 0        | 0                 |     |     | 0      |        |  |  |
| 1     | ,873ª | ,762   | ,761     | 9284,026 | ,762     | 439,437           | 1   | 137 | ,000   | 2,025  |  |  |

a. Predictors: (Constant), Բնակարանի մակերես քառ. մ

b. Dependent Variable: Բնակարանի վաձառքի արժեք

| Model |            | Sum of Squares  | df  | Mean Square  | F    | Sig.  |  |
|-------|------------|-----------------|-----|--------------|------|-------|--|
| 1     | Regression | 27076475012 641 | 1   | 37876475812, | 439, | 000h  |  |
|       |            | 57870475812,041 | 1   | 641          | 437  | ,000° |  |
|       | Residual   | 11808459439,157 | 137 | 86193134,592 |      |       |  |
|       | Total      | 49684935251,799 | 138 |              |      |       |  |

ANOVA<sup>a</sup>

a. Dependent Variable: Բնակարանի վաճառքի արժեք

b. Predictors: (Constant), Բնակարանի մակերես քառ. մ

#### **Coefficients**<sup>a</sup>

| Model                          | Unstand<br>Coeffic | ardized<br>cients | Standard<br>ized<br>Coeffici<br>ents | t      | Sig. | Correlations   |         |      | Collinearity<br>Statistics |       |
|--------------------------------|--------------------|-------------------|--------------------------------------|--------|------|----------------|---------|------|----------------------------|-------|
|                                | В                  | Std. Error        | Beta                                 |        |      | Zero-<br>order | Partial | Part | Tolera<br>nce              | VIF   |
| 1 (Constant)                   | 21925,944          | 2652,443          |                                      | 8,266  | ,000 |                |         |      |                            |       |
| Բնակարանի<br>մակերես քառ.<br>մ | 738,472            | 35,228            | ,873                                 | 20,963 | ,000 | ,873           | ,873    | ,873 | 1,000                      | 1,000 |

a. Dependent Variable: Բնակարանի վաճառքի արժեք

#### **Residuals Statistics**<sup>a</sup>

|                      | Minimum    | Maximum   | Mean     | Std. Deviation | Ν   |
|----------------------|------------|-----------|----------|----------------|-----|
| Predicted Value      | 44080,12   | 125312,09 | 75021,58 | 16567,052      | 139 |
| Residual             | -18849,566 | 17919,172 | ,000     | 9250,327       | 139 |
| Std. Predicted Value | -1,868     | 3,036     | ,000     | 1,000          | 139 |
| Std. Residual        | -2,030     | 1,930     | ,000     | ,996           | 139 |

a. Dependent Variable: Բնակարանի վաձառքի արժեք

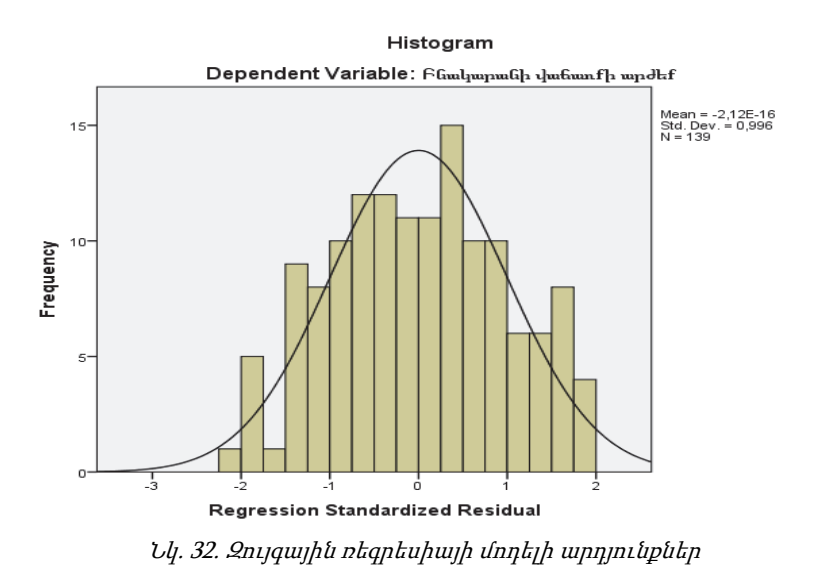

Մեկնաբանենք Output-ում առկա աղյուսակները.

Model Summary – ցույց է տրված R կոռելացիայի գործակիցը, որը հավասար է 0,873, դետերմինացիայի գործակիցը՝ R<sup>2</sup> – 0,762, բավականին լավ ցուցանիշ է և ցույց է տալիս մոդելի ադեկվատության աստիձանը՝ 76,2%։

Anova – աղյուսակում ցույց է տալիս ռեգրեսիայի գործակիցները՝ դրանք երեքն են։ **Քառակուսիների ընդհանուր գումարն է** (total sum of squares - SST), որը թույլ է տալիս գնահատել Y փոփոիականի տատանումները  $\overline{Y}$  միջին արժեքի շուրջ։ Ռեգրեսիոն վերլուծության մեջ **ընդհանուր վարիացիան**՝ քառակուսիների ընդհանուր գումարը, բաժանվում է **բացատրվող վարիացիայի** (explained variation) կամ **ռեգրեսիայի քառակուսիների գումարի** (regression sum of squares - SSR) և **չբացատրվող վարիացիայի** (unexplained variation) կամ **սխալների քառակուսիների գումարի** (error sum of squares -SSE)։ Բացատրվող վարիացիան բնութագրում է X և Y փոփոխականների փոխադարձ կապը, իսկ չբացատրվող վարիացիան կախված է այլ գործոններից՝ RRS, .... և Sig.՝ մոդելում գործոնի նշանակալիության աստիճանից։

Coefficeints - աղյուսակի միջոցով կարելի է կատարել կանխատեսում, որ մեր կողմից ընտրված փոփոխականների միջև գոյություն ունի հետևյալ կախվածությունը, որը նկարագրվում է հետևյալ հավասարումով՝

 $Y_i = 21925.944 + 738.472 X_i$ 

որտեղ Y-ը բնակարանի կանխատեսվող արժեքն է, իսկ X-ը՝ բնակարանի մակերեսը։

Այս արտահայտությունը կարող է մեկնաբանվել հետևյալ կերպ՝ Երևանի Արաբկիր վարչական շրջանում բնակարանի մեկ քառակուսի մակերեսի ավելացման դեպքում բնակարանի արժեքը միջինը կփոփոխվի 738.5 \$- ով։ Եթե Երևան քաղաքի Արաբկիր վարչական շրջանում ունենանք 93 քառակուսի մետր տարածքով բնակարան՝ կարժենա 90603 \$։

Sig. սյունակը հուշում է, որ ընտրված գործոնները նշանակալի են մոդելի համար, քանի որ դրանք ≤ 0,05-ից, որով էլ մերժվում է զրոյական հիպոթեզը 1% նշանակալիության մակարդակում։

### 2.3.2. Բազմաչափ գծային ռեգրեսիայի մոդելի կառուցումը SPSS փաթեթում

Ռեգրեսիոն մոդելի կառուցումը իրականացվում է մի քանի փուլով.

**Առաջին փուլը** գործոնների ընտրության փուլն է, որը իրականացվում է կախված հետազոտվող խնդրի բնույթից, մասնագետի ինտուիցիայի կամ նմանատիպ հետազոտությունների փորձի հիման վրա։

### Բազմագործոն ռեգրեսիայի օրինակը.

Գծային ռեգրեսիայի բազմաչափ մոդելի կառուցման համար առաջարկվում է հետևյալ խնդիրը՝ ՀՀ Երևան քաղաքի անշարժ գույքի շուկայում բազմաբնակարան շենքերի բնակարանների գնի վրա ազդող գործոնների ազդեցության գնահատում և բնակարանի արժեքի կանխատեսման մոդելի ստեղծում։

Գործոնների ընտրության ժամանակ նաև խորհուրդ է տրվում օգտվել հետևյալ կանոնից՝ հավասարման մեջ ներառված գործոնների թիվը առնվազն 6-7 անգամ պետք է փոքր լինի համախմբության ծավալից (դիտարկումների թվից)։ Եթե այս հարաբերակցությունը խախտվում է, ապա մնացորդային դիսպերսիայի ազատության աստիձանների թիվը շատ փոքր է դառնում, ինչը հանգեցնում է ռեգրեսիայի հավասարման պարամետրերի վիձակագրական ոչ նշանակալիությանը, ինչպես նաև՝ F-վիձակագրությունը ստացվում է աղյուսակային արժեքից փոքր։

Ուսումնասիրելով անշարժ գույքի շուկան՝ կարելի է եզրակացնել, որ բնակարանային հատվածի հիմնական գնագոյացման գործոնները ստորև բերված փոփոխականերն են, որոնք կներառվեն մոդելում.

որպես կախյալ փոփոխական (Y) ընտրվում է շուկայում առաջարկվող Երևան քաղաքի բնակարանների գինը, որը SPSSում մուտքագրված է price (բնակարանի արժեք),

որպես անկախ փոփոխականներ (X) ընտրվում է հետևյալ փոփոխականները՝

• Xı - administrative (Երևանի վարչատարածքային շրջան) – Երևանի վարչական շրջաններ, որը մոդելում ներառվել է հետևյալ կերպ՝

🗸 Նուբարաշեն – 1

🗸 Նորք – 2

🗸 Մալաթիա- Սեբաստիա – 3

- 🗸 Նոր Նորք 4
- 🗸 Աջափնյակ 5
- 🗸 Շենգավիթ 6
- 🗸 Ավան 7
- 🗸 Էրեբունի 8
- 🗸 Քանաքեո Զեյթուն 9
- 🗸 Դավթաշեն 10
- 🗸 Արաբկիր 11
- ✓ Կենտրոն 12

Դասակարգումը իրականացվել է կարգային սանդղակով, աոաջնորդվելով Կադաստրի կոմիտեի կողմից հրապարակած միջին գնի հիերարխիկ բաշխվածությամբ՝ ըստ վարչական շրջանների,

• X2 - zone (տարածագնահատման գոտի) – տարածագնահատման գոտիներ, քանի որ մոդելը կառուցվում է Երևան քաղաքի համար։ Այստեղ գոտիները ինն են, որոնք ներկայացված են կարգային սանդղակով և հետևյալ հաջորդականությամբ՝

 $\begin{array}{ccc}
\checkmark & 1 - 9 \\
\checkmark & 2 - 8 \\
\checkmark & 3 - 7 \\
\checkmark & 4 - 6 \\
\checkmark & 5 - 5 \\
\checkmark & 6 - 4 \\
\checkmark & 7 - 3 \\
\checkmark & 8 - 2 \\
\checkmark & 9 - 1,
\end{array}$ 

• X<sub>3</sub> - square (բնակարանի մակերես) – բնակարանի մակերեսը ներկայացված է թվային սանդղակով, • X4 - room\_number (սենյակների քանակ) – բնակարանները մոդելում ներառված են ըստ սենյակների քանակի, կարգային սանդղակով և հետևյալ կերպ՝

- ✓ 3 սենյականոցը 4
- 🖌 2 սենյականոցը 3
- 🖌 4 և ավելի սենյականոցը 2
- ✓ 1 սենյականոցը 1,

• Xs - decoration (բնակարանի ներքին հարդարում) – բնակարանների ներքին հարդարումը ներկայացվել է կարգային սանդղակով՝

🖌 վատ վիճակ – 1

🖌 միջին վիձակ – 2

✓ լավ վիձակ – 3

🗸 գերազանց վիճակ – 4,

• X<sub>6</sub> - height (բնակարանի միջհարկային բարձրությունը)– բնակարանի միջհարկային բարձրությունը կարգային սանդղակով՝

- ✓ h = 2.8 ú 2
- ✓ h = 3 u 3
- ✓ h > 3 ú 4,

• X7 - construction (կառույցի տիպ) – շենքի կառույցի տիպը, կարգային սանդղակով՝

🗸 քարե և քարե «ստալինկա» – 4

- ✓ մոնոլիտ 3
- ✓ ujį−2
- ✓ պանելային 1,

• Xs - apart\_floor\_groups (բնակարանի հարկերը խմբավորված) – բնակարանի հարկայնությունը խմբավորված և ներկայացված, կարգային սանդղակով՝

- ✓ 2-8 hшрцърр 4
- ✓ 9-12 հարկերը 3
- ✓ 13-25 հարկերը 2
- ✓ 1-ին հարկ 1,

• X<sub>9</sub> - build\_floor (շենքի հարկայնություն) – շենքի հարկայնությունը ներկայացված է կարգային սանդղակով՝

- ✓ 1 5 հարկանի շենք 4
- ✓ 1 9 հարկանի շենք 3
- 🖌 1 12 հարկանի շենք 2
- ✓ 1 25 հարկանի շենք 1

Փոփոխականները արդեն իսկ ստեղծված են SPSS փաթեթում, որը իրականացվել է վերակոդավորման միջոցով (նկ. 33)։

| 🔄 *Ansharj_G | iuyq baza krchatv | ас.sav (Наборда | нных1] - IBN | I SPSS Statist         | ics Data Editor   |                      | -        |                | -           |                   |            | - 0 ×     |
|--------------|-------------------|-----------------|--------------|------------------------|-------------------|----------------------|----------|----------------|-------------|-------------------|------------|-----------|
| Eile Edit    | View Data         | Transform       | Analyze D    | Direct <u>M</u> arketi | ng <u>G</u> raphs | Utilities Add-ons    | Window H | alp            |             |                   |            |           |
|              |                   |                 |              | + -                    |                   |                      |          | 1 📕 ()         |             | ABC               |            |           |
|              |                   |                 |              |                        |                   |                      |          | 1 <b>1</b> 4 4 |             |                   |            |           |
|              | Name              | Type            | Width        | Decimals               |                   | Label                | Values   | Missing        | Columns     | Align             | Measure    | Role      |
| 1            | b_kod             | Numeric         | 6            | 0                      | կայքում բնակարա   | նի կոդ               | None     | None           | 6           | 🛲 Right           | 🖋 Scale    | 💊 Input 🖆 |
| 2            | poxoc_anv         | String          | 35           | 0                      | Բնակարանի՝փողո    | ւցի անվանում         | None     | None           | 13          | iii: Left         | 🚓 Nominal  | S Input   |
| 3            | qm_arjeq          | Numeric         | 8            | 1                      | Բնակարանի քառա    | փուսի մետրի արժեք    | None     | None           | 8           | Right             | Scale /    | > Input   |
| 4            | У                 | Numeric         | 8            | 0                      | Բնակարանի վաճո    | տքի արժեք            | None     | None           | 8           | Right Right       | Scale /    | > Input   |
| 5            | x1                | Numeric         | 8            | 2                      | Երևանի վարչակա    | ն շրջան              | None     | None           | 16          | I Right           | J Ordinal  | S Input   |
| 6            | x2                | Numeric         | 8            | 2                      | Supuduqüuhumi     | ան գոտի              | None     | None           | 12          | I Right           | . Ordinal  | S Input   |
| 7            | x3                | Numeric         | 8            | 0                      | Բնակարանի մակե    | pbu fú               | None     | None           | 4           | I Right           | 🖋 Scale    | 💊 Input   |
| 8            | ×4                | Numeric         | 8            | 2                      | Սենյակների քանա   | A.                   | None     | None           | 13          | 🛲 Right           | Ordinal    | 🔪 Input   |
| 9            | x5                | Numeric         | 8            | 0                      | Բնակարանի ներք]   | ին հարդարում         | {1, ψmm} | None           | 8           | 🚟 Right           | J Ordinal  | 🥆 Input   |
| 10           | x6                | Numeric         | 8            | 0                      | Բնակարանի միջե    | որկոյին բորձրություն | {1, 2.5} | None           | 6           | Right             | I Ordinal  | S Input   |
| 11           | x7                | Numeric         | 8            | 2                      | Կառույցի տիպը     |                      | None     | None           | 12          | Right             | J Ordinal  | 🔪 Input   |
| 12           | x8                | Numeric         | 8            | 2                      | Բնակարանի հարկ    | այնություն           | None     | None           | 11          | Right             | J Ordinal  | 💊 Input   |
| 13           | x9                | Numeric         | 8            | 2                      | Շենքի հարկայնուլ  | թյունը               | None     | None           | 11          | I Right           | J Ordinal  | 🔪 Input   |
| 14           | 1                 |                 |              |                        |                   |                      |          |                |             |                   |            |           |
| 15           | 1                 |                 |              |                        |                   |                      |          |                |             |                   |            |           |
| 16           | 1                 |                 |              |                        |                   |                      |          |                |             |                   |            |           |
| 17           |                   |                 |              |                        |                   |                      |          |                |             |                   |            |           |
| 18           |                   |                 |              |                        |                   |                      |          |                |             |                   |            |           |
| 19           |                   |                 |              |                        |                   |                      |          |                |             |                   |            |           |
| 20           | 1                 |                 |              |                        |                   |                      |          |                |             |                   |            |           |
| 21           | 1                 |                 |              |                        |                   |                      |          |                |             |                   |            |           |
| 22           | 1                 |                 |              |                        |                   |                      |          |                |             |                   |            |           |
| 23           |                   |                 |              |                        |                   |                      |          |                |             |                   |            |           |
| · · ·        | 4                 |                 |              |                        |                   |                      |          |                |             |                   |            |           |
| Data View    | Variable Menu     |                 |              |                        |                   |                      |          |                |             |                   |            |           |
|              | Variabild View    |                 |              |                        |                   |                      |          |                |             |                   |            |           |
|              |                   |                 |              |                        |                   |                      |          | IBM            | SPSS Statis | tics Processor is | ready Unix | code:ON   |

Նկ. 33. Ռեգրեսիոն մոդելի համար ստեղծված փոփոխականները

Փոփոխականների հիման վրա ստեղծվել է տվյալների բազա, որտեղ Երևանի բոլոր վարչական շրջաններից պատահականության սկզբունքով ընտրվել է վաձառքի առաջարկվող մոտ 1000 բնակարան (նկ. 34)։

| Ans  | harj_Gu | iyq baza krchatv | ac.sav (Наборд | анных1] - IBM SI | PSS Statistics D | ata Editor  | 1.00         | -       |      |                 |                |          |                  | • • ×    |
|------|---------|------------------|----------------|------------------|------------------|-------------|--------------|---------|------|-----------------|----------------|----------|------------------|----------|
| File | Edit    | View Data        | Transform      | Analyze Dire     | ct Marketing     | Graphs Util | ties Add-ons | Window  | Help |                 |                |          |                  |          |
|      |         |                  |                | × 📰 🛔            |                  |             | ¥., 🖬        |         | A    | <b>@</b>        | ABG            |          |                  |          |
| 6:   |         |                  |                |                  |                  |             |              |         |      |                 |                | Vi       | isible: 13 of 13 | Variable |
|      | [       | У                | ×1             | x2               | ×3               | ×4          | x5           | ×6      | ×7   | ×8              | x9             | пер      | пер              | пс       |
| 1    |         | 63000            | 11,00          | 6,00             | 52               | 1,0         | ) վոտ        | 3       | 4,00 | 1,00            | 3,00           |          |                  | 1        |
| 2    |         | 85000            | 11,00          | 7,00             | 85               | 3,0         | լավ          | 3 ավելի | 4,00 | 2,00            | 3,00           |          |                  |          |
| 3    |         | 68000            | 12,00          | 9,00             | 43               | 3,0         | ) վոտ        | 3 ավելի | 4,00 | 2,00            | 1,00           |          |                  |          |
| - 4  |         | 74000            | 12,00          | 6,00             | 57               | 3,0         | ) կապիտոլ վե | 3       | 4,00 | 2,00            | 1,00           |          |                  |          |
| 5    |         | 72000            | 12,00          | 9,00             | 46               | 3,0         | ) կապիտոլ վե | 3 ավելի | 4,00 | 2,00            | 4,00           |          |                  |          |
| 6    |         | 37000            | 6,00           | 3,00             | 60               | 3,0         | ) կապիտոլ վե | 2.8     | 4,00 | 2,00            | 4,00           |          |                  |          |
| 7    |         | 72000            | 11,00          | 7,00             | 86               | i 4,0       | լայ          | 3 ավելի | 4,00 | 2,00            | 3,00           |          |                  |          |
| 8    |         | 90000            | 12,00          | 9,00             | 90               | 4,0         | ) կապիտոլ վե | 3 ավելի | 4,00 | 2,00            | 4,00           |          |                  |          |
| 9    |         | 43000            | 5,00           | 3,00             | 80               | 4,0         | լայ          | 2.8     | 4,00 | 2,00            | 3,00           |          |                  |          |
| 10   | )       | 45000            | 7,00           | 3,00             | 88               | 2,0         | լայ          | 2.8     | 4,00 | 2,00            | 4,00           |          |                  |          |
| 11   |         | 98000            | 5,00           | 5,00             | 97               | 2,0         | լայ          | 3 ավելի | 4,00 | 2,00            | 4,00           |          |                  |          |
| 12   |         | 45000            | 11,00          | 6,00             | 38               | 1,0         | լայ          | 2.8     | 4,00 | 2,00            | 3,00           |          |                  |          |
| 13   | 3       | 41000            | 11,00          | 7,00             | 31               | 1,0         | լայ          | 2.8     | 4,00 | 2,00            | 4,00           |          |                  |          |
| 14   |         | 62000            | 11,00          | 7,00             | 47               | 1,0         | ) կապիտոլ վե | 2.8     | 4,00 | 2,00            | 4,00           |          |                  |          |
| 15   |         | 42000            | 11,00          | 7,00             | 30               | 1,0         | ) կապիտոլ վե | 3       | 4,00 | 2,00            | 4,00           |          |                  |          |
| 16   | 6       | 50000            | 11,00          | 6,00             | 50               | 1,0         | լայ          | 2.8     | 4,00 | 2,00            | 4,00           |          |                  |          |
| 17   |         | 60000            | 11,00          | 7,00             | 35               | 1,0         | ) կապիտոլ վե | 3       | 4,00 | 2,00            | 4,00           |          |                  |          |
| 18   |         | 54000            | 11,00          | 5,00             | 38               | 1,0         | լայ          | 2.8     | 4,00 | 2,00            | 4,00           |          |                  |          |
| 19   | )       | 51000            | 11,00          | 7,00             | 50               | 1,0         | լավ          | 3       | 4,00 | 2,00            | 4,00           |          |                  |          |
| 20   | )       | 39000            | 11,00          | 6,00             | 32               | 1,0         | լավ          | 3       | 4,00 | 1,00            | 4,00           |          |                  |          |
| 21   |         | 65000            | 11,00          | 7,00             | 38               | 1,0         | ) կապիտալ վե | 2.8     | 4,00 | 2,00            | 4,00           |          |                  |          |
| 22   |         | 60000            | 11,00          | 6,00             | 48               | 1,0         | ) լավ        | 2.8     | 4,00 | 2,00            | 4,00           |          |                  | 2        |
| _    |         | A                |                |                  |                  |             | -            |         |      |                 |                |          |                  | F        |
| Data | View    | Variable View    |                |                  |                  |             |              |         |      |                 |                |          |                  |          |
|      |         |                  |                |                  |                  |             |              |         |      | IBM SPSS Statis | tics Processor | is ready | Unicode:0        | м        |

Նկ. 34. Անշարժ գույքի շուկայի տվյալների բազա

Երկրորդ փուլում պետք է ստուգվի բացատրվող փոփոխականների գծային անկախության մասին ենթադրությունը։ Այն ոչ բոլոր դեպքերում է իրականացվում, որն էլ բերում է մուլտիկոլինեարության։ Մուլտիկոլինեարությունը բացատրող փոփոխականների փոխադարձ կոռելացվածության բարձր մակարդակն է, որը հանգեցնում է նորմալ հավասարումների գծային կախվածության։

Գոյություն ունեն մուլտիկոլինեարության որոշման տարբեր եղանակներ.

• Զույգային կոռելացիաների մատրիցի վերլուծություն։ Ելակետային տվյալներում մուլտիկոլինեարությունը համարվում է հաստատված, եթե երկու փոփոխականների կոռելացիայի գործակիցը մեծ է 0.8-ից։ Մուլտիկոլինեարության վերացման կամ թուլացման համար օգտագործվում են մի շարք մեթոդներ.

✓ փոխկապված գործոններից մեկի հավասարումից դուրս բերում,

✓ քայլային ընտրության օգտագործում և մի շարք այլ մեթոդներ։

Բազմաչափ ռեգրեսիայի հավասարման կառուցման ժամանակ հաձախ օգտագործվում է երկու սխեմա.

🗸 գործոնների ընդգրկման մեթոդ,

🗸 գործոնների դուրսբերման մեթոդ։

Աղյուսակից ակնհայտ է, որ գրեթե բոլոր գործոնները ունեն կոռելացիայի ցածր ցուցանիշ, բացառությամբ մակերեսի փոփոխականից, որ 0.73 է, այն համարվում է բնակարանի համար կարևոր գործոն, այդ իսկ պատՃառով այն դուրս չի բերվում։ Ստացած պատկերը վկայում է այն մասին, որ բոլոր ընտրված գործոնները կարող են մասնակցել մոդելի կառուցմանը։

Աղյուսակ 1

|                     |                        |                                           |                                            |                                            |                                                      | 1                                           | 1                                           | 1                                     |                                   |                                        |                      |
|---------------------|------------------------|-------------------------------------------|--------------------------------------------|--------------------------------------------|------------------------------------------------------|---------------------------------------------|---------------------------------------------|---------------------------------------|-----------------------------------|----------------------------------------|----------------------|
|                     |                        | Բնակա-<br>րանի<br>վաձառ-<br>քի ար-<br>ժեք | Բնա-<br>կարա-<br>նի մա-<br>կերես<br>քառ. մ | Բնակա-<br>րանի<br>ներքին<br>հարդա-<br>րում | Բնակա-<br>րանի միջ-<br>հարկային<br>բարձրու-<br>թյուն | Երե-<br>վանի<br>վար-<br>չա-<br>կան<br>շրջան | Տարա-<br>ծագ-<br>նա-<br>հատ-<br>ման<br>գոտի | Բնակա-<br>րանի<br>հարկայ-<br>նություն | Մեն-<br>յակ<br>ների<br>քա-<br>նակ | Շենքի<br>հար-<br>կայ-<br>նու-<br>թյուն | Կա-<br>ռույցի<br>տիպ |
| Բնակա-<br>րանի վա-  | Pearson<br>Correlation | 1                                         | ,730**                                     | ,238**                                     | ,428**                                               | ,341**                                      | ,358**                                      | ,147**                                | ,074 <sup>*</sup>                 | -,240**                                | ,147**               |
| մառքի<br>աոժեթ      | Sig. (2-<br>tailed)    |                                           | ,000                                       | ,000                                       | ,000                                                 | ,000                                        | ,000                                        | ,000                                  | ,036                              | ,000                                   | ,000                 |
| 1 +F                | Ν                      | 806                                       | 806                                        | 806                                        | 806                                                  | 806                                         | 806                                         | 806                                   | 805                               | 806                                    | 806                  |
| Բնակա-<br>րանի մա-  | Pearson<br>Correlation | ,730**                                    | 1                                          | ,099**                                     | ,194**                                               | -,017                                       | -,081*                                      | ,059                                  | ,233                              | -,195**                                | -,031                |
| կերես               | Sig. (2-<br>tailed)    | ,000                                      |                                            | ,005                                       | ,000                                                 | ,638                                        | ,022                                        | ,097                                  | ,000                              | ,000                                   | ,383                 |
| քառ. ս              | N                      | 806                                       | 806                                        | 806                                        | 806                                                  | 806                                         | 806                                         | 806                                   | 805                               | 806                                    | 806                  |
| Բնակա-<br>րանի ներ- | Pearson<br>Correlation | ,238**                                    | ,099**                                     | 1                                          | ,004                                                 | -,022                                       | -,047                                       | ,033                                  | ,042                              | -,059                                  | -,069*               |
| քին հար-            | Sig. (2-<br>tailed)    | ,000                                      | ,005                                       |                                            | ,906                                                 | ,531                                        | ,181                                        | ,347                                  | ,230                              | ,096                                   | ,050                 |
| Immu                | N                      | 806                                       | 806                                        | 806                                        | 806                                                  | 806                                         | 806                                         | 806                                   | 805                               | 806                                    | 806                  |

Անշարժ գույքի շուկայի փոփոխականների կոռելացիոն գործոնները Correlations

| Բնակա-<br>ռանե մեզ   | Pearson<br>Correlation | ,428**            | ,194**             | ,004   | 1       | ,207**            | ,186** | ,053               | ,001  | -,118**            | ,216** |
|----------------------|------------------------|-------------------|--------------------|--------|---------|-------------------|--------|--------------------|-------|--------------------|--------|
| րասի սրջ<br>հարկային | Sig. (2-<br>tailed)    | ,000              | ,000               | ,906   |         | ,000              | ,000   | ,132               | ,978  | ,001               | ,000   |
| բարձրու-<br>թյուն    | N                      | 806               | 806                | 806    | 806     | 806               | 806    | 806                | 805   | 806                | 806    |
| Երևանի<br>վաոչա-     | Pearson<br>Correlation | ,341**            | -,017              | -,022  | ,207**  | 1                 | ,648** | ,072 <sup>*</sup>  | ,036  | -,072 <sup>*</sup> | ,151** |
| կան                  | Sig. (2-<br>tailed)    | ,000              | ,638               | ,531   | ,000    |                   | ,000   | ,040               | ,304  | ,041               | ,000   |
| Zližuu               | N                      | 806               | 806                | 806    | 806     | 806               | 806    | 806                | 805   | 806                | 806    |
| Տարա-<br>ծագնա-      | Pearson<br>Correlation | ,358**            | -,081*             | -,047  | ,186**  | ,648**            | 1      | ,110**             | -,020 | ,069               | ,204** |
| հատման<br>գուրե      | Sig. (2-<br>tailed)    | ,000              | ,022               | ,181   | ,000    | ,000              |        | ,002               | ,577  | ,051               | ,000   |
| գուսը                | N                      | 806               | 806                | 806    | 806     | 806               | 806    | 806                | 805   | 806                | 806    |
| Բնակա-<br>րանի       | Pearson<br>Correlation | ,147**            | ,059               | ,033   | ,053    | ,072 <sup>*</sup> | ,110** | 1                  | ,010  | -,162**            | -,073* |
| հարկայ-<br>նություն  | Sig. (2-<br>tailed)    | ,000              | ,097               | ,347   | ,132    | ,040              | ,002   |                    | ,787  | ,000               | ,039   |
| unclejnen            | N                      | 806               | 806                | 806    | 806     | 806               | 806    | 806                | 805   | 806                | 806    |
| Մենյակ-<br>ների քա-  | Pearson<br>Correlation | ,074 <sup>*</sup> | ,233 <sup>**</sup> | ,042   | ,001    | ,036              | -,020  | ,010               | 1     | -,060              | -,046  |
| նակ                  | Sig. (2-<br>tailed)    | ,036              | ,000               | ,230   | ,978    | ,304              | ,577   | ,787               |       | ,089               | ,188   |
|                      | N                      | 805               | 805                | 805    | 805     | 805               | 805    | 805                | 805   | 805                | 805    |
| Շենքի<br>հարկայ-     | Pearson<br>Correlation | -,240**           | -,195**            | -,059  | -,118** | -,072*            | ,069   | -,162**            | -,060 | 1                  | ,501** |
| ໂນມາເອງກະໂ           | Sig. (2-<br>tailed)    | ,000              | ,000               | ,096   | ,001    | ,041              | ,051   | ,000               | ,089  |                    | ,000   |
|                      | N                      | 806               | 806                | 806    | 806     | 806               | 806    | 806                | 805   | 806                | 806    |
| Կառույցի<br>տիպ      | Pearson<br>Correlation | ,147**            | -,031              | -,069* | ,216**  | ,151**            | ,204** | -,073 <sup>*</sup> | -,046 | ,501 <sup>**</sup> | 1      |
|                      | Sig. (2-<br>tailed)    | ,000              | ,383               | ,050   | ,000    | ,000              | ,000   | ,039               | ,188  | ,000               |        |
|                      | Ν                      | 806               | 806                | 806    | 806     | 806               | 806    | 806                | 805   | 806                | 806    |

\*\*. Correlation is significant at the 0.01 level (2-tailed).

\*. Correlation is significant at the 0.05 level (2-tailed).

Երրորդ փուլը ելակետային տեղեկատվության հավաստիության ստուգումն է, որը կարող է նվազեցնել ոչ միայն վերը քննարկված հանգամանքները, այլն տեղեկատվության աղտոտվածությունը։ Երբ կարող են ի հայտ գալ նոր հանգամանքներ, որոնք նախկինում հաշվի չեն առնվել։

**Չորրորդ փուլը** SPSS ծրագրային փաթեթի գործադրմամբ նկարագրում է գծային ռեգրեսիայի բազմաչափ մոդելի կառուցման ընթացքը։ Վերը նշված փոփոխականների հիման վրա ստեղծվել է գծային ռեգրեսիոն մոդել, որը ներկայացվել է հետևյալ բանաձևով.

 $Y = \alpha_{0+}\alpha_1 x_1 + \alpha_2 x_2 + \alpha_3 x_3 + \alpha_4 x_4 + \alpha_5 x_5 + \alpha_6 x_6 + \alpha_7 x_7 + \alpha_8 x_8 + \alpha_9 x_9 + \varepsilon$ 

SPSS փաթեթում ստեղծվել է գծային բազմաչափ ռեգրեսիոն մոդել՝ հետևյալ քայլերի միջոցով.

• Մենյուի Analyze բաժնում ընտրվում է Regression – Liner՝ բացելով ռեգրեսիայի պատուհանը։ Ձախ մասում նշելով Y կախյալ փոփոխականը՝ սլաքի միջոցով տեղափոխել Dependent պատուհանը, իսկ Xı –X₂ անկախ փոփոխականները, նշելով սլաքի միջոցով, տեղափոխել Independent դաշտ (նկ. 35):

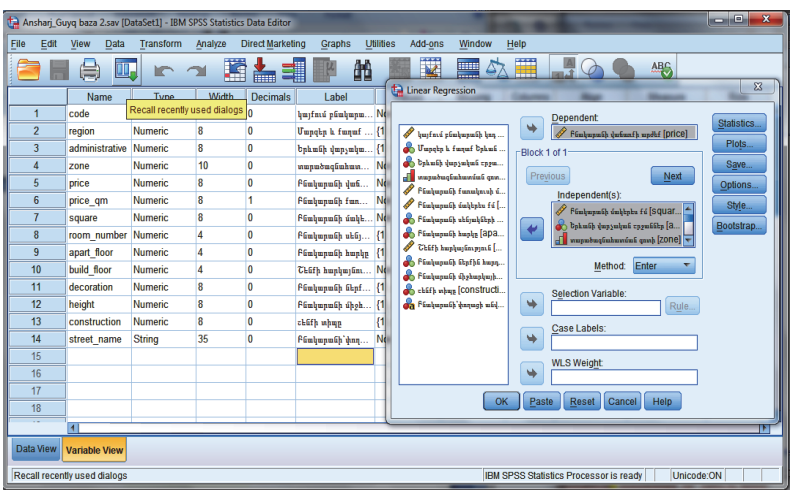

Նկ. 35. Բազմաչափ գծային ռեգրեսիայի երկիւոսության պատուհան

 Սեղմելով գծային ռեգրեսիայի Statistics կոՃակը՝ բացված պատուհանում կարելի է ակտիվացնել մի շարք գործիքներ, որոնք բնութագրում են վիՃակագրական բնութագրիչներին։ Այդ գնահատականները կամփոփվի աղյուսակներում։ Բացվում է հետևյալ պատուհանը, որտեղ լռության պայմանով ակտիվ են արդեն Estimares և Model fit ֆունկցիաները։ Կարելի է ակտիվացնել նաև R squared change, Descriptives, Part and partial correlations, collinesrity diagnostics, Durbin –Watson և Casewise diagnistics qnp-

| 😭 *Ansharj_Guyq baza krchatva | c.sav [DataSet1] - IBM SPSS Statistics Data B | Editor | -                      | ~             | 1001             |                |             | - 0 %   |
|-------------------------------|-----------------------------------------------|--------|------------------------|---------------|------------------|----------------|-------------|---------|
| ta Linear Regression          | James have perchase                           | 1      | x                      | Add-on:       | s <u>W</u> indow | Help           |             |         |
|                               | Dependent:                                    |        | Statistics             | 1 🔛 🚦         |                  |                | ð 🌒         | ABG     |
| 🛷 կայքում բնակարանի կոդ       | 🥗 Բնակարանի վաճառքի արժեք [y_b                |        | Dist                   | Values        | Missing          | Columns        | Align       | Mea     |
| 🚺 💑 Բնակարանի՝փողացի անվ      | Block 1 of 1                                  |        | Plots                  | ine           | None             | 6              | Right       | 🛷 Scal  |
| 🧳 Բնակարանի քառակուսի         |                                               |        | Save                   | ine           | None             | 13             | ≣ Left      | A Nom   |
| ցան Շրևանի վարչական շրջա      | Previous                                      | a      | Options                | ne            | None             | 8              | Carl Right  | Scal    |
| 🦉 Բնահարանի մահերես քմ        | Independent(s):                               |        | Style                  | ine           | None             | 8              | I Right     | Scal    |
| 🚽 Սենյակների քանակ [x4        |                                               |        | Destates               | ine           | None             | 8              | E Right     | J Ordir |
| 🚽 Բնակարանի ներքին հար        | Pénhannéh éndrata félixa B                    | للللز  | Bootstrap              |               |                  | -              | in rught    | - Cruin |
| 📲 Բնակարանի միջհարկայի        | A contribution of the Devi                    | 🔁 U    | inear Regression:      | Statistics    | _                | -              | -           | ×       |
| անցի հարույցի տիպը [x7_Ka     | Method: Enter                                 |        |                        |               | -                |                |             |         |
| Timhananih hanhaitain.        |                                               |        | egression Coem         | icients       | Mode             | l fit          |             |         |
| ounth untit and a long the    | Selection variable:                           |        | Estimate               | es            | R sq             | uared chang    | e           |         |
|                               |                                               |        | Confide                | nce intervals | Desc             | riptives       |             |         |
|                               | Case Labels:                                  |        | Level(%)               | 95            | Part a           | and partial co | orrelations |         |
|                               |                                               |        | Covaria                | nce matrix    | 🔽 Collir         | nearity diagn  | ostics      |         |
|                               | WLS Weight:                                   |        |                        |               |                  |                |             |         |
|                               |                                               |        | esiduals               |               |                  |                |             |         |
| ОК                            | Paste Reset Cancel Help                       |        | Durbin-Watso           | in            |                  |                |             |         |
|                               |                                               |        | 🗹 <u>C</u> asewise dia | ignostics     |                  |                |             |         |
| 17                            |                                               |        | Outliers outs          | side: 3       | standard o       | deviations     |             |         |
| 10                            |                                               |        | O All cases            |               |                  |                |             |         |
| Data View Veriable View       |                                               |        |                        |               |                  |                |             |         |
| variable view                 |                                               |        |                        | Continu       | Cancal           | Holp           |             |         |
|                               |                                               |        |                        | Conun         | Cancer           | Therp          |             |         |

ծիքները<sup>22</sup> (նկ. 36)։

Նկ. 36. Linear Regression: Statistics պատուհանը

• Հաջորդ կոձակը **Plots-**ն է, որի միջոցով կարելի է կառու-ցել գծապատկերներ (նկ. 37)։

<sup>&</sup>lt;sup>22</sup> Տես, Ա. Քթոյան, Ս. Խաչիկյան, Մ. Մովսիսյան, Կ. Հակոբյան «Տնտեսագիտական խնդիրների վիճակագրական վերլուծությունը SPSS փաթեթի գործադրմամբ», Եղեգնաձոր։ Հայաստանի պետական տնտեսագիտական համալսարանի Եղեգնաձորի մասնաճյուղ, 2015թ., էջ 28։

| -<br>*Ansharj_Guyq baza krchatvac.sav                                                                                                    | [DataSet1] - IBM SPSS Statistics Data Editor |                      |                |               | 1.1        | L             | - 0                                                                                                    | 23    |  |
|----------------------------------------------------------------------------------------------------|----------------------------------------------|----------------------|----------------|---------------|------------|---------------|----------------------------------------------------------------------------------------------------|-------|--|
| Linear Regression                                                                                                    | man have perdoned                            | X                    | Add-ons        | Window        | Help       |               | -                                                                                                    |       |  |
|                                                                                                    | Dependent:                                   | Statistics           |                | - 42 📃        |            |               | ABC                                                                                                    |       |  |
| 🧳 կայքում բնակարանի կոդ                                                                                                    | 🧭 Բնակարանի վաճառքի արժեք [y_b               | Plots                | Values         | Missing       | Columns    | Align         |                                                                                                    | Mea   |  |
| BI                                                                                                    | lock 1 of 1                                  |                      | ine            | None          | 6          | Right         | s and a second second s | Scal  |  |
| bahméh duratuhun ranu                                                                                                    | Previous                                     | Save                 | ine            | None          | 13         | 🚟 Left        | - 🌏                                                                                                    | Nom   |  |
| որությունը հայտությունը հայտությունը |                                              | Options              | ine            | None          | 8          | Right         | <b>*</b>                                                                                                    | Scal  |  |
| 🖉 Բնակարանի մակերես քմ                                                                                                    | harman along (v7 Kar tip)                    | Style                | ine            | None          | 8          | 🚟 Right       | 1                                                                                                    | Scal  |  |
| 📕 Սենյակների քանակ [x4                                                                                                    |                                              | Bootstrap            | ine            | None          | 8          | Right         | 4                                                                                                    | Ordir |  |
| Բնակարանի ներքին հար                                                                                                    | 🚽 Շենքի հարկայնությունը [x9_S 🔽              |                      | ne             | None          | 9          | I Right       |                                                                                                    | Ordir |  |
| Paulunnuch shown [17] Ka                                                                                                    |                                              | 🚺 🕼 Linear Regr      | ession: Plots  | -             |            | B frank       |                                                                                                    | x     |  |
| Բնակարանի հարկայնութ                                                                                                    | Method: Enter                                |                      |                |               |            |               |                                                                                                    |       |  |
| Շենքի հարկայնությունը                                                                                                    | Selection Variable:                          | *ZPRED               |                | Scatt         | er 2 of 2- |               |                                                                                                    |       |  |
| A y_b_arjeq ≥= 30000                                                                                                    | Rule                                         | *ZRESID              |                | Pre           | vious      |               | Next                                                                                                    |       |  |
|                                                                                                    | Case Labels:                                 | *DRESID              |                |               | Y.         |               |                                                                                                    | -     |  |
|                                                                                                    | *                                            | *ADJPRED             |                |               | DEPEND     | NT            |                                                                                                    |       |  |
|                                                                                                    | WI S Weight                                  | *SRESID              |                |               | ¥.         |               |                                                                                                    |       |  |
|                                                                                                    | ➡                                            | *SDRESID             |                |               |            | DNT           |                                                                                                    |       |  |
| ОК                                                                                                    | Paste Reset Cancel Help                      | Standardize          | d Residual Pl  | ots           |            |               |                                                                                                    |       |  |
|                                                                                                    |                                              |                      |                | 010           |            | Produce all   | l partial                                                                                                    | plots |  |
| 17                                                                                                    |                                              | Histogr              | am             |               |            |               |                                                                                                    |       |  |
| 10                                                                                                    |                                              | Normal               | probability pl | ot            |            |               |                                                                                                    |       |  |
| Data View Variable View                                                                                                    |                                              | Continue Cancel Help |                |               |            |               |                                                                                                    |       |  |
|                                                                                                    |                                              |                      | -oo otausuta   | 1100035011510 |            | Incode:ON The |                                                                                                    | _     |  |

Նկ. 37. Linear Regression: Plots պատուհանը

• Save կոմակը ակտիվացնելու դեպքում բերվում են ռեգրեսիայի հավասարման հիմնական և հարակից որոշ բնութագիչներ, որոնց գնահատականները, ընտրության դեպքում, կարտացոլվեն տվյալների հավաքածուի մեջ։ Վերլուծությունը չծանրաբեռնելու համար ընտրվել է միայն Predicted Values և Residuals դաշտերի Unstandardized տարբերակները։ Սա նշանակում է, որ տվյալների բազայում կներառվեն Y-ի գնահատված արժեքները, ինչպես նաև` ռեգրեսիայի մնացորդները (նկ. 38)։

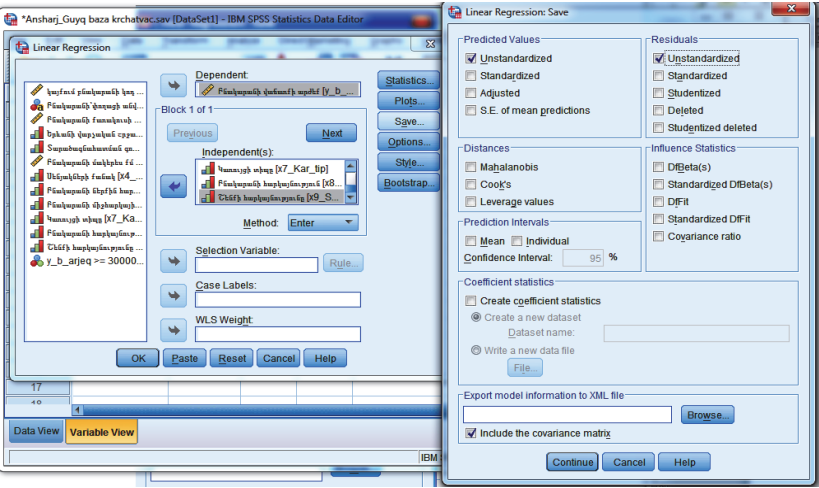

Նկ. 38. Linear Regression: Seve պատուհանը

Մեթոդի ընտրությունը իրականացվում է **Method** կոձակի օգնությամբ, որտեղ հաձախ ընտրվում է **Enter** մեթոդը։ Այստեղ կարելի է ընտրել այլ մեթոդներ, բայց այս մեթոդը ամենահաձախ օգտագործվողն է։

Բազմաչափ գծային ռեգրեսիայի անհրաժեշտ բնութագրիչների ընտրությունը կատարելուց հետո Linear Regression պատուհանում սեղմվում է OK կոձակը։ Մոդելի գնահատման արդյունքները արտացոլվում են SPSS-ի Output փաստաթղթում (նկ. 39)։

|                                         | Mean     | Std. Deviation | Ν   |
|-----------------------------------------|----------|----------------|-----|
| Բնակարանի վաձառքի արժեք                 | 61704,35 | 25618,477      | 805 |
| Բնակարանի մակերես քառ.մ                 | 73,14    | 24,014         | 805 |
| Բնակարանի ներքին հարդարում              | 3,26     | ,706           | 805 |
| Բնակարանի միջհարկային բարձ-<br>րություն | 2,23     | ,517           | 805 |
| Երևանի վարչական շրջան                   | 7,5826   | 2,95862        | 805 |
| Տարածագնահատման գոտի                    | 4,3752   | 1,72511        | 805 |
| Բնակարանի հարկայնություն                | 1,8621   | ,34500         | 805 |

**Descriptive Statistics** 

| Մենյակների քանակ     | 2,7019 | 1,09865 | 805 |
|----------------------|--------|---------|-----|
| Շենքի հարկայնություն | 2,8994 | 1,09887 | 805 |
| Կառույցի տիպ         | 2,4062 | 1,32999 | 805 |

### Correlations

|                        |                                          | Բնա-<br>կարա-<br>նի վա-<br>Ճառքի<br>արժեք | Բնա-<br>կա-<br>րանի<br>մակե-<br>րես<br>քառ.մ | Քնակա-<br>րանի<br>ներքին<br>հարդա-<br>րում | Քնակա-<br>րանի<br>միջհար-<br>կային<br>բարձրու-<br>թյուն | Երևա-<br>նի<br>վար-<br>չական<br>շրջան | Տարա-<br>ծա-<br>գնա-<br>հատ-<br>ման<br>գոտի | Բնա-<br>կարա-<br>նի<br>հար-<br>կայնու<br>թյուն | Մեն-<br>յակնե-<br>րի քա-<br>նակ | Շենքի<br>հարկայ-<br>նու-<br>թյուն | Կառույցի<br>տիպ |
|------------------------|------------------------------------------|-------------------------------------------|----------------------------------------------|--------------------------------------------|---------------------------------------------------------|---------------------------------------|---------------------------------------------|------------------------------------------------|---------------------------------|-----------------------------------|-----------------|
| Pearson<br>Correlation | Բնակարանի<br>վաձառքի ար-<br>ժեք          | 1,000                                     | ,728                                         | ,236                                       | ,432                                                    | ,345                                  | ,364                                        | ,147                                           | ,074                            | -,235                             | ,146            |
|                        | Բնակարանի<br>մակերես<br>քառ.մ            | ,728                                      | 1,000                                        | ,097                                       | ,195                                                    | -,015                                 | -,079                                       | ,058                                           | ,233                            | -,191                             | -,032           |
|                        | Բնակարանի<br>ներքին հար-<br>դարում       | ,236                                      | ,097                                         | 1,000                                      | ,005                                                    | -,021                                 | -,046                                       | ,033                                           | ,042                            | -,057                             | -,070           |
|                        | Բնակարանի<br>միջհարկային<br>բարձրություն | ,432                                      | ,195                                         | ,005                                       | 1,000                                                   | ,207                                  | ,186                                        | ,053                                           | ,001                            | -,119                             | ,216            |
|                        | Երևանի վար-<br>չական շրջան               | ,345                                      | -,015                                        | -,021                                      | ,207                                                    | 1,000                                 | ,648                                        | ,073                                           | ,036                            | -,073                             | ,151            |
|                        | Տարածագնա-<br>հատման գոտի                | ,364                                      | -,079                                        | -,046                                      | ,186                                                    | ,648                                  | 1,000                                       | ,110                                           | -,020                           | ,067                              | ,205            |
|                        | Բնակարանի<br>հարկայնու-<br>թյուն         | ,147                                      | ,058                                         | ,033                                       | ,053                                                    | ,073                                  | ,110                                        | 1,000                                          | ,010                            | -,161                             | -,073           |
|                        | Մենյակների<br>քանակ                      | ,074                                      | ,233                                         | ,042                                       | ,001                                                    | ,036                                  | -,020                                       | ,010                                           | 1,000                           | -,060                             | -,046           |
|                        | Շենքի հար-<br>կայնություն                | -,235                                     | -,191                                        | -,057                                      | -,119                                                   | -,073                                 | ,067                                        | -,161                                          | -,060                           | 1,000                             | ,503            |
|                        | Կառույցի տիպ                             | ,146                                      | -,032                                        | -,070                                      | ,216                                                    | ,151                                  | ,205                                        | -,073                                          | -,046                           | ,503                              | 1,000           |
| Sig. (1-tailed)        | ) Բնակարանի<br>վաձառքի ար-<br>ժեք        |                                           | ,000                                         | ,000                                       | ,000                                                    | ,000                                  | ,000                                        | ,000                                           | ,018                            | ,000                              | ,000            |
|                        | Բնակարանի<br>մակերես<br>քառ.մ            | ,000                                      |                                              | ,003                                       | ,000                                                    | ,333                                  | ,013                                        | ,051                                           | ,000                            | ,000                              | ,182            |

|   | Բնակարանի<br>ներքին հար-<br>ոստում                 | ,000 | ,003 |      | ,446 | ,272 | ,095 | ,177 | ,115 | ,055 | ,024 |
|---|----------------------------------------------------|------|------|------|------|------|------|------|------|------|------|
|   | դարուս<br>Բնակարանի<br>միջհարկային<br>բարձրություն | ,000 | ,000 | ,446 |      | ,000 | ,000 | ,065 | ,489 | ,000 | ,000 |
|   | Երևանի վար-<br>չական շրջան                         | ,000 | ,333 | ,272 | ,000 |      | ,000 | ,020 | ,152 | ,019 | ,000 |
|   | Տարածագնա-<br>հատման գոտի                          | ,000 | ,013 | ,095 | ,000 | ,000 |      | ,001 | ,289 | ,028 | ,000 |
|   | Բնակարանի<br>հարկայնու-<br>թյուն                   | ,000 | ,051 | ,177 | ,065 | ,020 | ,001 |      | ,393 | ,000 | ,019 |
|   | Մենյակների<br>քանակ                                | ,018 | ,000 | ,115 | ,489 | ,152 | ,289 | ,393 |      | ,045 | ,094 |
|   | Շենքի հար-<br>կայնություն                          | ,000 | ,000 | ,055 | ,000 | ,019 | ,028 | ,000 | ,045 |      | ,000 |
|   | Կառույցի տիպ                                       | ,000 | ,182 | ,024 | ,000 | ,000 | ,000 | ,019 | ,094 | ,000 |      |
| N | Բնակարանի<br>վաձառքի ար-<br>ժեք                    | 805  | 805  | 805  | 805  | 805  | 805  | 805  | 805  | 805  | 805  |
|   | Բնակարանի<br>մակերես<br>քառ.մ                      | 805  | 805  | 805  | 805  | 805  | 805  | 805  | 805  | 805  | 805  |
|   | Բնակարանի<br>ներքին հար-<br>դարում                 | 805  | 805  | 805  | 805  | 805  | 805  | 805  | 805  | 805  | 805  |
|   | Բնակարանի<br>միջհարկային<br>բարձրություն           | 805  | 805  | 805  | 805  | 805  | 805  | 805  | 805  | 805  | 805  |
|   | Երևանի վար-<br>չական շրջան                         | 805  | 805  | 805  | 805  | 805  | 805  | 805  | 805  | 805  | 805  |
|   | Տարածագնա-<br>հատման գոտի                          | 805  | 805  | 805  | 805  | 805  | 805  | 805  | 805  | 805  | 805  |
|   | Բնակարանի<br>հարկայնու-<br>թյուն                   | 805  | 805  | 805  | 805  | 805  | 805  | 805  | 805  | 805  | 805  |
|   | Մենյակների<br>քանակ                                | 805  | 805  | 805  | 805  | 805  | 805  | 805  | 805  | 805  | 805  |
|   | Շենքի հար-<br>կայնություն                          | 805  | 805  | 805  | 805  | 805  | 805  | 805  | 805  | 805  | 805  |
|   | Կառույցի տիպ                                       | 805  | 805  | 805  | 805  | 805  | 805  | 805  | 805  | 805  | 805  |
### Variables Entered/Removed<sup>a</sup>

|       |                                                                                                    | Variables |        |
|-------|----------------------------------------------------------------------------------------------------|-----------|--------|
| Model | Variables Entered                                                                                                    | Removed   | Method |
| 1     | Կառույցի տիպ, Բնակարանի մակե-<br>րես քառ.մ, Բնակարանի հարկայնու-<br>թյուն, Բնակարանի ներքին հարդա-<br>րում, Երևանի վարչական շրջան,<br>Սենյակների քանակ, Բնակարանի<br>միջհարկային բարձրություն, Շենքի<br>հարկայնություն, Տարածագնահատ-<br>ման գոտի <sup>ь</sup> |           | Enter  |

a. Dependent Variable: Բնակարանի վա-

ձառքի արժեք

b. All requested variables entered.

Model Summary<sup>b</sup>

| Model | R     | R Square | Adjusted R Square | Std. Error of the |
|-------|-------|----------|-------------------|-------------------|
|       |       |          |                   | Estimate          |
| 1     | ,909ª | ,826     | ,824              | 10750,493         |

a. Predictors: (Constant), Կառույցի տիպ, Բնակարանի մակերես քառ.մ, Բնակարանի հարկայնություն, Բնակարանի ներքին հարդարում, Երևանի վարչական շրջան, Սենյակների քանակ, Բնակարանի միջհարկային բարձրություն, Շենքի հարկայնություն, Տարածագնահատման գոտի b. Dependent Variable: Բնակարանի վաճառքի արժեք

ANOVA<sup>a</sup>

| Model |            | Sum of Squares       | df  | Mean Square     | F       | Sig.              |
|-------|------------|----------------------|-----|-----------------|---------|-------------------|
| 1     | Regression | 435789702703,2<br>40 | 9   | 48421078078,138 | 418,965 | ,000 <sup>b</sup> |
|       | Residual   | 91880618112,86<br>0  | 795 | 115573104,544   |         |                   |
|       | Total      | 527670320816,1<br>00 | 804 |                 |         |                   |

b. Predictors։ (Constant), Կառույցի տիպ, Բնակարանի մակերես քառ. մ, Բնակարանի հարկայնություն, Բնակարանի ներքին հարդարում, Երևանի վարչական շրջան, Սենյակների քանակ, Բնակարանի միջհարկային բարձրություն, Շենքի հարկայնություն, Տարածագնահատման գոտի

|    |                                              | Unstand    | lardized   | Standardized |         |      |
|----|----------------------------------------------|------------|------------|--------------|---------|------|
|    |                                              | Coeffi     | cients     | Coefficients |         |      |
| Mo | lel                                          | В          | Std. Error | Beta         | t       | Sig. |
| 1  | (Constant)                                   | -54372,752 | 3746,987   | ,            | -14,511 | ,000 |
|    | Բնակարանի մակե-<br>րես քառ.մ                 | 745,043    | 16,972     | ,698         | 43,897  | ,000 |
|    | Բնակարանի ներ-<br>քին հարդարում              | 6818,769   | 540,889    | ,188         | 12,607  | ,000 |
|    | Բնակարանի միջ-<br>հարկային բարձ-<br>րություն | 8193,763   | 802,808    | ,165         | 10,206  | ,000 |
|    | Երևանի վարչական<br>շրջան                     | 766,701    | 172,285    | ,089         | 4,450   | ,000 |
|    | Տարածագնահատ-<br>ման գոտի                    | 4666,174   | 296,549    | ,314         | 15,735  | ,000 |
|    | Բնակարանի հար-<br>կայնություն                | 2687,357   | 1123,746   | ,036         | 2,391   | ,017 |
|    | Սենյակների քա-<br>նակ                        | -2268,618  | 356,195    | -,097        | -6,369  | ,000 |
|    | Շենքի հարկայնու-<br>թյուն                    | -3717,821  | 429,159    | -,159        | -8,663  | ,000 |
|    | Կառույցի տիպ                                 | 2816,594   | 354,459    | ,146         | 7,946   | ,000 |

**Coefficients**<sup>a</sup>

|             |               | Բնակարանի վա- |                 | · · · · · · · · · · · · · · · · · · · |
|-------------|---------------|---------------|-----------------|---------------------------------------|
| Case Number | Std. Residual | ձառքի արժեք   | Predicted Value | Residual                              |
| 239         | 2,260         | 138000        | 113707,16       | 24292,843                             |
| 241         | 4,185         | 160000        | 115007,01       | 44992,988                             |
| 248         | 2,514         | 115000        | 87968,49        | 27031,513                             |
| 256         | -2,094        | 60000         | 82512,24        | -22512,238                            |
| 310         | 3,435         | 110000        | 73069,61        | 36930,387                             |
| 332         | 2,412         | 125000        | 99069,33        | 25930,667                             |
| 341         | 3,072         | 138000        | 104973,80       | 33026,201                             |
| 342         | 2,368         | 125000        | 99539,55        | 25460,448                             |
| 349         | 3,298         | 146000        | 110539,60       | 35460,396                             |
| 354         | 4,346         | 135000        | 88277,37        | 46722,625                             |
| 355         | 2,812         | 130000        | 99769,69        | 30230,312                             |
| 357         | 3,108         | 140000        | 106588,46       | 33411,543                             |
| 361         | 2,506         | 120000        | 93064,30        | 26935,703                             |
| 366         | 2,069         | 140000        | 117762,39       | 22237,605                             |
| 370         | -2,155        | 55000         | 78163,96        | -23163,957                            |
| 374         | 2,312         | 130000        | 105139,97       | 24860,029                             |
| 376         | 4,618         | 160000        | 110355,28       | 49644,725                             |
| 379         | 2,728         | 130000        | 100669,71       | 29330,290                             |
| 380         | 2,440         | 160000        | 133764,73       | 26235,266                             |
| 382         | 4,359         | 137000        | 90141,62        | 46858,381                             |
| 459         | 2,822         | 153000        | 122658,84       | 30341,163                             |
| 460         | 2,355         | 145000        | 119678,66       | 25321,337                             |
| 461         | 2,002         | 127000        | 105479,52       | 21520,479                             |
| 467         | 4,850         | 150000        | 97854,83        | 52145,169                             |
| 469         | -2,021        | 55000         | 76727,64        | -21727,638                            |
| 751         | -2,370        | 90000         | 115473,85       | -25473,849                            |
| 754         | -2,092        | 85000         | 107490,79       | -22490,790                            |
| 755         | 2,460         | 160000        | 133552,52       | 26447,479                             |
| 756         | -2,271        | 90000         | 114419,51       | -24419,515                            |
| 758         | 3,906         | 130000        | 88006,28        | 41993,718                             |
| 769         | -2,088        | 72000         | 94445,79        | -22445,791                            |
| 777         | 2,852         | 102000        | 71342,58        | 30657,423                             |

Casewise Diagnostics<sup>a</sup>

|                      | Minimum    | Maximum   | Mean     | Std. Deviation | Ν   |
|----------------------|------------|-----------|----------|----------------|-----|
| Predicted Value      | 16729,31   | 135656,52 | 61704,35 | 23281,473      | 805 |
| Residual             | -25473,850 | 52145,168 | ,000     | 10690,153      | 805 |
| Std. Predicted Value | -1,932     | 3,176     | ,000     | 1,000          | 805 |
| Std. Residual        | -2,370     | 4,850     | ,000     | ,994           | 805 |

**Residuals Statistics**<sup>a</sup>

a. Dependent Variable։ Բնակարանի վաձառքի արժեք

Այժմ անդրադառնանք բազմաչափ գծային ռեգրեսիայի մոդելի արդյունքների մեկնաբանմանը։

**Առաջին աղյուսակը՝ Descriptive Statistics-**ը, տալիս է ընդհանուր նկարագրողական վերլուծություն։ Առաջին սյունակը ցույց է տալիս, թե մոդելում ինչ փոփոխականներ են ընդգրկվել, երկրորդ սյունակը՝ **mean**-ը, ցույց է տալիս միջին արժեքը։ Երրորդ սյունակը՝ **Std.Deviation**-ը, ցույց է տալիս դրանց շեղումը, չորրորդ սյունակը՝ **N**-ը, ցույց է տալիս թե քանի բնակարան է մասնակցել վերլուծությանը։

**Երկրորդ աղյուսակը Correlations,** որտեղ ցույց է տալիս փոփոխականների միջև կոռելացիոն կապը և նշանակալիության աստիձանը։

Variables Entered/Removed աղյուսակը ցույց է տալիս, որ առկա է մեկ մոդել և տվյալ մոդելում ինչ փոփոխականներ են ներառված, և այդ մոդելն ինչ մեթոդով է իրականացվել, այս դեպքում՝ Enter մեթոդով։

**Model Summary** աղյուսակում ցույց է տալիս  $\mathbf{R}$  կոռելացիոն գործակիցը, որը 0,909 և  $\mathbf{R}^2$  դետերմինացիայի գործակիցը՝ 0,826, ինչը նշանակում է, որ անկախ փոփոխականների վարիացիան

Նկ. 39. Բազմաչափ գծային ռեգրեսիայի արդյունքների արտացոլումը Output-ում

82,6% է և պայմանավորված է մոդելում ներառված կախյալ փոփոխականների ազդեցությունից։

Դրանց արժեքները բավականին բարձր են, ինչը վկայում է այն մասին, որ մոդելում անկախ փոփոխականների ազդեցությունը կախյալ փոփոխականի վրա ունի էական ազդեցություն։

ANOVA աղյուսակում բերված են դիսպերսիոն վերլուծության արդյունքները՝ F-վիձակագրական արժեքը և Sig. - ը, որոնք վկայում են մոդելի վիձակագրական նշանակալիության մասին։

**Coefficients** աղյուսակում բերված են ռեգրեսիայի գործակիցների գնահատականները, դրանց ստանդարտ սխալները, t-վի-Ճակագրի արժեքները և դրանց նշանակալիության մակարդակը։

Գծային ռեգրեսիայի մոդելի գնահատման արդյունքները ցույց են տալիս, որ գործոններից միայն մեկի ազդեցությունը կախյալ փոփոխականի վրա նշանակալի չէ, այդ իսկ պատձառով անհրաժեշտ է կառուցել գծային ռեգրեսիայի նոր մոդել, որտեղ դուրս կմնա բնակարանի հարկայնություն փոփոխականը (X<sub>8</sub>) և կատարելով նույն գործողությունը՝ կառուցվում է նոր մոդել։

**Casewise Diagnostics** աղյուսակում բերված են այն բնակարանները, որոնք պետք է դուրս բերվեն ընտրանքից, քանի որ նրանք ռեգրեսիոն գծից գտնվում են երեք անգամ հեռու։

Մոդելից դուրս բերելով **Casewise Diagnostics** բնակարանները՝ ևս մեկ անգամ կառուցվում է նոր մոդել, որից հետո ավելի հստակ կարտահայտվի թե, որ փոփոխականի ազդեցության գործակիցն է թույլ (նկ. 40):

|                                       | Mean     | Std. Deviation | Ν   |  |  |  |  |  |
|---------------------------------------|----------|----------------|-----|--|--|--|--|--|
| Բնակարանի վաձառքի արժեք               | 56951,24 | 19053,886      | 728 |  |  |  |  |  |
| Բնակարանի մակերես քառ.մ               | 70,09    | 21,249         | 728 |  |  |  |  |  |
| Բնակարանի ներքին հարդա-<br>րում       | 3,23     | ,691           | 728 |  |  |  |  |  |
| Բնակարանի միջհարկային<br>բարձրություն | 2,20     | ,491           | 728 |  |  |  |  |  |
| Երևանի վարչական շրջան                 | 7,4794   | 2,97853        | 728 |  |  |  |  |  |
| Տարածագնահատման գոտի                  | 4,3255   | 1,65358        | 728 |  |  |  |  |  |
| Բնակարանի հարկայնություն              | 1,8571   | ,35017         | 728 |  |  |  |  |  |
| Մենյակների քանակ                      | 2,7376   | 1,12180        | 728 |  |  |  |  |  |
| Շենքի հարկայնություն                  | 2,9519   | 1,07063        | 728 |  |  |  |  |  |
| Կառույցի տիպ                          | 2,3791   | 1,35732        | 728 |  |  |  |  |  |

### **Descriptive Statistics**

### Variables Entered/Removed<sup>a</sup>

| Model | Variables Entered                                                                                                    | Variables Removed   | Method |
|-------|----------------------------------------------------------------------------------------------------|---------------------|--------|
| 1     | Կառույցի տիպ, Սենյակների քա-<br>նակ, Բնակարանի հարկայնություն,<br>Բնակարանի ներքին հարդարում,<br>Երևանի վարչական շրջան, Բնակա-<br>րանի միջհարկային բարձրություն,<br>Բնակարանի մակերես քառ.մ, Շենքի<br>հարկայնություն, Տարածագնահատ- | , variables removed | Enter  |
|       | ման գոտի⁰                                                                                                    |                     |        |

a. Dependent Variable։ Բնակարանի վաձառքի արժեք

b. All requested variables entered.

### Model Summary<sup>b</sup>

| Model | R     | R Square | Adjusted R Square | Std. Error of the Estimate |
|-------|-------|----------|-------------------|----------------------------|
| 1     | ,926ª | ,857     | ,855              | 7250,041                   |

a. Predictors: (Constant), Կառույցի տիպ, Սենյակների քանակ, Բնակարանի հարկայնություն, Բնակարանի ներքին հարդարում, Երևանի վարչական շրջան, Բնակարանի միջհարկային բարձրություն, Բնակարանի մակերես քառ.մ, Շենքի հարկայնություն, Տարածագնահատման գոտի b. Dependent Variable: Բնակարանի վաՃառքի արժեք

ANOVA<sup>a</sup>

| Μ | odel       | Sum of Squares   | df  | Mean Square     | F       | Sig.              |
|---|------------|------------------|-----|-----------------|---------|-------------------|
| 1 | Regression | 226197447085,940 | 9   | 25133049676,216 | 478,150 | ,000 <sup>b</sup> |
|   | Residual   | 37740305366,026  | 718 | 52563099,396    |         |                   |
|   | Total      | 263937752451,966 | 727 |                 |         |                   |

a. Dependent Variable: Բնակարանի վաձառքի արժեք

b. Predictors։ (Constant), Կառույցի տիպ, Սենյակների քանակ, Բնակարանի հարկայնություն, Բնակարանի ներքին հարդարում, Երևանի վարչական շրջան, Բնակարանի միջհարկային բարձրություն, Բնակարանի մակերես քառ.մ, Շենքի հարկայնություն, Տարածագնահատման գոտի

| Coefficients <sup>a</sup>                    |            |            |              |         |      |  |  |  |
|----------------------------------------------|------------|------------|--------------|---------|------|--|--|--|
|                                              | Unstand    | lardized   | Standardized |         |      |  |  |  |
|                                              | Coeffi     | cients     | Coefficients |         |      |  |  |  |
| Model                                        | В          | Std. Error | Beta         | t       | Sig. |  |  |  |
| 1 (Constant)                                 | -48872,701 | 2675,390   |              | -18,268 | ,000 |  |  |  |
| Բնակարանի մակե-<br>րես քառ.մ                 | 582,128    | 14,004     | ,649         | 41,570  | ,000 |  |  |  |
| Բնակարանի ներքին<br>հարդարում                | 5829,013   | 392,199    | ,211         | 14,862  | ,000 |  |  |  |
| Բնակարանի միջ-<br>հարկային բարձրու-<br>թյուն | 9193,146   | 595,649    | ,237         | 15,434  | ,000 |  |  |  |
| Երևանի վարչական<br>շրջան                     | 731,952    | 120,177    | ,114         | 6,091   | ,000 |  |  |  |
| Տարածագնահատման<br>գոտի                      | 4533,560   | 216,697    | ,393         | 20,921  | ,000 |  |  |  |
| Բնակարանի հար-<br>կայնություն                | 2763,506   | 781,371    | ,051         | 3,537   | ,000 |  |  |  |
| Սենյակների քանակ                             | -580,890   | 258,810    | -,034        | -2,244  | ,025 |  |  |  |
| Շենքի հարկայնու-<br>թյուն                    | -2210,368  | 314,122    | -,124        | -7,037  | ,000 |  |  |  |
| Կառույցի տիպ                                 | 1619,748   | 252,674    | ,115         | 6,410   | ,000 |  |  |  |

|                      | Minimum    | Maximum   | Mean     | Std. Deviation | Ν   |  |  |  |
|----------------------|------------|-----------|----------|----------------|-----|--|--|--|
| Predicted Value      | 17699,92   | 121237,56 | 56951,24 | 17639,109      | 728 |  |  |  |
| Residual             | -14487,337 | 14464,368 | ,000     | 7205,025       | 728 |  |  |  |
| Std. Predicted Value | -2,225     | 3,645     | ,000     | 1,000          | 728 |  |  |  |
| Std. Residual        | -1,998     | 1,995     | ,000     | ,994           | 728 |  |  |  |

**Residuals Statistics**<sup>a</sup>

a. Dependent Variable: Բնակարանի վաձառքի արժեք

Նկ. 40. Ռեգրեսիոն երկրորդ մոդելի արդյունքների արտացոլումը Output-ում

Աղյուսակներից երևում է, որ վերլուծությանը մասնակցել է 728 բնակարան, կառուցվել է մեկ մոդել, որտեղ  $R^2 = 0.857$ , որը նշանակում է որ մոդելի ադեկվատության աստիձանը 85.7% է, գործոններից գրեթե բոլորը նշանակալի են, բացառությամբ սենյակների քանակը (X<sub>4</sub>) = 0.025 փոփոխականի, որին դուրս բերելով մոդելից՝ կստացվի հետևյալ պատկերը (նկ. 41)։

Model Summary<sup>b</sup>

| Model | R     | R Square | Adjusted R Square | Std. Error of the |  |  |
|-------|-------|----------|-------------------|-------------------|--|--|
|       |       |          |                   | Estimate          |  |  |
| 1     | ,929ª | ,863     | ,862              | 7105,651          |  |  |

a. Predictors: (Constant), Կառույցի տիպ, Բնակարանի մակերես քառ.մ, Բնակարանի հարկայնություն, Բնակարանի ներքին հարդարում, Երևանի վարչական շրջան, Բնակարանի միջհարկային բարձրություն, Շենքի հարկայնություն, Տարածագնահատման գոտի

b. Dependent Variable: Բնակարանի վաձառքի արժեք

| Model |            | Sum of Squares   | df  | Mean Square     | F       | Sig.              |  |  |  |  |  |
|-------|------------|------------------|-----|-----------------|---------|-------------------|--|--|--|--|--|
| 1     | Regression | 225887996621,379 | 8   | 28235999577,672 | 559,236 | ,000 <sup>b</sup> |  |  |  |  |  |
|       | Residual   | 35797602465,335  | 709 | 50490271,460    |         |                   |  |  |  |  |  |
|       | Total      | 261685599086,714 | 717 |                 |         |                   |  |  |  |  |  |

ANOVA<sup>a</sup>

b. Predictors: (Constant), Կառույցի տիպ, Բնակարանի մակերես քառ.մ, Բնակարանի հարկայնություն, Բնակարանի ներքին հարդարում, Երևանի վարչական շրջան, Բնակարանի միջհարկային բարձրություն, Շենքի հարկայնություն, Տարածագնահատման գոտի

|   |                                         | Unstar       | ndardized | Standardized |         |      |
|---|-----------------------------------------|--------------|-----------|--------------|---------|------|
|   |                                         | Coef         | ficients  | Coefficients |         |      |
|   | Model                                   | B Std. Error |           | Beta         | t       | Sig. |
| 1 | (Constant)                              | -49454,143   | 2608,540  |              | -18,959 | ,000 |
|   | Բնակարանի մակե-<br>րես քառ.մ            | 573,689      | 12,826    | ,641         | 44,728  | ,000 |
|   | Բնակարանի ներքին<br>հարդարում           | 5610,709     | 386,880   | ,203         | 14,502  | ,000 |
|   | Բնակարանի միջհար-<br>կային բարձրություն | 9396,101     | 593,917   | ,240         | 15,821  | ,000 |
|   | Երևանի վարչական<br>շրջան                | 732,842      | 118,494   | ,114         | 6,185   | ,000 |
|   | Տարածագնահատման<br>գոտի                 | 4509,719     | 215,036   | ,389         | 20,972  | ,000 |
|   | Բնակարանի հարկայ-<br>նություն           | 2927,797     | 766,851   | ,054         | 3,818   | ,000 |
|   | Շենքի հարկայնու-<br>թյուն               | -2211,931    | 311,063   | -,123        | -7,111  | ,000 |
|   | Կառույցի տիպ                            | 1537,153     | 249,851   | ,109         | 6,152   | ,000 |

#### Coefficients<sup>a</sup>

a. Dependent Variable։ Բնակարանի վաձառքի արժեք

## Նկ. 41. Ռեգրեսիոն երրորդ մոդելի արդյունքների արտացոլումը Output-ում

**Հինգերորդ փուլում** իրականացվում է մոդելի ադեկվատության և գործոնների ազդեցության գնահատում, որն էլ հիմք կհանդիսանա Երևան քաղաքի բնակարանների արժեքի կանխատեսման համար։

Ռեգրեսիայի մոդելում ներառելով ստացված գնահատականները՝ կստացվի ռեգրեսիայի հետևյալ հավասարումը.

# $Y = -49454.143 + 732.842x_1 + 4509.719 x_2$ + 573.689x<sub>3</sub> + 5610.709x<sub>5</sub> + 9396.101x<sub>6</sub> + 1537.153x<sub>7</sub> + 2927.797x<sub>8</sub> - 2211.931x<sub>9</sub>

Ստացված ռեգրեսիոն հավասարման օգնությամբ կարելի է կանխատեսել բնակարանի արժեքը, եթե հայտնի են X<sub>1</sub> – X<sub>9</sub> բոլոր անկախ փոփոխականները։ Արդյունքային փոփոխականի կանխատեսման արժեքը իմանալու համար SPSS–ում կատարվում է հետևյալ գործողությունները։

SPSS փաթեթում ավելացվում է անկախ փոփոխականները կանխատեսվող բնակարանի համար՝ X<sub>1</sub> – X<sub>9</sub>, բացառությամբ X<sub>4</sub>-ի, քանի որ այն հանվել է մոդելից։

 Իրականացվում է ռեգրեսիոն անալիզ Analyze / Regression / Linear, որտեղ ընտրվում է X1 – X9 անկախ փոփոխականներ, բացառությամբ X4-ից:

Ակտիվացվում է Save գործիքը և Prediction Intervals դաշտում նշելով Individual տարբերակը՝ հավանականության դաշտում նշվում է 95% և սեղմվում Continue կոՃակը<sup>23</sup>։ Արդյունքում ստացվում է հետևյալ պատկերը (նկ. 43, 44)։

<sup>&</sup>lt;sup>23</sup> Տես, Ա. Քթոյան, Ս. Խաչիկյան, Մ. Մովսիսյան, Կ. Հակոբյան «Տնտեսագիտական խնդիրների վիճակագրական վերլուծությունը SPSS փաթեթի գործադրմամբ», Եղեգնաձոր։ Հայաստանի պետական տնտեսագիտական համալսարանի Եղեգնաձորի մասնաճյուղ, 2015թ., էջ 30:

Գծային ռեգրեսիայի մոդելի կանխատեսման արդյունքները ներկայացված է ստորն.

- 🗸 վարչական շրջան՝ Նուբարաշեն,
- 🗸 տարածագնահատման գոտի՝ 1,
- ✓ մակերես՝ 80 քառ.մ,
- 🗸 սնյակների քանակ՝ --
- 🗸 կառույցի տիպ՝ մոնոլիտ,
- 🗸 միջհարկային բարձրություն՝ 3 մ,
- 🗸 շենքի հարկայնություն՝ 16,
- ✓ բնակարանի հարկ՝ 5,
- 🖌 վիձակ՝ կապիտալ վերանորոգված,

բնակարանի արժեքը 95% հավանականությամբ կկազմի 34637 \$, իսկ այս տարածքում բնակարանի արժեքը կտատանվի 17462.5\$ -51811.6 \$ միջակայքում։

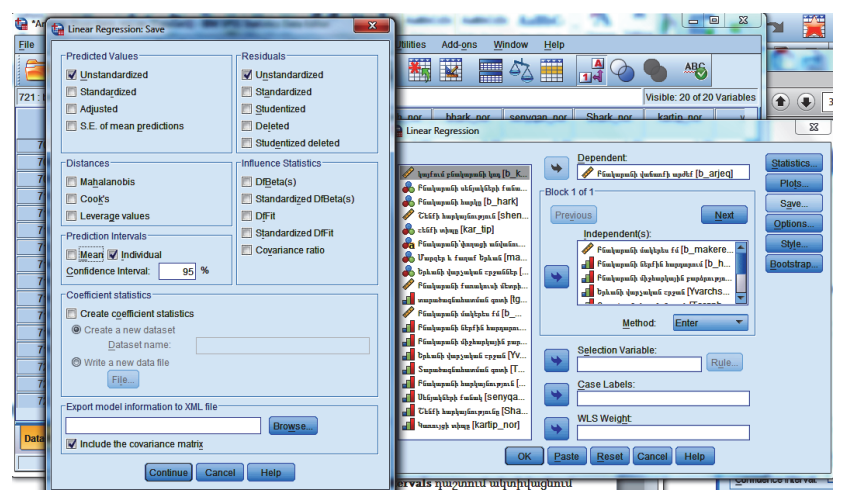

Նկ. 43. Save/ Prediction Intervals դաշտի ակտիվացում

| 🤷 "Ansharj 🕻                     | iuyq baza_reg1.s                                                                       | av [DataSet | 1] - IBM SPSS St | atistics Dat | a Editor       |       |             |             | 6. N        | in the       |                              |              |             | - 6         | × |
|----------------------------------|----------------------------------------------------------------------------------------|-------------|------------------|--------------|----------------|-------|-------------|-------------|-------------|--------------|------------------------------|--------------|-------------|-------------|---|
| Eile Edit                        | Edit View Data Transform Analyze Direct Marketing Graphs Utilities Add-ons Window Help |             |                  |              |                |       |             |             |             |              |                              |              |             |             |   |
| 🖹 🔚                              |                                                                                        | <b>  r</b>  | <b>a</b> 🖁       | *            | E 🖳 🕯          | 1 👬 🕯 | 2 📰 4       | ۵ 🏼 🖥       | 4 💊 🌒       | ABS          |                              |              |             |             |   |
| 722:LIC_1 Visible:24 of 24 Varia |                                                                                        |             |                  |              |                |       |             |             |             |              | Variable                     |              |             |             |   |
|                                  | price                                                                                  | square      | decoration       | height       | administrative | zone  | apart_floor | room_number | build_floor | construction | PRE_1                        | RES_1        | LICI_1      | UICI_1      | v |
| 702                              | 78000                                                                                  | 95          | bunham dk        | 3            | 8.00           | 3.00  | 2.00        | 2.00        | 3.00        | 1.00         | 75826 25456                  | 2173.74544   | 61774.95990 | 89877.54923 | 3 |
| 703                              | 77000                                                                                  | 112         | 1 mil            | 3            | 8.00           | 3.00  | 2.00        | 2.00        | 3.00        | 1.00         | 79968.25241                  | -2968.25241  | 65902.83840 | 94033.66643 | 3 |
| 704                              | 85000                                                                                  | 120         | կապիտալ վե       | 2.8          | 8.00           | 3.00  | 2.00        | 2.00        | 1.00        | 1.00         | 85196.23068                  | -196.23068   | 71137.24181 | 99255.21955 | 5 |
| 705                              | 60000                                                                                  | 105         | կոպիտոլ վե       | 2.8          | 10.00          | 3.00  | 1.00        | 2.00        | 3.00        | 1.00         | 70704.92672                  | -10704.92672 | 56597.26369 | 84812.58975 | 5 |
| 706                              | 75000                                                                                  | 100         | կապիտոլ վե       | 2.8          | 10.00          | 4.00  | 2.00        | 2.00        | 3.00        | 1.00         | 75273.99877                  | -273.99877   | 61248.51256 | 89299.48497 | 7 |
| 707                              | 63000                                                                                  | 80          | (m)              | 2.8          | 10.00          | 3.00  | 2.00        | 2.00        | 1.00        | 1.00         | 58103.66071                  | 4896.33929   | 44076.00247 | 72131.31895 | 5 |
| 708                              | 72000                                                                                  | 92          | լով              | 2.8          | 10.00          | 3.00  | 2.00        | 2.00        | 3.00        | 1.00         | 60564.06272                  | 11435.93728  | 46534.12203 | 74594.00342 | 2 |
| 709                              | 71500                                                                                  | 92          | կողիտոլ վե       | 2.8          | 10.00          | 3.00  | 2.00        | 2.00        | 3.00        | 1.00         | 66174.77131                  | 5325.22869   | 52140.61878 | 80208.92385 | 5 |
| 710                              | 62000                                                                                  | 100         | կոպիտոլ վե       | 2.8          | 4.00           | 3.00  | 2.00        | 2.00        | 3.00        | 1.00         | 66367.23070                  | -4367.23070  | 52355.08371 | 80379.37769 | 9 |
| 711                              | 55000                                                                                  | 76          | լավ              | 2.8          | 4.00           | 3.00  | 1.00        | 2.00        | 3.00        | 1.00         | 44060.19880                  | 10939.80120  | 30017.57740 | 58102.82020 | 0 |
| 712                              | 62000                                                                                  | 90          | կողիտոլ վե       | 2.8          | 4.00           | 3.00  | 2.00        | 2.00        | 3.00        | 1.00         | 60630.34456                  | 1369.65544   | 46628.25534 | 74632.43378 | 8 |
| 713                              | 65000                                                                                  | 100         | [m]              | 2.8          | 4.00           | 3.00  | 2.00        | 2.00        | 3.00        | 1.00         | 60756.52211                  | 4243.47789   | 46750.32368 | 74762.72054 | 4 |
| 714                              | 67000                                                                                  | 90          | կողիտոլ վե       | 2.8          | 4.00           | 3.00  | 2.00        | 2.00        | 3.00        | 1.00         | 60630.34456                  | 6369.65544   | 46628.25534 | 74632.43378 | 8 |
| 715                              | 68000                                                                                  | 87          | կողիտոլ վե       | 2.8          | 4.00           | 3.00  | 2.00        | 2.00        | 3.00        | 1.00         | 58909.27872                  | 9090.72128   | 44909.32499 | 72909.23245 | 5 |
| 716                              | 50000                                                                                  | 68          | [10]             | 2.8          | 4.00           | 3.00  | 2.00        | 2.00        | 3.00        | 1.00         | 42398.48646                  | 7601.51354   | 28411.31185 | 56385.66108 | 8 |
| 717                              | 66000                                                                                  | 86          | կողիտոլ վե       | 2.8          | 4.00           | 3.00  | 2.00        | 2.00        | 3.00        | 1.00         | 58335.59010                  | 7664.40990   | 44336.25768 | 72334.92253 | 3 |
| 718                              | 65000                                                                                  | 82          | կապիտոլ վե       | 2.8          | 4.00           | 3.00  | 2.00        | 2.00        | 1.00        | 1.00         | 60464.69700                  | 4535.30300   | 46439.42699 | 74489.96701 | 1 |
| 719                              |                                                                                        | 80          | կապիտոլ վե       | 3            | 1.00           | 1.00  | 5.00        |             | 16.00       | 2.00         | 34637.04133                  |              | 17462.50980 | 51811.57286 | 6 |
| 720                              |                                                                                        |             |                  |              |                |       |             |             |             |              |                              |              |             |             |   |
| 721                              |                                                                                        |             |                  |              |                |       |             |             |             |              |                              |              |             |             |   |
| 722                              |                                                                                        |             |                  |              |                |       |             |             |             |              |                              |              |             |             |   |
| 723                              |                                                                                        |             |                  |              |                |       |             |             |             |              |                              |              |             |             |   |
|                                  | 4                                                                                      |             |                  | _            |                |       |             |             |             |              | and the second second second | _            |             |             |   |

Նկ. 44. Կանխատեսման արդյունքները

## ՕԳՏԱԳՈՐԾՎԱԾ ԳՐԱԿԱՆՈւԹՅՈւՆ

1. Ա.Ա. Կոստանդյան, Մ. Վ Ֆահրադյան «Վիձակագրության ընդհանուր տեսության խնդիրների ժողովածու»։ Ուսումն. ձեռնարկ, Երևան, «Լուսյ» 1990թ., 240էջ։

2. **Ա. Ն. Պետրոսյան** «Վիձակագրության ընդհանուր տեսություն», Ուս.ձեռնարկ, Եր., «Էդիթ Պրինտ», 2009թ., 282 էջ։

3. Ա. Քթոյան, Ս. Խաչիկյան, Մ. Մովսիսյան, Կ. Հակոբյան «Տնտեսագիտական խնդիրների վիձակագրական վերլուծությունը SPSS փաթեթի գործադրմամբ»։ Ուսումնամեթոդական ձեռնարկ, Եղեգնաձոր։ Հայաստանի պետական տնտեսագիտական համալսարանի «Եղեգնաձորի մասնաձյուղ», 2015թ., 71 էջ։

4. Գ. Վ. Վարդանյան, «Էկոնոմետրիկայի հիմունքները»։ Ուս. ձեռնարկ, Եր. «Սարվարդ» հրատ, 2003թ., 164էջ։

5. **Լ.Ղուշչյան, Տ. Թերզյան, Լ.Դավթյան** «Տարրական էկոնոմետրիկա» Ուս.ձեռնարկ., Եր., «Զեսթ» 2002թ., 280էջ։

6. **Կ. Հ. Հակոբյան** Վիճակագրության տեսություն։ Ուսումնական ձեռնարկ, Եր. «Եվրասիա», 2004թ., 232 էջ։

7. Հ. Լ. Սարգսյան , Ա. Հ. Առաքելյան, Մ. Ա. Սահակյան , Ա. Ա. Խաոատյան, Ն. Ս. Քոչինյան, Գ. Պ. Տոնոյան, Գ. Մ. Ղուկասյան, Մ. Մ. Բունիաթյան «Տնտեսական իրավիձակների մոդելավորում», ուս. ձեռնարկ, Եր., «ԵՊՀ» հրատ., 2009թ., 176 էջ։

8. **Մ. Է. Մովսիսյան, Ռ.Վ. Գևորգյան, Ա. Յու. Շիրինյան, Ա.Ս. Մատինյան** «Կիրառական վիճակագրության հիմունքներ», Եր., «Տնտեսագետ», 2018թ., 250 էջ։

9. **Ս. Խաչիկյան, Ա. Քթոյան, Ս. Բրայան** Հետազոտական աշխատանք, «Սոցիալ-տնտեսական ցուցանիշների գնահատումը Հայաստանում SPSS փաթեթի կիրառմամբ», ՀՊՏՀ., Եր., «Տնտեսագետ», 2016թ., 101 էջ։

10. **Ս. Ստեփանյան, Վ. Հովհաննիսյան, Ա. Գրիգորյան** «Անշարժ գույքի էկոնոմիկա և կառավարում» ուս.ձեռնարկ, Եր., «ԵրՃՇՊՀ» հրատ., 2007թ., 297 էջ։ 11. **Վ. Փ. Հովիաննիսյան** «Տվյալների մշակման մաթեմատիկական հիմունքները և անշարժ գույքի գնահատումն ու անշարժ գույքի շուկայի վերլուծությունը»։ Ուս. ձեռնարկ, Եր., «ԵրՃՇՊՀ» հրատ., 2009թ., 76 էջ։

12. Агалаков С.А. Статистические методы в экономике: лабораторный практикум, Омск, 2010г..

13. Дубнов П.Ю, «Обработка статистической информации с помощью SPSS». М.: ООО Издательство "АСТ": Издательство "НТ Пресс", 2004г., 221 с..

14. Бююль Ахим, Цефель Петер, SPSS: искусство обработки информации. Анализ статистических данных и восстановление скрытых закономерностей: Пер. с нем. СПБ.: ООО «ДиаСофтЮП", 2005г., 608с.

15. **Крыштановскии, А. О.** Анализ социологических данных с помощью пакета SPSS; Гос. ун-т — Высшая школа экономики. — М. : Изд. ООО "МАКС Пресс", 2006 г..

16. Наследов А. IBM SPSS Statistics 20 и AMOS: профессиональный статистический анализ данных. СПб.: "Питер", 2013 г., 416 с.:

17. Стерник Г.М., С.Г Стерник «Анализ рынка недвижимости для профессионалов», М.: ЗАО Издательство "Экономика", 2009 г., 606с..

18. Стерник Г.М., С.Г Стерник «Методология моделирования и прогнозирования жилищного рынка», Монография, М.: "РГ Пресс", 2018 г., 592с..

19. **Ryan W.** Walters "Database Management, Graphing, and Statistical Analysis Using IBM-SPSS Statistics", Creighton University, 2011.

20. S. Landau, B. Everitte. "A Handbook of Statistical Analyses Using SPSS". Chapman & Hall/CRC Press LLC, 2004.

21. https://myrealty.am/hy անշարժ գույքի գործակալություն

### ԵՐԵՎԱՆԻ ՊԵՏԱԿԱՆ ՀԱՄԱԼՍԱՐԱՆ

## ԱՇԽԵՆ ՀԱՅԿԻ ՀՈՎՀԱՆՆԻՍՅԱՆ

# ԱՆՇԱՐԺ ԳՈւՅՔԻ ՇՈւԿԱՅԻ ՎԵՐԼՈւԾՈւԹՅՈւՆԸ ԵՎ ԿԱՆԽԱՏԵՍՈւՄԸ SPSS ԾՐԱԳՐԱՅԻՆ ՓԱԹԵԹԻ ԿԻՐԱՌՄԱՄԲ

#### ՈւՄՈւՄՆԱՄԵԹՈԴԱԿԱՆ ՁԵՌՆԱՐԿ

Համակարգչային ձևավորումը՝ Կ. Չալաբյանի Կազմի ձևավորումը՝ Ա. Պատվականյանի Հրատ. սրբագրումը՝ Ա. Գույումջյանի

Տպագրված է «Time to Print» օպերատիվ տպագրությունների սրահում։ ք. Երևան, Խանջյան 15/55

> Ստորագրված է տպագրության՝ 04.03.2021։ Չափսը՝ 60x84 <sup>1</sup>/ւն։ Տպ. մամուլը՝ 5.375։ Տպաքանակը՝ 100։

ԵՊՀ հրատարակչություն ք. Երևան, 0025, Ալեք Մանուկյան 1 www.publishing.am

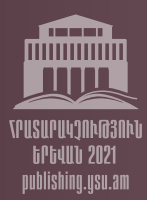